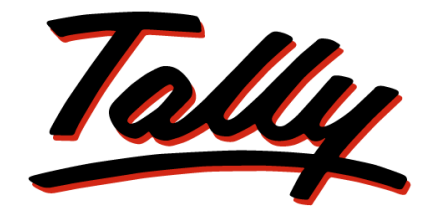

# POWER OF SIMPLICITY

# Statutory Audit Reference Book

The information contained in this document is current as of the date of publication and subject to change. Because Tally must respond to changing market conditions, it should not be interpreted to be a commitment on the part of Tally, and Tally cannot guarantee the accuracy of any information presented after the date of publication. The information provided herein is general, not according to individual circumstances, and is not intended to substitute for informed professional advice.

This document is for informational purposes only. TALLY MAKES NO WARRANTIES, EXPRESS OR IMPLIED, IN THIS DOCUMENT AND SHALL NOT BE LIABLE FOR LOSS OR DAMAGE OF WHATEVER NATURE, ARISING OUT OF, OR IN CONNECTION WITH THE USE OF OR INABILITY TO USE THE CONTENT OF THIS PUBLICATION, AND/OR ANY CONDUCT UNDERTAKEN BY PLACING RELIANCE ON THE CONTENTS OF THIS PUBLICATION.

Complying with all applicable copyright and other intellectual property laws is the responsibility of the user. All rights including copyrights, rights of translation, etc., are vested exclusively with TALLY SOLUTIONS PRIVATE LIMITED. No part of this document may be reproduced, translated, revised, stored in, or introduced into a retrieval system, or transmitted in any form, by any means (electronic, mechanical, photocopying, recording, or otherwise), or for any purpose, without the express written permission of Tally Solutions Pvt. Ltd.

Tally may have patents, patent applications, trademarks, copyrights, or other intellectual property rights covering subject matter in this document. Except as expressly provided in any written licence agreement from Tally, the furnishing of this document does not give you any licence to these patents, trademarks, copyrights, or other intellectual property.

© 2011 Tally Solutions Pvt. Ltd. All rights reserved.

Tally, Tally 9, Tally9, Tally.ERP, Tally.ERP 9, Shoper, Shoper 9, Shoper POS, Shoper HO, Shoper 9 POS, Shoper 9 HO, TallyDeveloper, Tally Developer, Tally.Developer 9, Tally.NET, Tally Development Environment, Tally Extender, Tally Integrator, Tally Integrated Network, Tally Service Partner, TallyAcademy & Power of Simplicity are either registered trademarks or trademarks of Tally Solutions Pvt. Ltd. in India and/or other countries. All other trademarks are properties of their respective owners.

Version: Statutory Audit-Reference Book/1.2/May 2011

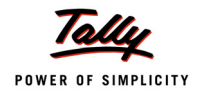

### Contents

#### **Statutory Audit-Features**

| Statutory Audit                                                                                                    | . 1      |
|----------------------------------------------------------------------------------------------------|----------|
| Audit Programme                                                                                                    | . 1      |
| Audit & Analysis                                                                                                   | . 3      |
| Data Analysis                                                                                                    | . 3      |
| The Audit & Analysis                                                                                               | 3        |
| Verification of Chart of Accounts                                                                                  | 5        |
| Verification of Stock Items                                                                                        | . 7      |
| Verification of Balances                                                                                           | 9        |
| Analytical Procedures                                                                                              | 12       |
| Verification of Pending Documents                                                                                  | 14       |
| Verification of Statutory Payments                                                                                 | 16       |
| Fixed Assets Analysis                                                                                              | 17       |
| Periodic Payments and Receipts                                                                                     | 18       |
| Repeated Value Transactions                                                                                        | 21       |
| Relative Size Factor (RSF)                                                                                         | 22       |
| Auditing                                                                                                    | 23       |
| Verification of Vouchers                                                                                           | 24       |
| Related Party Transactions                                                                                         | 27       |
| Forex Transactions                                                                                                 | 29       |
| MSME Transactions                                                                                                  | 31       |
| Salary & Wages Payments                                                                                            | 32       |
| Audit Journals                                                                                                    | 34       |
| Financial Statements                                                                                               | 36       |
| Schedule-VI Balance Sheet                                                                                          | 36       |
| Schedule- VI Profit & Loss A/c                                                                                     | 42       |
| Enhancements in Release 3.1                                                                                        | 46       |
| 1. Verification of Chart of Accounts                                                                               | 46       |
| 2. Verification of Balances                                                                                        | 48       |
| 3. Restoration of Default Transaction Status                                                                       | 50       |
| 4. Separate Column for Sampled Transactions                                                                        | 52       |
| 5. Fixed Assets Analysis                                                                                           | 52       |
| 6. Verification of Vouchers                                                                                        | 55       |
| 7. Restoring sampled vouchers to their default state                                                               | 59       |
| 8. Audit & Analysis-Vouching Done                                                                                  | 61       |
| 9. Restore Default - Configuration screens of MSME, Periodic Payments and Receipts and Related Party fea<br>tures. | 1-<br>63 |
| 10. Appending audit remarks in Audit Note                                                                          | 65       |

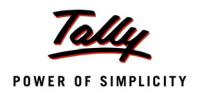

| 11. Analytical Procedures- Compare more than 1 entities at the same time | 66 |
|--------------------------------------------------------------------------|----|
| 12. Pending Documents - Details of On Account Vouchers                   | 68 |
| Use Scenarios                                                            | 69 |

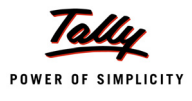

# **Statutory Audit-Features**

### **Statutory Audit**

The Auditors' Edition of Tally.ERP 9 presents a powerful tool to perform the statutory audit of Tally data. The tool consists of the four menus/features which are used in conducting the statutory audit.

- Audit Programme
- Audit & Analysis
- Audit Journals
- Financial Statements

### **Audit Programme**

This feature is the starting point in an audit of the accounting data. Basically, it provides for:

- entry of standing details about the Client and the Auditor
- selection/creation of the areas of audit work
- information on audit time, auditors and work performed

The feature is accessed under the **Audit & Compliance** menu in the **Gateway of Tally** screen.

Using this feature the auditor and client's standing data, area of audit, estimted and actual time taken, details of audit team and the extent of the verification can be defined.

|                         | Client Details                                                     |                      | Auditor Details                                                |
|-------------------------|--------------------------------------------------------------------|----------------------|----------------------------------------------------------------|
| Name                    | : National Traders 09-10                                           |                      | Additor Details                                                |
| Address                 | : 289, 80 ft Road<br>10th Block, Kormangala<br>Bangalore<br>560068 | Firm Name<br>Address | : M/s. F&N Associates<br>: 27, Double Road<br>Bangalore 560027 |
| Phone                   | : 080-25547896                                                     |                      |                                                                |
| Mobile                  | : 9845327221                                                       |                      |                                                                |
| EMail                   | : sales@nationaltraders.com                                        | Audit Team           | : Ajay                                                         |
| Company Status          | : Private Limited Company                                          |                      | Kumar                                                          |
| Industry Type           | : Trading                                                          |                      | Raja                                                           |
| No of Branches (if any) | : Nil                                                              |                      | Vijay                                                          |
| Branch Details          | : Not Applicable                                                   |                      |                                                                |

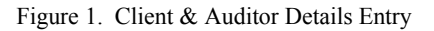

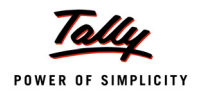

The auditor can select the required area(s) for audit. If required, the auditor can define a specific area of audit for use in the future.

| Audi          | t Programme                |             |          | National | Fraders 09-10 |   | Ctrl + M                                                                                                    |
|---------------|----------------------------|-------------|----------|----------|---------------|---|----------------------------------------------------------------------------------------------------|
| Audit         | Programme                  |             |          |          |               |   | List of Audit Areas                                                                                                    |
| Set /         | Alter Client & Auditor Det | ails ? No   |          |          |               |   | J End of List<br>J Remove User Defined Area of audit                                                                                                    |
| S.<br>No      | Areas of                   | Audit       | Per      | iod      | Verified By   | Π | <sup>J</sup> User Defined Area of audit<br>Bank Book Vouching                                                                                                    |
|               |                            | E           | stimated | Actual   |               |   | Cash Book Vouching                                                                                                    |
|               |                            |             |          |          |               |   | Checking of Outstanding and Prepaid Expenses<br>Credit Note / Debit Note Vouching                                                                                                    |
| 1.            |                            |             |          |          |               |   | Financial Statements<br>Journal Vouching<br>Loans and Guarantee                                                                                                    |
|               |                            |             |          |          |               |   | MSME transactions<br>Provision for Taxation - Checking with Assessement Orde<br>Purchase Register / Purchase Journal Vouching<br>Reclevables and Payables<br>Related Party transactions<br>Salary and wages Payments<br>Sales Register /Sales Journal Vouching<br>Statutory Compliances and Payments<br>Stock Records and Physical Verification<br>Valuation of Inventories - Basis -Shortages<br>Verification of Chart of Accounts<br>Verification of Pixed Assets and Depreciation<br>Verification of Opening Balance |
| <u>Q</u> : Qi | uit Accept O: 0            | opy Program |          |          |               |   |                                                                                                    |
|               | Product                    | Version     |          | Lie      | cense         |   | Configuration Calculator Ctrl + N                                                                                                    |

Figure 2. List of Audit Areas

#### The **Audit Programme** screen with entered information is displayed.

| Audit P   | rogramme                         |           | National T | raders 09-10 |                       | Ctrl + M                    |
|-----------|----------------------------------|-----------|------------|--------------|-----------------------|-----------------------------|
| Audit Pr  | ogramme                          |           |            |              | Audit Period          | : 1-Apr-2009 to 31-Mar-2010 |
|           |                                  |           |            |              | Previous Audit Period | : 1-Apr-2008 to 31-Mar-2009 |
| Set / Alt | er Client & Auditor Details ? No |           |            |              |                       |                             |
| S.No      | Areas of Audit                   | Pe        | riod       | Verified By  | Audit Team            | Verification Remarks        |
|           |                                  | Estimated | Actual     |              | 1. 1. 1.              |                             |
|           |                                  |           |            |              | J Not Assigned        |                             |
| 1.        | Bank Book Vouching               | 3 Days    |            | Ajay         | Ajay                  |                             |
|           |                                  |           |            |              | Kumar                 |                             |
|           |                                  |           |            |              | Raja                  |                             |
|           |                                  |           |            |              | Vijay                 |                             |
|           |                                  |           |            |              |                       |                             |
|           |                                  |           |            |              |                       |                             |
|           |                                  |           |            |              |                       |                             |

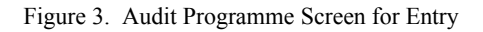

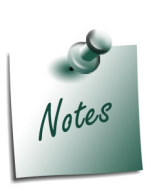

The **New** option in the **Audit Team** window allows creating an non-audit team member to take part in the audit. The new member created will not be saved as a part of the regular audit team.

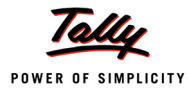

### Audit & Analysis

This feature is made of two main sections, **Data Analysis** and **Auditing**.

#### **Data Analysis**

This section provides the necessary tools to help the auditor to extract exceptions from the audit data, perform analyses and provide information on different types of transactions which are of interest to the Auditor.

#### **The Audit & Analysis**

| P: Print        | E: Export         | M: E-Mail | <u>0</u> : l | Jpload | Shop       | G: Language  | K: Keyboard | K: Control Centre | E H: Support Centre | e <u>H</u> : Help                | F2: Period         |
|-----------------|-------------------|-----------|--------------|--------|------------|--------------|-------------|-------------------|---------------------|----------------------------------|--------------------|
| Audit & Ana     | alysis            |           |              |        | National T | raders 09-10 |             |                   |                     | Ctrl + M  🛛                      | F3: Compare Cmp    |
| Data Analy      | sis               |           |              |        |            |              | Previous    | Audit Perio       | id : 1-Apr-2009     | to 31-Mar-2010<br>Not Applicable | F9: Verify         |
| Partio          | culars            |           |              |        |            |              | 1 1601043   | Teal Tenou        |                     | Verification                     | F9: Master Config  |
|                 |                   |           |              |        |            |              |             |                   |                     | Completer                        |                    |
| Verification (  | of Chart of Accou | Ints      |              |        |            |              |             |                   |                     | No                               |                    |
| Verification (  | of Stock Items    |           |              |        |            |              |             |                   |                     | No                               |                    |
| Verification (  | of Balances       |           |              |        |            |              |             |                   |                     | No                               |                    |
| Analytical P    | rocedures         |           |              |        |            |              |             |                   |                     | No                               |                    |
| Pending Doo     | cuments           |           |              |        |            |              |             |                   |                     | No                               |                    |
| Statutory Pa    | ayments           |           |              |        |            |              |             |                   |                     | No                               |                    |
| Fixed Asset     | s Analysis        |           |              |        |            |              |             |                   |                     | No                               |                    |
| Periodic Pay    | yments and Rece   | eipts     |              |        |            |              |             |                   |                     | No                               |                    |
| Repeated Va     | alue Transaction: | 5         |              |        |            |              |             |                   |                     | No                               |                    |
| Relative Size   | e Factor (RSF)    |           |              |        |            |              |             |                   |                     | No                               |                    |
|                 |                   |           |              |        |            |              |             |                   |                     |                                  |                    |
| Auditing        |                   |           |              |        |            |              |             |                   |                     |                                  |                    |
| Partio          | culars            |           |              | Total  | Sampled    | Audited      | Under       | Need              | Clarified           | Altered                          |                    |
|                 |                   |           |              |        |            |              | Observation | Clarification     | (To be re-audited)  | (To be re-audited)               |                    |
|                 |                   |           |              |        |            |              |             |                   |                     |                                  |                    |
| Verification    | of Vouchers       |           |              | 1077   |            |              |             |                   |                     |                                  | V: Vouching Dono   |
| % of sam        | pled voucher      |           |              |        |            |              |             |                   |                     |                                  | vouching Done      |
| Related Part    | ty Transactions   |           |              | 53     |            |              |             |                   |                     |                                  |                    |
| MSME Trans      | actions           |           |              | 18     |            |              |             |                   |                     |                                  | E40: Are Denote    |
| Salary / Wa     | des Payments      |           |              | 14     |            |              |             |                   |                     |                                  | F 10: ACC Reports  |
|                 | 5                 |           |              |        |            |              |             |                   |                     |                                  | FTO: Audit Reports |
| <u>Q</u> : Quit |                   |           |              |        |            |              |             |                   |                     |                                  | FTI: Features      |
|                 |                   |           |              |        |            | ^            |             |                   |                     | Ctrl + N                         |                    |

Figure 4. Audit & Analysis- Data Analysis & Auditing Features

To display the exceptional information on the audit data, the data of two different years (companies) have to be loaded for comparison. Thus the auditor compares the current and the previous year's data and checks for any deviations. The exceptions and analyses information enables the auditor to highlight the issues that need investigations, if any, and plan the course of the subsequent audit verification.

The previous year's data (company) for comparison is loaded by clicking the button menu **Ctrl** + **F3**:**Compare Cmp**.

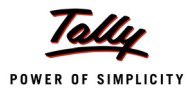

#### The **Compare Company** window is displayed.

|                                                  |                                    | National Trac  | lers 09-10                    |                                                 |                                               |
|--------------------------------------------------|------------------------------------|----------------|-------------------------------|-------------------------------------------------|-----------------------------------------------|
|                                                  |                                    | Compare C      | ompany                        |                                                 |                                               |
|                                                  | Directory                          | C:\Tally.ERP9\ | Data                          |                                                 |                                               |
|                                                  | Name                               | 1              |                               |                                                 |                                               |
|                                                  |                                    | List of Co     | mpanies                       |                                                 |                                               |
| J Not Appli<br>DEMO<br>National Ti<br>Test Compa | cable<br>raders 08-09<br>any 08-09 | )              | (10000)<br>(00001)<br>(00007) | 1-Apr-2009 to<br>1-Apr-2008 to<br>1-Apr-2008 to | ) 31-Mar-2010<br>31-Mar-2009<br>) 31-Mar-2010 |

Figure 5. Selection of Company for Comparison

The required company (previous year's data) is listed under the **List of Companies** window for selection.

The Auditor Edition of Tally.ERP 9 supports data comparison for these scenarios:

- Both years' [current (audit) year and previous year] data reside in the same data folder
- D The current and the previous year's data reside in different folders after data splitting
- Both years' data reside in the same data folder but the auditor wants to compare the current year's data with the backup of last year's data after audit.

Important features under **Data Analysis** include:

- checking the chart of accounts
- verifying the group/ledger balances
- conducting various analyses to find deviations
- checking statutory Payments and status of pending documents
- other verifications

The detailed information of these features are described in the following pages.

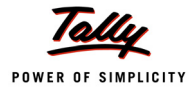

#### **Verification of Chart of Accounts**

The Verification of Chart of Accounts screen is displayed.

| P: Print              | E: Export                           | M: E-Mail       | O: Upload         | <u>S</u> : Shop                         | <u>G</u> : Language | K: Keyboard        | K: Control Centre H: Sup                         | port Centre H: Help                              | F1: Detailed       |
|-----------------------|-------------------------------------|-----------------|-------------------|-----------------------------------------|---------------------|--------------------|--------------------------------------------------|--------------------------------------------------|--------------------|
| Verification          | of Chart of Accou                   | ints            |                   | National Tr                             | aders 09-10         |                    |                                                  | Ctrl + M 🗙                                       | F4: Group          |
| Type of Ledg<br>Under | er : All Exc<br>: <sup>J</sup> Prim | eptions<br>ary  |                   |                                         |                     | Pre                | Audit Period : <b>1-</b><br>vious Year Company : | pr-2009 to 31-Mar-2010<br>National Traders 08-09 | F5: Led-wise       |
|                       |                                     |                 |                   |                                         |                     |                    | National Traders 09                              | National Traders 08                              | F8: Show Ledger    |
| Partic                | ulars                               | Name of         | Group             | Verifica                                | tion                | Date               | -10<br>1-Apr-2009 to 31-Mar-201                  | -09<br>0 1-Apr-2008 to 31-Mar-2009               | E9: Master Config  |
|                       |                                     |                 | e.eap             | Statu                                   | IS                  |                    | Closing Balance                                  | Closing Balance                                  | F9: Verify         |
|                       |                                     |                 |                   |                                         |                     |                    |                                                  |                                                  |                    |
| Not Llood (           | 10 Ladrers Not                      | Varified (0)    |                   |                                         |                     |                    |                                                  |                                                  |                    |
| Not Used              | TO Ledgers , Not                    | venned ro)      |                   |                                         |                     |                    |                                                  |                                                  |                    |
| Not Used in           | Current Year (                      | 13 Ledgers , No | t Verified 13 )   |                                         |                     |                    |                                                  |                                                  |                    |
| Only balance          | e last year and                     | used in current | tvear (1 led      | ner Not Verifier                        | 11)                 |                    |                                                  |                                                  |                    |
| only bulance          | ie last jear and                    | used in current | i jour (7 200g    | ,,,,,,,,,,,,,,,,,,,,,,,,,,,,,,,,,,,,,,, | ,                   |                    |                                                  |                                                  |                    |
| Only Balance          | es, No Transac                      | tions (3 Ledge  | rs , Not Verified | (3)                                     |                     |                    |                                                  |                                                  |                    |
| Regrouped             | (1 Ledger , Not                     | Verified 1)     |                   |                                         |                     |                    |                                                  |                                                  |                    |
|                       |                                     |                 |                   |                                         |                     |                    |                                                  |                                                  |                    |
| Revenue Le            | dgers having O                      | pening Balance  | es (2 Ledgers     | , Not Ventied 2                         | )                   |                    |                                                  |                                                  |                    |
| Used Only in          | n Current Year                      | (28 Ledgers , N | lot Verified 28 ) |                                         |                     |                    |                                                  |                                                  |                    |
|                       |                                     |                 |                   |                                         |                     |                    |                                                  |                                                  |                    |
|                       |                                     |                 |                   |                                         |                     |                    |                                                  |                                                  |                    |
|                       |                                     |                 |                   |                                         |                     |                    |                                                  |                                                  |                    |
|                       |                                     |                 |                   |                                         |                     |                    |                                                  |                                                  |                    |
|                       |                                     |                 |                   |                                         |                     |                    |                                                  |                                                  |                    |
|                       |                                     |                 |                   |                                         |                     |                    |                                                  |                                                  |                    |
|                       |                                     |                 |                   |                                         |                     |                    |                                                  |                                                  | E9: Inv Reports    |
|                       |                                     |                 |                   |                                         |                     |                    |                                                  |                                                  | E10: Acc Reports   |
|                       |                                     |                 |                   |                                         |                     |                    |                                                  |                                                  | E10: Audit Reports |
|                       |                                     |                 |                   |                                         |                     |                    |                                                  |                                                  | E11: Egaturas      |
| Q: Quit               | Accept                              |                 |                   |                                         | R                   | : Remove Line U: R | estore Line U: Restore All                       | Space: Select Space: Select A                    | F11. Features      |
|                       |                                     |                 |                   |                                         | •                   |                    |                                                  | Ctrl + N                                         | F12: Configure     |

Figure 6. Exceptions under Verification of Chart of Accounts

The Chart of Accounts is the starting point of any audit. Verifying it helps the auditor to understand the exceptions associated with the ledgers. The exceptions displayed are after comparing the current year with the previous year's data. To understand the exceptions better, the ledgers are grouped under each exceptions such as, **Only balance last year and used in current year**, **Not Used**, **Not used in Current Year**, **Used Only in Current Year**, etc.

To view a detailed information on the ledgers under each exception, click **Alt** + **F1**: **Detailed** button menu.

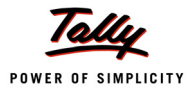

| Verification of Chart of Account                        | nts                         | National Traders 09-10 |           |                                                                            | Ctrl + M                                                                  |
|---------------------------------------------------------|-----------------------------|------------------------|-----------|----------------------------------------------------------------------------|---------------------------------------------------------------------------|
| Type of Ledger : All Exce<br>Under : <sup>J</sup> Prima | eptions<br>arv              |                        | Prev      | Audit Period : <b>1-Ap</b><br>ious Year Company : N                        | or-2009 to 31-Mar-201<br>ational Traders 08-0                             |
| Particulars                                             | Name of Group               | Verification<br>Status | Date      | National Traders 09<br>-10<br>1-Apr-2009 to 31-Mar-2010<br>Closing Balance | National Traders 08<br>-09<br>1-Apr-2008 to 31-Mar-200<br>Closing Balance |
|                                                         |                             |                        |           | ~~~~~                                                                      |                                                                           |
| Not Used (10 Ledgers , Veri                             | fied 1, Not Verified 9 )    |                        |           |                                                                            |                                                                           |
| General Expenses                                        | Indirect Expenses           | Verified               |           |                                                                            |                                                                           |
| Gold Bond                                               | Investments                 |                        |           |                                                                            |                                                                           |
| Interest                                                | Indirect Expenses           |                        |           |                                                                            |                                                                           |
| Interest Payable                                        | Duties & Taxes              |                        |           |                                                                            |                                                                           |
| IT for the Year                                         | Indirect Expenses           |                        |           |                                                                            |                                                                           |
| Provision for Depreciation                              | Provisions                  |                        |           |                                                                            |                                                                           |
| Advertisement Charges                                   | Indirect Expenses           |                        |           |                                                                            |                                                                           |
| License Fees                                            | Indirect Expenses           |                        |           |                                                                            |                                                                           |
| Loss of Inventory                                       | Indirect Expenses           |                        |           |                                                                            |                                                                           |
| Repairs & Maintenance                                   | Indirect Expenses           |                        |           |                                                                            |                                                                           |
| Not Used in Current Year (                              | 13 Ledgers , Verified 1, No | t Verified 12 )        |           |                                                                            |                                                                           |
| Bonus Paid                                              | Salaries & Remuneration     | Paid Verified          |           |                                                                            |                                                                           |
| Donations                                               | Indirect Expenses           |                        |           |                                                                            |                                                                           |
| Audit Fees                                              | Indirect Expenses           |                        | 31-3-2009 |                                                                            |                                                                           |
| Batliwala & Co.                                         | West Debtors                |                        | 23-7-2008 |                                                                            |                                                                           |

#### The detailed Verification of Chart of Accounts screen is displayed.

Figure 7. Verification of Chart of Accounts with Details

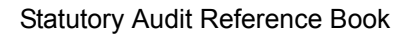

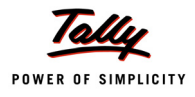

#### Verification of Stock Items

The second feature under **Data Analysis** is the **Verification of Stock Items**. This feature displays the exceptions relating to stocks used in manufacturing/sale.

The Verification of Stock Items screen is displayed.

| P: Print              | E: Export                  | M: E-Mail        | O: Upload | <u>S</u> : Shop | G: Language | K: Keyboard K: C                     | Control Centre              | H: Support Centre                  | l: Help                      | F1: Detailed       |
|-----------------------|----------------------------|------------------|-----------|-----------------|-------------|--------------------------------------|-----------------------------|------------------------------------|------------------------------|--------------------|
| Verification          | of Stock Items             |                  |           | National Tra    | ders 09-10  |                                      |                             |                                    | Ctrl + M 🙁                   | F4: Group          |
| Type of Stoo<br>Under | ck Item : All Ex<br>: Prin | ceptions<br>mary |           |                 |             | Previous                             | Audit Perioc<br>Year Comp   | l∶ 1-Apr-2009 to<br>any∶National 1 | 31-Mar-2010<br>Traders 08-09 | F5: Item-wise      |
| Partio                | culars                     | Name of Gro      | oup       |                 | Date        | National Trader<br>1-Apr-2009 to 31- | <b>rs 09-10</b><br>Mar-2010 | National Tra<br>1-Apr-2008 to 3    | ders 08-09<br>31-Mar-2009    | E9: Master Config  |
|                       |                            |                  |           |                 |             | Opening Bala<br>Quantity Rate        | ance<br>Value               | Closing B<br>Quantity Ra           | alance<br>te Value           |                    |
|                       |                            |                  |           |                 |             |                                      |                             |                                    |                              |                    |
| Difference            | in Opening Sto             | ck (5 Stock Ite  | ems)      |                 |             |                                      |                             |                                    |                              |                    |
| Negative S            | tock (2 Stock              | ltems )          |           |                 |             |                                      |                             |                                    |                              |                    |
| Not Used (            | 2 Stock Items )            | 1                |           |                 |             |                                      |                             |                                    |                              |                    |
| Not Used in           | n Current Year             | (1 Stock Item)   |           |                 |             |                                      |                             |                                    |                              |                    |
| Used Only             | in Current Yea             | r (1 Stock Item  | )         |                 |             |                                      |                             |                                    |                              |                    |
|                       |                            |                  |           |                 |             |                                      |                             |                                    |                              |                    |
|                       |                            |                  |           |                 |             |                                      |                             |                                    |                              |                    |
|                       |                            |                  |           |                 |             |                                      |                             |                                    |                              |                    |
|                       |                            |                  |           |                 |             |                                      |                             |                                    |                              |                    |
|                       |                            |                  |           |                 |             |                                      |                             |                                    |                              |                    |
|                       |                            |                  |           |                 |             |                                      |                             |                                    |                              |                    |
|                       |                            |                  |           |                 |             |                                      |                             |                                    |                              | E0. Inv Deporte    |
|                       |                            |                  |           |                 |             |                                      |                             |                                    |                              | F10: Acc Reports   |
|                       |                            |                  |           |                 |             |                                      |                             |                                    |                              | F10: Audit Reports |
| Q: Quit               |                            |                  |           |                 | R           | : Remove Line U: Restore             | Line U: Resto               | re All Space: Selec                | t                            | F11: Features      |
|                       |                            |                  |           |                 |             |                                      | =                           |                                    | Chal + N                     | F12: Configure     |

Figure 8. Verification of Stock Balances Screen

This feature displays exceptions similar to those under the **Verification of Chart of Accounts** feature. Some exceptions are additional like **Difference in Opening Stock** and **Negative Stock**.

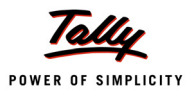

The details of this report can be displayed under each type of exception. The detailed **Verification of Stock Items** screen is displayed.

| Verification of Stock Items  | National Trad         | ers 09-10 |          |          |                      |                        |           | Ctrl + M 🛛  |  |
|------------------------------|-----------------------|-----------|----------|----------|----------------------|------------------------|-----------|-------------|--|
| Type of Stock Item : All Ite | ems                   |           |          |          | Audit Period         | d : 1-Apr-2            | 2009 to 3 | 1-Mar-2010  |  |
| Under : Prima                | агу                   | _         |          | Previous | Year Comp            | any:Nati               | ional Tra | iders 08-09 |  |
| Particulars                  | Name of Group         | Date      | Nation   | al Trade | rs 09-10<br>Mar-2010 | National Traders 08-09 |           |             |  |
| Faitteurars                  | Name of Group         | Date      | Ope      | ning Ba  | lance                | Clo                    | sing Bal  | ance        |  |
|                              |                       |           | Quantity | Rate     | Value                | Quantity               | Rate      | Value       |  |
|                              |                       |           |          |          |                      |                        |           |             |  |
| Difference in Opening Stock  | c ( 5 Stock Items )   |           |          |          |                      |                        |           |             |  |
|                              |                       |           |          |          |                      |                        |           |             |  |
| IBM Mouse                    | Accessories           |           | 100 Nos  | 841.12   | 84,112.00            | 102 Nos                | 841.12    | 85,794.39   |  |
| IBM PIV                      | IBM                   |           | 2 Nos    |          |                      | 1 Nos                  |           |             |  |
| Monitor                      | Components            |           | 1 Nos    | 5,000.00 | 5,000.00             |                        |           |             |  |
| Timber                       | <sup>J</sup> Primary  |           | 200 MT   | 3,225.22 | 6,45,044.00          | 200 MT                 | 3,225.22  | 6,45,044.52 |  |
| TVS MSP 245 132 Col Printer  | r Dot Matrix Printers |           | 16 Nos   | 4,725.00 | 75,600.00            | 61 Nos                 | 4,559.02  | 2,78,100.00 |  |
| Negative Stock ( 2 Stock Ite | ems )                 |           |          |          |                      |                        |           |             |  |
| CDROM Jackets                | Accessories           |           | 5 Box    | 15.00    | 75.00                | 5 Box                  | 15.00     | 75.00       |  |
| KeyBoard                     | Accessories           |           | 105 Nos  | 454.55   | 47,727.27            | 105 Nos                | 454.55    | 47,727.27   |  |
| No Change ( 22 Stock Items   | ;)                    |           |          |          |                      |                        |           |             |  |
| Assembled PIV                | Computers             |           |          |          |                      |                        |           |             |  |
| CDROM Disks 100s             | Accessories           |           | 5 Box    | 450.00   | 2,250.00             | 5 Box                  | 450.00    | 2,250.00    |  |
| CDROM Disks 10s              | Accessories           |           | 3 Box    | 77.08    | 231.25               | 3 Box                  | 77.08     | 231.25      |  |
| CDROM Disks 10s - Defective  | Defective Items       |           | 5 Box    | 120.00   | 600.00               | 5 Box                  | 120.00    | 600.00      |  |
| Dust Covers                  | Accessories           |           | 75 Nos   | 36.96    | 2,772.32             | 75 Nos                 | 36.96     | 2,772.32    |  |
| Floppy Drive                 | Components            |           |          |          |                      |                        |           |             |  |
| Hard Disk                    | Components            |           | 101 Nos  | 3,985.15 | 4,02,500.00          | 101 Nos                | 3,985.15  | 4,02,500.00 |  |
| HCL Celeron                  | HCL                   |           |          |          |                      |                        |           |             |  |
|                              |                       |           |          |          |                      |                        | 21        | more ↓      |  |
|                              |                       |           |          |          |                      |                        |           |             |  |

Figure 9. Verification of Stock Items with Details

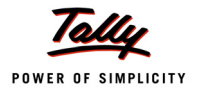

#### **Verification of Balances**

| P: Print        | E: Export              | <u>M</u> : E-N | 1ail <u>O</u> : U | Jpload 🚦 | Si Shop      | <u>G</u> : Language | K: Keyboard         | d K: Control                            | Centre H: Si                         | upport Ce | ntre <u>H</u> : Help              | F1: Detailed        |
|-----------------|------------------------|----------------|-------------------|----------|--------------|---------------------|---------------------|-----------------------------------------|--------------------------------------|-----------|-----------------------------------|---------------------|
| Verification of | of Balances            |                |                   |          | National Tra | ders 09-10          |                     |                                         |                                      |           | Ctrl + M                          | F4: Group           |
| Verification    | of Balances            | ;              |                   |          |              |                     | F                   | Audit<br>Previous Year                  | : Period : <b>1</b> -<br>: Company : | Apr-20    | 09 to 31-Mar-20<br>nal Traders 08 | F5: Led-wise        |
| Under           | : <sup>J</sup> Primary | 1              |                   |          |              |                     |                     | Tevious Tea                             | oompany .                            | Hullo     | nai maacis oo                     | E9: Master Config   |
| Dortio          | ulara                  |                |                   |          |              |                     | 1                   | National Tra                            | aders 09-10                          | 0         |                                   | X: Exceptions       |
| Partic          | urars                  |                |                   |          |              | Opening             |                     | Transa                                  | ctions                               | U         | Closing                           | V: Balance Variance |
|                 |                        |                |                   |          |              | Balance             |                     | Debit                                   | Credit                               | t         | Balance                           |                     |
|                 |                        |                |                   |          |              |                     |                     |                                         |                                      |           |                                   |                     |
| Capital Acco    | ount                   |                |                   |          |              | 94,77,863.2         | 1 Cr                | 10,000.00                               | 35,                                  | 000.00    | 95,02,863.21                      | Cr                  |
| Loans (Liabi    | ility)                 |                |                   |          |              | 24,84,168.3         | 3 Cr 1,3            | 9,70,216.65                             | 1,96,91,                             | 522.35    | 82,05,474.03                      | Cr                  |
| Eixed Assots    | , mues                 |                |                   |          |              | 40,00,140.3         | 0 Cr 3,0.<br>1 Dr 1 | 3 65 000 00                             | 4,24,30,                             | 212.01    | 1,03,04,440.09                    |                     |
| Investments     | •                      |                |                   |          |              | 1.60.642.7          | ) Dr                | 5 00 000 00                             | 0,00,                                | 200.00    | 6.60.642.79                       | Dr                  |
| Current Asse    | ets                    |                |                   |          |              | 1,29,15,151.3       | 1 Dr 7,0            | 6,70,184.35                             | 5,20,46,                             | 388.79    | 3,15,38,946.87                    | Dr                  |
| Sales Accou     | ints                   |                |                   |          |              |                     |                     | 24,600.00                               | 4,28,24,                             | 362.28    | 4,27,99,762.28                    | Cr                  |
| Purchase Ac     | counts                 |                |                   |          |              |                     | 2,7                 | 4,06,982.50                             | 5,                                   | 960.00    | 2,74,01,022.50                    | Dr                  |
| Direct Incom    | ies                    |                |                   |          |              |                     |                     | 0 770 00                                | 56,                                  | 550.00    | 56,550.00                         | Cr                  |
| Under Exper     | nses                   |                |                   |          |              |                     | 6                   | 2,770.00                                | 3,                                   | 042 51    | 68 20 530 25                      | Dr                  |
| Profit & Loss   | A/c                    |                |                   |          |              |                     | 0.                  | 1 07 500 00                             | 30,                                  | 042.01    | 1 07 500 00                       | Dr                  |
|                 |                        |                |                   |          |              |                     |                     | ,,,,,,,,,,,,,,,,,,,,,,,,,,,,,,,,,,,,,,, |                                      |           | 1,01,000.00                       |                     |
|                 |                        |                |                   |          |              |                     |                     |                                         |                                      |           |                                   |                     |
|                 |                        |                |                   |          |              |                     |                     |                                         |                                      |           |                                   |                     |
|                 |                        |                |                   |          |              |                     |                     |                                         |                                      |           |                                   |                     |
|                 |                        |                |                   |          |              |                     |                     |                                         |                                      |           |                                   |                     |
|                 |                        |                |                   |          |              |                     |                     |                                         |                                      |           |                                   |                     |
|                 |                        |                |                   |          |              |                     |                     |                                         |                                      |           |                                   |                     |
|                 |                        |                |                   |          |              |                     |                     |                                         |                                      |           |                                   |                     |
|                 |                        |                |                   |          |              |                     |                     |                                         |                                      |           |                                   |                     |
|                 |                        |                |                   |          |              |                     |                     |                                         |                                      |           |                                   |                     |
|                 |                        |                |                   |          |              |                     |                     |                                         |                                      |           |                                   | F9: Inv Reports     |
|                 |                        |                |                   |          |              |                     |                     |                                         |                                      |           |                                   | F10: Acc Reports    |
| Grand           | Total                  |                |                   |          |              |                     | 15.7                | 6 04 727 04                             | 15 76 04                             | 727.04    | 0.00                              | F10: Audit Reports  |
| Grand           | otal                   |                | [                 | [        |              | D.                  | 15,7                | 0,94,737.94                             | 15,70,94,                            | 131.94    | 0.00                              | F11: Features       |
| <u>e</u> : cult | _                      |                |                   |          |              | <u>R</u> :          | Kemove Line U       |                                         | : Restore All                        |           | Ctrl + N                          | F12: Configure      |

Figure 10. Verification of Balances Screen

This audit feature is a review of the ledger accounts in the General Ledger. The feature helps the auditor to check:

- **b** the differences in opening and closing balances
- **b** the changes in the default behaviour of ledgers.

In the report the ledger accounts marked in **red** color on the left side indicate a difference in the opening balances in the current year with the closing balances of the previous year. The auditor can drill down to the ledger level and investigate or advise the client to fix the difference in opening balances. The difference in opening balances is highlighted at the Group/ Subgroup or the Ledger levels.

The amounts in **red** colour on the right side of the report indicate a change in the default behaviour of Groups/Ledgers. This could be a bank account (asset) having a negative balance at year-end.

The details of difference in opening and closing balance for a Group can be displayed by drilling down to the ledger level. For example, the auditor can drill down the **Fixed Assets** Group to display the ledgers having differences in the opening and closing balances.

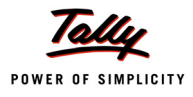

#### The Verification of Opening Balances (Exception Only) screen is displayed.

| Verification of Opening Balances Na                 | tional Traders 09-10   |                                        | Сън + м 🗶                                           |
|-----------------------------------------------------|------------------------|----------------------------------------|-----------------------------------------------------|
| Verification of Opening Balances ( Exception Only ) |                        | Audit Period :<br>Previous Year Compan | 1-Apr-2009 to 31-Mar-2010<br>National Traders 08-09 |
| Under : Fixed Assets                                |                        | r tonodo r our compan                  |                                                     |
| Destigulare                                         | National Traders 09-10 | National Traders 08-09                 |                                                     |
| Particulars                                         | Opening<br>Balance     | Closing<br>Balance                     | Difference                                          |
|                                                     |                        |                                        |                                                     |
| Airconditioner                                      | 20,000.00 Dr           | 21,500.00 Dr                           | 1,500.00 Dr                                         |
| Computers & Peripherals                             | 90,000.00 Dr           | 90,460.00 Dr                           | 460.00 Dr                                           |
| Furniture & Fixtures                                | 1,20,000.00 Dr         | 1,22,420.00 Dr                         | 2,420.00 Dr                                         |
| Genset                                              | 1,00,000.00 Dr         |                                        | 1,00,000.00 Cr                                      |
| Motor Car - Hyundai GLX                             | 9,00,000.00 Dr         | 9,05,731.88 Dr                         | 5,731.88 Dr                                         |
|                                                     |                        |                                        |                                                     |
|                                                     |                        |                                        |                                                     |
|                                                     |                        |                                        |                                                     |
|                                                     |                        |                                        |                                                     |

Figure 11. Difference in Balances (Exceptions Only) Screen

Another important exception the auditor can generate is the **Balance Variance** report. These are variances of the ledger balances of both the current and the previous years and helps in identifying areas for audit/verification.

The **Ledger Balance Variance** screen is displayed by clicking the **Alt** + **V**: **Balance Variance** button menu.

| Ledger Balance Variance             | Nat             |             | Ctrl + M 🕺    |             |                 |             |
|-------------------------------------|-----------------|-------------|---------------|-------------|-----------------|-------------|
|                                     | National Trac   | ders 09-10  | National Tra  | aders 08-09 |                 |             |
| Particulars                         | 1-Apr-2009 to 3 | 1-Mar-2010  | 1-Apr-2008 to | 31-Mar-2009 | Varianc         | e           |
|                                     | Closing B       | alance      | Closing I     | Balance     |                 |             |
|                                     | Debit           | Credit      | Debit         | Credit      | Amount          | %           |
|                                     |                 |             |               |             |                 |             |
|                                     |                 |             |               |             |                 |             |
| ABC & Co.                           |                 | 1,98,000.00 |               |             | 1,98,000.00 Cr  |             |
| Accum. Dep. on Airconditioner       |                 | 8,500.00    |               | 4,300.00    | 4,200.00 Cr     | 97.67 %     |
| Accum. Dep. on Building             |                 | 2,60,000.00 |               | 1,40,000.00 | 1,20,000.00 Cr  | 85.71 %     |
| Accum. Dep. on Computer & Per.      |                 | 72,184.00   |               | 36,184.00   | 36,000.00 Cr    | 99.49 %     |
| Accum. Dep. on Furn. & Fixt.        |                 | 24,242.00   |               | 12,242.00   | 12,000.00 Cr    | 98.02 %     |
| Accum. Dep. on Genset               |                 | 10,000.00   |               |             | 10,000.00 Cr    |             |
| Accum. Dep. on Motor Car            |                 | 3,01,146.20 |               | 1,81,146.20 | 1,20,000.00 Cr  | 66.24 %     |
| Accum. Dep. on P & M - I            |                 | 2,70,000.00 |               | 1,50,000.00 | 1,20,000.00 Cr  | 80 %        |
| Accum. Dep. on P & M - II           |                 | 1,56,750.00 |               | 78,750.00   | 78,000.00 Cr    | 99.05 %     |
| Advance Tax                         | 5,00,000.00     |             | 2,50,000.00   |             | 2,50,000.00 Cr  | 100 %       |
| Advertising Expenenses              | 8,12,360.00     |             |               |             | 8,12,360.00 Cr  |             |
| Adview Consultants                  | 15,000.00       |             | 15,000.00     |             |                 |             |
| Airconditioner                      | 45,000.00       |             | 21,500.00     |             | 23,500.00 Cr    | 109.30 %    |
| Akshaya Trust                       |                 | 47,500.00   |               |             | 47,500.00 Cr    |             |
| All India Computer Institute        |                 | 20,000.00   |               | 10,000.00   | 10,000.00 Cr    | 100 %       |
| Amar Computer Peripherals           | 41,235.00       |             | 19,680.00     |             | 21,555.00 Cr    | 109.53 %    |
| ANS Tech                            | 1,000.00        |             |               |             | 1,000.00 Cr     |             |
| Aravind Kumar                       | 6,58,132.00     |             | 6,58,640.00   |             | 508.00 Dr       | (-)0.08 %   |
| Ashok Financiers                    |                 | 4,00,000.00 |               | 1,50,000.00 | 2,50,000.00 Cr  | 166.67 %    |
| Assembling Charges                  | 1,520.00        |             | 18,240.00     |             | 16,720.00 Dr    | (-)91.67 %  |
| Audit Fees                          |                 |             | 5,000.00      |             | 5,000.00 Dr     |             |
| Audit Fees Payable                  |                 | 5,000.00    |               | 5,000.00    |                 |             |
| Avanthi Constructions               | 18,000.00       |             |               | 520.00      | 17,480.00 Cr    | 3,361.54 %  |
| AVT Computers                       | 11,58,244.00    |             | 10,388.00     |             | 11,47,856.00 Cr | 11,049.83 % |
| Azura Systems                       |                 | 66,520.00   |               | 2,000.00    | 64,520.00 Cr    | 3,226 %     |
| Balasubramanian's Share Capital A/c |                 | 7,13,000.00 |               | 7,13,000.00 |                 |             |
| Bank Charges                        | 4,504.00        |             | 1,894.00      |             | 2,610.00 Cr     | 137.80 %    |
| Basic Excise Duty @ 16%             | 40,400.00       |             | 400.00        |             | 40,000.00 Cr    | 10,000 %    |
| Basic Pay                           | 15,12,018.00    |             | 8,79,396.00   |             | 6,32,622.00 Cr  | 71.94 %     |
|                                     |                 |             |               |             | 242             | more 1      |

Figure 12. Ledger Balance Variance Report

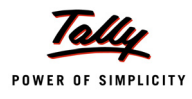

#### **Negative Cash Balance**

This feature provides an option to check the daily balance of cash and display the negative closing balance of cash on any day.

To detect negative cash balance on any day, execute these steps:

Gateway of Tally -> Audit & Compliance -> Audit & Analysis -> Verification of Balances -> Current Assets (shift the cursor to right hand side) -> Cash-in-hand (shift the cursor to right hand side) -> Cash -> F6: Alt + X: Exceptions.

The **Daily Breakup of Ledger** screen containing the details of negative cash balance is displayed.

| Daily Breakup of Ledger | National Traders 09-10 |              |                      | Ctrl + M 🛛     |
|-------------------------|------------------------|--------------|----------------------|----------------|
|                         |                        |              | Cash                 |                |
|                         |                        | Na           | tional Traders 09-   | 10             |
| Particulars             |                        | 1-Ap         | or-2009 to 31-Mar-2( | 010            |
|                         |                        | Transa       | ctions               | Closing        |
|                         |                        | Debit        | Credit               | Balance        |
| ↑ 80 more               |                        |              |                      |                |
| 19- Jun                 |                        |              |                      | / 18 986 2/ Dr |
| 20-Jun                  |                        |              |                      | 4 18 986 24 Dr |
| 21-Jun                  |                        |              |                      | 4 18 986 24 Dr |
| 22-Jun                  |                        |              |                      | 4 18 986 24 Dr |
| 23-Jun                  |                        |              | 3.650.00             | 4.15.336.24 Dr |
| 24-Jun                  |                        |              | -,                   | 4.15.336.24 Dr |
| 25-Jun                  |                        |              |                      | 4,15,336,24 Dr |
| 26-Jun                  |                        |              |                      | 4,15,336.24 Dr |
| 27-Jun                  |                        |              |                      | 4,15,336.24 Dr |
| 28-Jun                  |                        |              |                      | 4,15,336.24 Dr |
| 29-Jun                  |                        | 12,000.00    |                      | 4,27,336.24 Dr |
| 30-Jun                  |                        | 25,000.00    | 203.00               | 4,52,133.24 Dr |
| 1-Jul                   |                        |              |                      | 4,52,133.24 Dr |
| 2-Jul                   |                        | 10,400.00    |                      | 4,62,533.24 Dr |
| 3-Jul                   |                        | 3,000.00     |                      | 4,65,533.24 Dr |
| 4-Jul                   |                        |              |                      | 4,65,533.24 Dr |
| 5-Jul                   |                        |              | 5,00,362.00          | 34,828.76 Cr   |
| 6-Jul                   |                        | 40,000.00    | 2,153.00             | 3,018.24 Dr    |
| 7-Jul                   |                        |              |                      | 3,018.24 Dr    |
| 8-Jul                   |                        |              |                      | 3,018.24 Dr    |
| 9-Jul                   |                        |              |                      | 3,018.24 Dr    |
| 10-Jul                  |                        |              |                      | 3,018.24 Dr    |
| 11-Jul                  |                        |              |                      | 3,018.24 Dr    |
| 12-Jul                  |                        |              |                      | 3,018.24 Dr    |
|                         |                        |              |                      | 262 more ↓     |
| Grand Total             |                        | 14,29,940.00 | 17,29,077.75         | 1,03,607.49 Dr |
| Average                 |                        | 3 917 64     | 4 737 20             | 23 428 26 Dr   |

Figure 13. Negative Cash Balance

There (**Alt**+**X**) option zeroes down to the day(s) when the closing cash balance was negative.

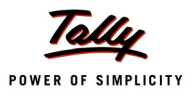

#### **Analytical Procedures**

The feature compares any two accounting entities to enable an auditor to study the client's business performance and plan to audit the areas that are critical.

Using this feature a comparison between various Groups/Ledgers/Cost Category/Cost Centres is made to generate trends through variance information in amount and percentage.

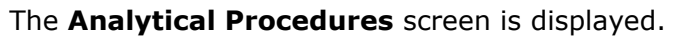

| Analytical Procedures                                                                                                    |                                                            | National Tr              | aders 09-10                                 |                                |                                                                                                    |                                                                                                    | Ctrl + M 🗴                      |
|----------------------------------------------------------------------------------------------------|------------------------------------------------------------|--------------------------|---------------------------------------------|--------------------------------|----------------------------------------------------------------------------------------------------|----------------------------------------------------------------------------------------------------|---------------------------------|
| Data Analysis                                                                                                    |                                                            | Analytical I             | Procedures                                  |                                |                                                                                                    | Compariso                                                                                                    | n 0                             |
| Particulars                                                                                                    | Comparison<br>Base Group                                   | :                        | Group - Grou<br>Sales Accoun                | p<br>ts                        | Cost Ca<br>Cost Ca                                                                                           | ategory - Cost<br>ategory - Cost                                                                                                    | Category<br>Centre              |
| Verification of Chart of Accounts<br>Verification of Stock Items<br>Verification of Balances<br>Analytical Procedures<br>Pending Documents<br>Statutory Payments<br>Fixed Assets Analysis<br>Periodic Payments and Receipts<br>Repeated Value Transactions<br>Relative Size Factor (RSF) | Compare with Gro<br>Current Period Fr<br>Previous Period F | oup :<br>rom :<br>From : | Indirect Expe<br>1-4-2009 to<br>1-4-2008 to | nses<br>31-3-2010<br>31-3-2009 | Cost C:<br>Cost C:<br>Cost C:<br>Cost C:<br>Cost C:<br>Group<br>Group<br>Group<br>Ledger<br>Ledger<br>Ledger | ategory - Group<br>ategory - Ledge<br>entre - Cost Ca<br>entre - Cost Ce<br>entre - Ledger<br>- Cost Categor<br>- Cost Categor<br>- Cost Catego<br>- Cost Catego<br>- Cost Catego<br>- Cost Catego<br>- Cost Catego<br>- Group<br>- Ledger | o<br>er<br>htegory<br>ntre<br>y |
| Auditing                                                                                                    |                                                            |                          |                                             |                                |                                                                                                    |                                                                                                    |                                 |
| Particulars                                                                                                    |                                                            |                          |                                             |                                |                                                                                                    |                                                                                                    |                                 |
| Verification of Vouchers<br>% of sampled voucher<br>Related Party Transactions                                                                                                    |                                                            |                          |                                             |                                |                                                                                                    |                                                                                                    |                                 |
| Forex Transactions<br>Micro, Small & Medium Enterprise (MSN<br>Salary / Wages Payments                                                                                                    |                                                            |                          |                                             |                                |                                                                                                    |                                                                                                    |                                 |

#### Figure 14. Analytical Procedures Screen

**Example**: The above screen displays the comparison of **Sales Accounts** with **Indirect Expenses**. The comparison analysis can be used to find whether the increase in indirect expenses has increased the sales or not.

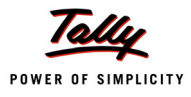

#### The **Analytical Procedures** screen after the selections is displayed.

| Analytical Procedures                                                                                       | National Trader   | s 09-10     |                          |                  |                     | Ctrl + M 🗙  |  |  |  |  |  |  |  |
|----------------------------------------------------------------------------------------------------|-------------------|-------------|--------------------------|------------------|---------------------|-------------|--|--|--|--|--|--|--|
|                                                                                                    |                   |             |                          | Audit Perio      | 1 - 1-Apr-2009 to 3 | 1-Mar-2010  |  |  |  |  |  |  |  |
|                                                                                                    |                   |             | Previous                 | Year Comp        | anv : National Tra  | aders 08-09 |  |  |  |  |  |  |  |
| Comparison : Sales Accounts (Group) Vs Indirect Expe                                                        | nses (Group)      |             |                          |                  | ,                   |             |  |  |  |  |  |  |  |
|                                                                                                    | Color Assessed    |             |                          |                  |                     |             |  |  |  |  |  |  |  |
| Sales Accounts                                                                                              |                   |             |                          |                  |                     | _           |  |  |  |  |  |  |  |
| Current Period (1-Apr-2009 - 31-Mar-2010) National Traders 09-10 : 4,27,74,762.28 Cr 136.40 % (A) as % of B |                   |             |                          |                  |                     |             |  |  |  |  |  |  |  |
| Previous Period (1-Apr-2008 - 31-Mar-2009)                                                                  | National          | Traders 08- | <u>09 : 3,13,58,716.</u> | <u>.30 Cr 10</u> | 0.00 % (B)          |             |  |  |  |  |  |  |  |
| Variance : 1,14,16,045.98 36.40 % Increase                                                                  |                   |             |                          |                  |                     |             |  |  |  |  |  |  |  |
| National Traders 09-10 National Traders 08-09 Variance                                                      |                   |             |                          |                  |                     |             |  |  |  |  |  |  |  |
| Particulars                                                                                                 | 1-Apr-2009 to 31- | Mar-2010    | 1-Apr-2008 to 31-        | -Mar-2009        |                     |             |  |  |  |  |  |  |  |
|                                                                                                    | Closing Balance   | % of A      | Closing Balance          | % of B           | Amount              | %           |  |  |  |  |  |  |  |
|                                                                                                    | (X)               | (Sales      | (Y)                      | (Sales           | (X - Y)             | (X - Y) / Y |  |  |  |  |  |  |  |
|                                                                                                    |                   | Accounts)   |                          | Accounts)        |                     |             |  |  |  |  |  |  |  |
|                                                                                                    |                   |             |                          |                  |                     |             |  |  |  |  |  |  |  |
| Indirect Expenses                                                                                           | 73,29,530.25 Dr   | 17.14 %     | 48,52,206.94 Dr          | 15.47 %          | 24,77,323.31        | 51.06 %     |  |  |  |  |  |  |  |
| Depreciation on Fixed Assets                                                                                | 4,90,200.00 Dr    | 1.15 %      | 6,02,622.20 Dr           | 1.92 %           | (1,12,422.20)       | 18.66 %     |  |  |  |  |  |  |  |
| Employer ESI Contributions                                                                                  | 8,811.00 Dr       | 0.02 %      | 8,997.00 Dr              | 0.03 %           | (186.00)            | 2.07 %      |  |  |  |  |  |  |  |
| Employer PF Contributions                                                                                   | 44,303.11 Dr      | 0.10 %      | 45,243.29 Dr             | 0.14 %           | (940.18)            | 2.08 %      |  |  |  |  |  |  |  |
| Interest & Finance Charges                                                                                  | 6,767.39 Dr       | 0.02 %      | 3,249.70 Dr              | 0.01 %           | 3,517.69            | 108.25 %    |  |  |  |  |  |  |  |
| Operating Expenses                                                                                          | 6,66,745.75 Dr    | 1.56 %      | 18,28,606.75 Dr          | 5.83 %           | (11,61,861.00)      | 63.54 %     |  |  |  |  |  |  |  |
| Salaries & Remuneration Paid                                                                                | 24,73,221.00 Dr   | 5.78 %      | 14,56,306.00 Dr          | 4.64 %           | 10,16,915.00        | 69.83 %     |  |  |  |  |  |  |  |
| Selling & Distribution Expenses                                                                             | 36,072.00 Dr      | 0.08 %      | 24,222.00 Dr             | 0.08 %           | 11,850.00           | 48.92 %     |  |  |  |  |  |  |  |
| Advertising Expenenses                                                                                      | 13,12,360.00 Dr   | 3.07 %      | 50 500 00 5              | 0.47.04          | 13,12,360.00        |             |  |  |  |  |  |  |  |
| Bonus                                                                                                    | 67,050.00 Dr      | 0.16 %      | 52,500.00 Dr             | 0.17 %           | 14,550.00           | 27.71 %     |  |  |  |  |  |  |  |
| Business Promotion Expenses                                                                                 | 1,00,000.00 Dr    | 0.23 %      | 25,500.00 Dr             | 0.08 %           | 74,500.00           | 292.16 %    |  |  |  |  |  |  |  |
| Commission Charges                                                                                          | 50,000.00 Dr      | 0.12 %      |                          |                  | 50,000.00           |             |  |  |  |  |  |  |  |
| Conveyance Expenses                                                                                         | 25,000.00 Dr      | 0.06 %      |                          |                  | 25,000.00           |             |  |  |  |  |  |  |  |
| Donations                                                                                                   | 4 00 000 00 0     | 0.00.0/     | 11,311.00 Dr             | 0.04 %           | (11,311.00)         |             |  |  |  |  |  |  |  |
| Godown Rent                                                                                                 | 1,30,000.00 Dr    | 0.30 %      | 40,500,00,0              | 0.05.04          | 1,30,000.00         | 00.07.0/    |  |  |  |  |  |  |  |
| Legal Fees                                                                                                  | 27,500.00 Dr      | 0.06 %      | 10,500.00 Dr             | 0.05 %           | 11,000.00           | 66.67 %     |  |  |  |  |  |  |  |
| Maintenance Charges                                                                                         | 50,000.00 Dr      | 0.12 %      | 40.040.00.0              | 0.04.00          | 50,000.00           | 04.00.00    |  |  |  |  |  |  |  |
| Miscellaneous Expenses                                                                                      | 10,000.00 Dr      | 0.02 %      | 13,210.00 Dr             | 0.04 %           | (3,210.00)          | 24.30 %     |  |  |  |  |  |  |  |
| Office Rent                                                                                                 | 15,25,000.00 Dr   | 3.57 %      | 12,00,000.00 Dr          | 3.83 %           | 3,25,000.00         | 21.08 %     |  |  |  |  |  |  |  |
|                                                                                                    |                   |             |                          |                  | 8                   | more J      |  |  |  |  |  |  |  |
|                                                                                                    |                   |             |                          |                  |                     |             |  |  |  |  |  |  |  |

Figure 15. Analytical Procedure Screen

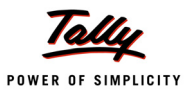

#### **Verification of Pending Documents**

The **Verification of Pending Documents** feature lists the details of pending bills, sales & purchase orders and receivables & payables during the current (audit) year.

The **Pending Documents** screen is displayed.

| P: Print E: Export M: E-Mail          | O: Upload | Shop        | G: Language | K: Keyboard | <u>K</u> : Co | ntrol Centre <u>H</u> : | Support Cent | tre <u>H</u> : Help | F9: Master Config  |
|---------------------------------------|-----------|-------------|-------------|-------------|---------------|-------------------------|--------------|---------------------|--------------------|
| Pending Documents                     |           | National Tr | aders 09-10 |             |               |                         | 1 Apr 200    | Ctrl + M 🙁          |                    |
| Fending Documents                     |           |             |             |             |               |                         | 1-Ap1-200    | 19 to 31-iniai-2010 |                    |
| Particulars                           |           |             |             |             |               | Orders / Trac           | cking /      | Amount              |                    |
|                                       |           |             |             |             |               | Outstanding             | J DIIIS      |                     |                    |
| Pending Orders                        |           |             |             |             |               |                         |              |                     |                    |
| Purchase Orders                       |           |             |             |             |               |                         | 2            | 3 86 340 00 Dr      |                    |
| Salas Orders                          |           |             |             |             |               |                         | 2            | 50,000,00 Cr        |                    |
| Sales Olders                          |           |             |             |             |               |                         | 2            | 50,000.00 Cr        |                    |
| Pending Bills                         |           |             |             |             |               |                         |              |                     |                    |
| Goods Received but Bills not Received |           |             |             |             |               |                         | 2            | 3,62,840.00 Dr      |                    |
| Goods Delivered but Bills not Made    |           |             |             |             |               |                         | 1            | 25,000.00 Cr        |                    |
| Outstandings                          |           |             |             |             |               |                         |              |                     |                    |
| Receivables                           |           |             |             |             |               |                         | 95           | 2.50.76.563.38 Dr   |                    |
| Pavables                              |           |             |             |             |               |                         | 94           | 1.35.38.039.05 Cr   |                    |
|                                       |           |             |             |             |               |                         |              |                     |                    |
|                                       |           |             |             |             |               |                         |              |                     |                    |
|                                       |           |             |             |             |               |                         |              |                     |                    |
|                                       |           |             |             |             |               |                         |              |                     |                    |
|                                       |           |             |             |             |               |                         |              |                     |                    |
|                                       |           |             |             |             |               |                         |              |                     |                    |
|                                       |           |             |             |             |               |                         |              |                     |                    |
|                                       |           |             |             |             |               |                         |              |                     | F9: Inv Reports    |
|                                       |           |             |             |             |               |                         |              |                     | F10: Acc Reports   |
|                                       |           |             |             |             |               |                         |              |                     | F10: Audit Reports |
|                                       |           |             |             |             |               | [                       |              |                     | F11: Features      |
|                                       |           |             | <b>^</b>    |             |               |                         |              | Ctrl + N            |                    |

Figure 16. Pending Documents Screen

The Auditor can check if:

- **a** purchase order is actually pending.
- goods are received but not accounted, etc.

Similarly, goods received at the stores for which the bills are not received or goods delivered to customers and not billed can be tracked using the above report.

The purchase/sales orders details like opening value, received value and the closing value can be tracked.

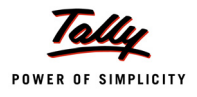

| P: Print        | E: Export           | M: E-Mail | O: Uploa       | d <u>S</u> : Shop  | G: Language      | K: Keyboard       | K: Contro    | ol Centre H: Support Ce | ntre <u>H</u> : Help | F6: Age wise       |
|-----------------|---------------------|-----------|----------------|--------------------|------------------|-------------------|--------------|-------------------------|----------------------|--------------------|
| Outstandings    | 5                   |           |                | Nation             | al Traders 09-10 |                   |              |                         | Ctrl + M 🔀           | F9: Master Config  |
| Receivables     | Summary             |           |                |                    |                  |                   |              | 1-Apr-20                | 09 to 31-Mar-2010    | X: Exceptions      |
| Partic          | ulars               | N         | lame of Grou   | p                  | Enterprise Type  |                   |              | Pending                 | Pending              |                    |
|                 |                     |           |                |                    |                  |                   |              | Amount                  | Bills                |                    |
|                 |                     |           |                |                    |                  |                   |              |                         | 1                    |                    |
| Adview Consu    | ultante             |           |                |                    |                  |                   |              | 15 000 00 Dr            | 1 more →             |                    |
| Amar Comput     | ter Perinherals     | _         |                |                    |                  |                   |              | 41 235 00 Dr            | 4                    | ·                  |
| ANS Tech        | ter r enprierais    | 5         | undry Credit   | ors                |                  |                   |              | 1 000 00 Dr             | 1                    |                    |
| Aravind Kuma    | ar                  |           | analy oreal    |                    |                  |                   |              | 6 58 132 00 Dr          | 2                    |                    |
| Avanthi Const   | tructions           | 5         | undry Credit   | ors - Non Tradino  | Medium           |                   |              | 18 000 00 Dr            | 2                    |                    |
| AVT Compute     | ers                 |           | analy broat    |                    |                  |                   |              | 11.58.244.00 Dr         | 2                    |                    |
| Computer Jur    | nction              |           |                |                    |                  |                   |              | 1.28.800.00 Dr          | 2                    |                    |
| Computer Po     | int                 | S         | undry Credit   | ors - Non Tradino  | 3                |                   |              | 45,460.00 Dr            | 1                    |                    |
| Customer A      |                     | S         | undry Credit   | ors                | ·                |                   |              | 46.71.000.00 Dr         | 2                    |                    |
| Dollar Trading  | 1 Co.               |           |                |                    |                  |                   |              | 1.827.50 Dr             |                      |                    |
| Fortune Com     | ,<br>puter Services |           |                |                    |                  |                   |              | 1.21,520.00 Dr          | 4                    |                    |
| Futura Syste    | ,<br>ms             |           |                |                    |                  |                   |              | 1,35,180.00 Dr          | 3                    |                    |
| Fuzitsy Syste   | ems                 |           |                |                    |                  |                   |              | 28,911.90 Dr            |                      |                    |
| Gaitonde Trad   | ders                |           |                |                    |                  |                   |              | 2,46,650.00 Dr          | 4                    |                    |
| Global Trader   | s                   |           |                |                    |                  |                   |              | 9,54,613.80 Dr          | 6                    |                    |
| Hindustan Tir   | nbers               |           |                |                    |                  |                   |              | 11,80,418.13 Dr         | 3                    |                    |
| Horizon Syst    | ems                 |           |                |                    |                  |                   |              | 85,472.00 Dr            | 1                    |                    |
| Hyundai Moto    | ors (I) Pvt. Ltd.,  | S         | undry Credit   | ors - Non Trading  | 3                |                   |              | 7,27,650.00 Dr          | 2                    |                    |
| InfoSoft Solut  | ions                |           |                |                    |                  |                   |              | 5,341.16 Dr             | 2                    |                    |
| Janata Timbe    | rs                  |           |                |                    |                  |                   |              | 52,52,103.13 Dr         | 11                   |                    |
| Mani Electric   | als                 |           |                |                    |                  |                   |              | 1,254.00 Dr             | 1                    |                    |
| Maruti Udyog    | Service Centre      | S         | Sundry Credite | ors - Transport Ur | nit              |                   |              | 5,455.00 Dr             | 1                    |                    |
| M.M.Lal         |                     |           |                |                    |                  |                   |              | 23,91,350.00 Dr         | 2                    |                    |
| New Era Com     | nputers             | S         | Sundry Credit  | ors - Trading      | Micro            |                   |              | 52,580.00 Dr            | 1                    |                    |
| Nirmaan Timb    | pers                |           |                |                    |                  |                   |              | 38,37,979.76 Dr         | 7                    |                    |
| Office Automa   | ation Systems       |           |                |                    | _                |                   |              | 1,67,825.00 Dr          | 2                    |                    |
| Pee Jee Tran    | nsports             | S         | undry Credit   | ors - Non Trading  | 3                |                   |              | 11,250.00 Dr            | 9                    | F9: Inv Reports    |
| Prism Softlin   | ks                  |           |                |                    |                  |                   |              | 90,597.00 Dr            | 1                    | F10: Acc Reports   |
|                 |                     |           |                |                    |                  |                   |              |                         | 8 more ↓             | F10: Audit Reports |
| Grand           | Total               |           |                |                    |                  |                   |              | 2,50,76,563.38 Dr       | 95                   | E11: Features      |
| <u>Q</u> : Quit |                     |           |                |                    |                  | R: Remove Line U: | Restore Line | U: Restore All          |                      | F12: Depres        |
|                 |                     |           |                |                    | •                |                   |              |                         | Ctrl + N             | FIZ: Range         |

#### The **Outstandings** report with details of receivables and payables is displayed.

Figure 17. Status of Receivables and Payables

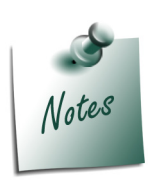

In the above report the transactions marked in **red** colour are the amounts paid in advance to Sundry Creditors, which are to be considered while preparing the Schedule VI Balance Sheet.

The **Pending Bills** column displays the number of bills that are pending from a customer / supplier.

#### **Verification of Statutory Payments**

This feature provides the payment status of statutory dues in terms of amount payable, actual amount paid and the balance payable.

| The <b>Statutory</b> | Payments | screen i | is ( | displayed. |
|----------------------|----------|----------|------|------------|
|----------------------|----------|----------|------|------------|

| P: Print                       | E: Export        | <u>M</u> : E-N | lail <u>O</u> : U | Jpload | Shop        | <u>G</u> : Language | K: Key | /board K: Contro | ol Centre <u>H</u> : Support ( | Centre <u>H</u> : Help | F2: Period        |
|--------------------------------|------------------|----------------|-------------------|--------|-------------|---------------------|--------|------------------|--------------------------------|------------------------|-------------------|
| Statutory Pay<br>Statutory Pay | yments<br>vments |                |                   |        | National Ti | raders 09-10        |        |                  | 1-Apr-2                        | Ctrl + M 🗙             | E9: Master Config |
| Particu                        | ulars            |                |                   |        |             |                     |        | Payable          | Paid                           | Balance<br>Pavable     |                   |
| Evoice Duty                    |                  |                |                   |        |             |                     |        | 2 700 00         | 2 260 0                        | 1 220.00               |                   |
|                                |                  |                |                   |        |             |                     |        | 5,706.00         | 2,303.0                        | 1,339.00               |                   |
| Service Tax                    |                  |                |                   |        |             |                     |        | 10,301.00        | 10,664.0                       | 7                      |                   |
| Tax Collected                  | at Source        |                |                   |        |             |                     |        | 5,80,544.00      | 5,92,105.0                     | 0                      |                   |
| Tax Deducted                   | l at Source      |                |                   |        |             |                     |        | 20,500.00        | 10,100.0                       | 0 10,400.00            |                   |
| Value Added                    | Tax              |                |                   |        |             |                     |        | 13,25,213.32     | :                              | 13,25,213.32           |                   |
| Provident Fun                  | d                |                |                   |        |             |                     |        | 1,50,097.11      | 1,39,806.1                     | 1 10,291.00            |                   |
| Employee Sta                   | ate Insurance    |                |                   |        |             |                     |        | 14,561.00        | 13,620.0                       | 941.00                 |                   |
| Professional 1                 | Гах              |                |                   |        |             |                     |        | 20,740.00        | 20,890.0                       | 0                      |                   |
|                                |                  |                |                   |        |             |                     |        |                  |                                |                        |                   |
|                                |                  |                |                   |        |             |                     |        |                  |                                |                        |                   |
|                                |                  |                |                   |        |             |                     |        |                  |                                |                        |                   |
|                                |                  |                |                   |        |             |                     |        |                  |                                |                        |                   |
|                                |                  |                |                   |        |             |                     |        |                  |                                |                        |                   |
|                                |                  |                |                   |        |             |                     |        |                  |                                |                        |                   |
|                                |                  |                |                   |        |             |                     |        |                  |                                |                        | F9: Inv Reports   |
|                                |                  |                |                   |        |             |                     |        |                  |                                |                        | F10: Acc Reports  |
| Grand                          | Total            |                |                   |        |             |                     |        | 21,25,664.43     | 7,89,554.1                     | 3 13,48,184.32         | E11: Footures     |
| <u>Q</u> : Quit                |                  |                |                   |        |             |                     |        |                  |                                | er 1 - 11              | 1 II. Teatures    |

Figure 18. Statutory Payments Report

This information is displayed for any selected period under different statutes, e.g. VAT, Excise, Service Tax, TDS, etc.

This report helps the auditor to know whether the client has complied with the different statutes and their prescribed rules.

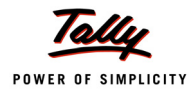

#### **Fixed Assets Analysis**

The **Fixed Assets Analysis** report displays the details relating to fixed assets such as:

- **D** opening and closing values of fixed assets
- purchases/additions and disposals of fixed assets
- assets aged less and more than 180 days
- details of accumulated depreciation of fixed assets

The **Fixed Assets Analysis** report is displayed.

| P: Print                | E: Export                    | M: E-Mail   | <u>O</u> : Upload | <u>S</u> : Shop | G: La        | nguage | K: Keyboard       | $\underline{\underline{K}} : Control \; Centre$ | $\underline{\underline{H}}$ : Support Centre | H: Help        | F1: Condensed      |
|-------------------------|------------------------------|-------------|-------------------|-----------------|--------------|--------|-------------------|-------------------------------------------------|----------------------------------------------|----------------|--------------------|
| Fixed Assets            | Analysis                     |             |                   | Nationa         | al Traders 0 | 9-10   |                   |                                                 |                                              | Ctorl+M 🛛      | F2: Period         |
| Fixed Assets            | Analysis                     |             |                   |                 |              |        |                   |                                                 | 1-Apr-2009 1                                 | to 31-Mar-2010 | F9: Master Config  |
| Particu                 | ılars                        |             |                   |                 | No.of        | Days   | Opening           | Additions                                       | Deletions /                                  | Closing        |                    |
|                         |                              |             |                   |                 | < 180        | > 180  | Balance           |                                                 | Adjustments                                  | Balance        |                    |
| Land & Build            | lina                         |             |                   |                 |              |        | 14.00.000.00      | 10.00.000.00                                    |                                              | 24.00.000.00   |                    |
| Building                |                              |             |                   |                 |              |        | 7 ,00 ,000 .00    | 2,50,000.00                                     |                                              | 9,50,000.00    |                    |
| 1-4-200                 | 8 Opening B                  | alance 7,   | 00,000.00 Dr      |                 |              |        |                   |                                                 |                                              |                |                    |
| 6-7-200                 | 9 42                         | Purchas     | ee                |                 |              | 269    |                   | 2,50,000.00                                     |                                              |                |                    |
| Land - I                | 0 0                          | A.          | 50.000.00.0.      |                 |              |        | 1,50,000.00       |                                                 |                                              | 1,50,000.00    |                    |
| 7-4-200<br>Land - II    | 0 Opening B                  | alance 1,   | 50,000.00 Dr      |                 |              |        | 5,50,000.00       | 7,50,000.00                                     |                                              | 13,00,000.00   |                    |
| 1-4-200                 | 8 Opening B                  | alance 5,   | 50,000.00 Dr      |                 |              |        |                   |                                                 |                                              |                |                    |
| 6-7-200                 | 9 42                         | Purchas     | e .               |                 |              | 269    |                   | 7,50,000.00                                     |                                              |                |                    |
| Plant & Mach            | ninery                       |             |                   |                 |              |        | 15,25,000.00      |                                                 |                                              | 15,25,000.00   |                    |
| Frant & Mac<br>1_∕/_200 | ninery - i<br>18 – Opening B | alanca 10.  | 00 000 00 Dr      |                 |              |        | 10,00,000.00      |                                                 |                                              | 10,00,000.00   |                    |
| Plant & Mac             | hinery - II                  | a/a//ce /0, | 00,000.00 2/      |                 |              |        | 5,25,000.00       |                                                 |                                              | 5,25,000.00    |                    |
| 1-4-200                 | 8 Opening B                  | alance 5,   | 25,000.00 Dr      |                 |              |        |                   |                                                 |                                              |                |                    |
| Airconditioner          | 0 0                          |             | 20.000.00.0.      |                 |              |        | 20,000.00         | 25,000.00                                       |                                              | 45,000.00      |                    |
| 7-4-200                 | ю Opening Б                  | alance .    | 20,000.00 Dr      |                 | 170          |        |                   | 05 000 00                                       |                                              |                |                    |
| 8-70-200<br>Computers & | 9 233<br>Peripherals         | Paymen      | nt -              |                 | 1/5          |        | 90.000.00         | 25,000.00<br>45.000.00                          |                                              | 1.35.000.00    | <br>               |
| 1-4-200                 | 8 Opening B                  | alance      | 90,000.00 Dr      |                 |              |        |                   |                                                 |                                              |                | <br>               |
| 2-5-200                 | 9 20                         | Journal     |                   |                 |              | 334    |                   | 45,000.00                                       |                                              |                |                    |
| Furniture & Fi          | xtures                       |             |                   |                 |              |        | 1,20,000.00       | 1,25,000.00                                     | 5,000.00                                     | 2,40,000.00    | <br>               |
| 1-4-200                 | 8 Opening B                  | alance 1,   | 20,000.00 Dr      |                 |              |        |                   |                                                 |                                              |                | <br>               |
| 17-5-200                | 9 23                         | Journal     |                   |                 |              | 319    |                   | 1,25,000.00                                     |                                              |                |                    |
| 2-2-201                 | 0 83                         | Journal     |                   |                 | 58           |        |                   |                                                 | 5,000.00                                     | 5 more         | F9: Inv Reports    |
| Grand 1                 | otal                         |             |                   |                 |              |        | 41,55,000.00      | 13,65,000.00                                    | 5,000.00                                     | 55,15,000.00   | F10: Acc Reports   |
| Q: Quit                 |                              |             | Enter:            | Alt Vch         |              | R:     | Remove Line U: Re | store Line U: Resto                             | ore All                                      |                | F10: Audit Reports |
|                         |                              |             |                   |                 | ~            |        |                   |                                                 |                                              | Ctorl + N      | F11: Features      |

Figure 19. Fixed Assets Analysis Screen

The auditor can further drill down to the respective master or transaction levels by clicking **Ctrl** + **Enter** or **Enter** respectively.

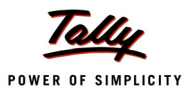

#### **Periodic Payments and Receipts**

The **Periodic Payments and Receipts** report provides the auditor an option to identify and check payments or receipts which occur at regular intervals. The auditor can configure the ledger accounts as periodic by clicking the **Periodic Payments and Receipts** option in the **Audit & Analysis** screen.

On clicking the option the **List of Groups** details is displayed in the **Name of Group** window.

| National Traders 09-10                                |
|-------------------------------------------------------|
| Name of Group                                         |
| <u>-</u>                                              |
|                                                       |
| List of Groups                                        |
| List of Groups                                        |
| J All Items                                           |
| Administrative Expenses                               |
| CST Sales                                             |
| Depreciation on Fixed Assets                          |
| Direct Expenses                                       |
| Direct Incomes                                        |
| Employer ESI Contributions                            |
| Employer PF Contributions                             |
| Expenses (Direct)                                     |
| Expenses (Indirect)                                   |
| Income (Direct)                                       |
| Income (Indirect)                                     |
| Indirect Expenses                                     |
| Indirect Incomes                                      |
| Interest & Finance Charges                            |
| Interest on Unsecured Loans                           |
| Local Sales                                           |
| MISC. Expenses (ASSET)                                |
| Operating Expenses                                    |
| Purchase Accounts                                     |
| Repairs & Maintenance<br>Solarios & Romunoration Roid |
| Sales Accounts                                        |
| Selling & Distribution Expenses                       |
| Travelling & Conveyance                               |
| riavening & conveyance                                |

Figure 20. Name of Group Window

On selection of the required Group, the configuration of the ledger accounts as periodic is made in the **Periodic Ledger Configuration** screen.

The Periodic Ledger Configuration screen on selecting the All Items option.

| P: Pri | nt <u>E</u> : Export                                 | M: E-Mail | O: Upload | Shop | <u>G</u> : Language | K: Keyboard | K: Control Centre H: Si | upport Centre | e H: Help 🛁    | A: Change            |
|--------|------------------------------------------------------|-----------|-----------|------|---------------------|-------------|-------------------------|---------------|----------------|----------------------|
| Perio  | Periodic Ledger Configuration National Traders 09-10 |           |           |      |                     |             |                         |               | Ctrl + M 🕺     | F10: Restore Default |
| Under  | Group : <sup>J</sup> All It                          | ems       |           |      |                     |             | 1.                      | -Apr-2008     | to 31-Mar-2010 |                      |
|        |                                                      |           |           |      |                     |             |                         |               |                |                      |
| S.No.  | Name of Ledg                                         | er        |           |      |                     |             |                         |               | Is Periodic    |                      |
|        |                                                      |           |           |      |                     |             |                         |               | Ledger ?       |                      |
|        |                                                      |           |           |      |                     |             |                         |               |                | ļ                    |
| 1.     | Advertising Expenen                                  | ses       |           |      |                     |             |                         |               | Yes            |                      |
| 2.     | Assembling Charges                                   |           |           |      |                     |             |                         |               | No             | ·                    |
| 3.     | Bank Charges                                         |           |           |      |                     |             |                         |               | No             |                      |
| 4.     | Basic Pay                                            |           |           |      |                     |             |                         |               | No             |                      |
| 5.     | Bonus                                                |           |           |      |                     |             |                         |               | No             |                      |
| 6.     | Bonus Paid                                           |           |           |      |                     |             |                         |               | No             |                      |
| 7.     | <b>Business Promotion E</b>                          | xpenses   |           |      |                     |             |                         |               | Yes            |                      |
| 8      | Carriago Inwarde                                     | •         |           |      |                     |             |                         |               | No             |                      |

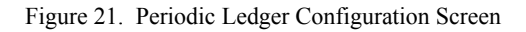

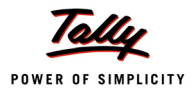

Once the requisite ledger(s) (e.g. **Office Rent**) are identified as periodic payments / receipts, the details are displayed in the **Periodic Payments and Receipts** screen.

| P: Print E: Export M: E-Mail                       | O: Upload                          | <u>S</u> : Shop                 | G: Language K                    | : Keyboard               | K: Control Centre H: S | upport Centre | : Help            | F4: Group                                                                  |
|----------------------------------------------------|------------------------------------|---------------------------------|----------------------------------|--------------------------|------------------------|---------------|-------------------|----------------------------------------------------------------------------|
| Periodic Payments and Receipts                     |                                    | National Tr                     | aders 09-10                      |                          |                        |               | Ctrl + M 🗙        | F8: Show Ledger                                                            |
| Periodic Payments and Receipts Under : J All Items |                                    |                                 |                                  |                          | Audit Period : 1       | Apr-2009 to   | 31-Mar-2010       | F9: Master Config                                                          |
| Particulars                                        | National Trade<br>1-Apr-2009 to 31 | e <b>rs 09-10</b><br>I-Mar-2010 | National Trad<br>1-Apr-2008 to 3 | lers 08-09<br>1-Mar-2009 |                        | /ariance      |                   |                                                                            |
|                                                    | Total Amount                       | Total<br>Vouchers               | Total Amount                     | Total<br>Vouchers        | Total Amount           | %             | Total<br>Vouchers |                                                                            |
|                                                    |                                    |                                 |                                  |                          |                        |               |                   |                                                                            |
| Business Promotion Expenses                        | 1,00,000.00                        | 2                               | 25,500.00                        | 2                        | 74,500.00              | 292.16 %      |                   |                                                                            |
| Commission Charges                                 | 50,000.00                          | 1                               | 20.000.00                        | 2                        | (45.000.00)            | E0 00 9/      | 1                 |                                                                            |
| Commission Paid                                    | 2 20 000.00                        | 36                              | 30,000.00                        | 12                       | (15,000.00)            | 261 /8 %      | 24                |                                                                            |
| Conveyance Expenses                                | 2,25,500.00                        | 1                               | 03,000.00                        | 12                       | 1,00,000.00            | 201.40 78     | 24                |                                                                            |
| Electricity Charges                                | 66.091.00                          | ż                               | 1.51.091.00                      | 14                       | (85,000,00)            | 56.26 %       | 7                 |                                                                            |
| Office Rent                                        | 15,25,000.00                       | 12                              | 12,00,000.00                     | 12                       | 3,25,000.00            | 27.08 %       |                   |                                                                            |
|                                                    |                                    |                                 |                                  |                          |                        |               |                   | F9: Inv Reports<br>F10: Acc Reports<br>F10: Audit Reports<br>F11: Features |
| <u>Q</u> : Quit                                    |                                    |                                 | <u>^</u>                         |                          |                        |               | Ctrl + N          | F12: Configure                                                             |

The **Periodic Payments and Receipts** screen is displayed after configuration.

Figure 22. Periodic Payments and Receipts Screen

The report displays the details of variance in terms of amount, percentage (%) and the number of vouchers. Negative amount variances are shown in brackets.

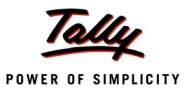

Drilling down further the monthly breakup of the transactions of a selected ledger (e.g. **Office Rent**) is displayed.

| P: Print E: Ex       | port <u>M</u> : E- | Mail <u>O</u> : Upload                                             | Shop           | <u>G</u> : Language <u>K</u> :         | Keyboard Keyboard                                     | rol Centre H: Support C | entre <u>H</u> : Help | F4: Ledger    |
|----------------------|--------------------|--------------------------------------------------------------------|----------------|----------------------------------------|-------------------------------------------------------|-------------------------|-----------------------|---------------|
| Periodic Ledger Mont | hly Summary        |                                                                    | National Tr    | ade <del>r</del> s 09-10               |                                                       |                         | Ctrl + M 🕺            | F5: Quarterly |
| Particulars          |                    | Office Rent<br>National Traders 09-10<br>1-Apr-2009 to 31-Mar-2010 |                | Office<br>National Tr<br>1-Apr-2008 to | e <i>Rent</i><br>a <b>ders 08-09</b><br>0 31-Mar-2009 | Vari                    |                       |               |
|                      |                    | Total Amount                                                       | Total Vouchers | Total Amount                           | Total Vouchers                                        | Total Amount            | Total Vouchers        |               |
|                      |                    |                                                                    |                |                                        |                                                       |                         |                       |               |
| Opening Balance      |                    |                                                                    |                |                                        |                                                       |                         |                       |               |
| April                |                    | 1,00,000.00                                                        | 1              |                                        |                                                       | 1,00,000.00             | 1                     |               |
| May                  |                    | 1,75,000.00                                                        | 1              | 1,00,000.00                            | 1                                                     | 75,000.00               |                       |               |
| June                 |                    | 1,25,000.00                                                        | 1              | 1,00,000.00                            | 1                                                     | 25,000.00               |                       |               |
| July                 |                    | 1,25,000.00                                                        | 1              | 1,00,000.00                            | 1                                                     | 25,000.00               |                       |               |
| August               |                    | 1,25,000.00                                                        | 1              | 1,00,000.00                            | 1                                                     | 25,000.00               |                       |               |
| September            |                    | 1,25,000.00                                                        | 1              | 1,00,000.00                            | 1                                                     | 25,000.00               |                       |               |
| October              |                    | 1,25,000.00                                                        | 1              | 1,00,000.00                            | 1                                                     | 25,000.00               |                       |               |
| November             |                    | 1,25,000.00                                                        | 1              | 1,00,000.00                            | 1                                                     | 25,000.00               |                       |               |
| December             |                    | 1,25,000.00                                                        | 1              | 1,00,000.00                            | 1                                                     | 25,000.00               |                       |               |
| January              |                    | 1,25,000.00                                                        | 1              | 1,00,000.00                            | 1                                                     | 25,000.00               |                       |               |
| February             |                    | 2,50,000.00                                                        | 2              | 1,00,000.00                            | 1                                                     | 1,50,000.00             | 1                     |               |
| March                |                    |                                                                    |                | 2,00,000.00                            | 2                                                     | 2,00,000.00             | 2                     |               |
|                      |                    |                                                                    |                |                                        |                                                       |                         |                       |               |
|                      |                    |                                                                    |                |                                        |                                                       |                         |                       |               |
|                      |                    |                                                                    |                |                                        |                                                       |                         |                       |               |
|                      |                    |                                                                    |                |                                        |                                                       |                         |                       |               |
| Grand Total          |                    | 15,25,000.00                                                       | 12             | 12.00.000.00 Dr                        | 12                                                    | 7.25.000.00 Cr          | 4                     |               |

Figure 23. Periodic Ledger Monthly Summary Screen

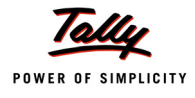

#### **Repeated Value Transactions**

The report helps an auditor to identify duplicate entries and also review ledgers to ascertain descrepancies. For example, a rent account should have 12 transactions of same amount accounted in a year. If only eleven transactions are accounted, then the auditor should ensure that a provision is created for the unpaid 12th month's rent. Where the rent amount accounted is different (e.g. rent increase during the FY) from the usual rent amount, the auditor has to check the rental agreement to verify the increase in the rent.

| P: Print E: Export M: E-Ma              | ail <u>O</u> : Upl | pload Shop   | <u>G</u> : Language | K: Keyboard | K: Cont | rol Centre H: Suppor | t Centre <u>H</u> : Help | F2: Period         |
|-----------------------------------------|--------------------|--------------|---------------------|-------------|---------|----------------------|--------------------------|--------------------|
| Repeated Value Transactions             |                    | National Tra | aders 09-10         |             |         |                      | Ctrl + M 🗶               | F4: Group          |
| Repeated Value Transactions             |                    |              |                     |             | Au      | dit Period : 1-Apr   | -2009 to 31-Mar-2010     |                    |
| Lindor - Drimony                        |                    |              |                     |             |         |                      |                          | F8: Show Ledger    |
| onder Frimary                           |                    |              |                     |             |         |                      |                          |                    |
|                                         |                    |              |                     |             |         | National T           | raders 09-10             |                    |
| Particulars                             |                    |              |                     |             |         | 1-Apr-2009 t         | o 31-Mar-2010            |                    |
|                                         |                    |              |                     |             |         | Amount               | Total Vouchers           |                    |
|                                         |                    |              |                     |             |         |                      |                          |                    |
|                                         |                    |              |                     |             |         |                      |                          |                    |
| Transportation & Packaging              |                    |              |                     |             |         | 2,500.00             | 24                       |                    |
| HDFC OD A/c                             |                    |              |                     |             |         | 1,00,000.00          | 22                       |                    |
| Kavitha's Rent A/c                      |                    |              |                     |             |         | 1,25,000.00          | 18                       |                    |
| Jet Roadways (P) Ltd.,                  |                    |              |                     |             |         | 5,000.00             | 15                       |                    |
| EDLI Contribution @ 0.5%                |                    |              |                     |             |         | 10.00                | 14                       |                    |
| HDFC OD A/c                             |                    |              |                     |             |         | 2,00,000.00          | 14                       |                    |
| Navarang Co-Operative Housing Society   |                    |              |                     |             |         | 10,000.00            | 14                       |                    |
| Godown Rent                             |                    |              |                     |             |         | 10,000.00            | 13                       |                    |
| Cash                                    |                    |              |                     |             |         | 25,000.00            | 12                       |                    |
| Conveyance                              |                    |              |                     |             |         | 3,250.00             | 12                       |                    |
| Pee Jee Transports                      |                    |              |                     |             |         | 1,250.00             | 12                       |                    |
| Professional Tax                        |                    |              |                     |             |         | 560.00               | 12                       |                    |
| Professional Tax                        |                    |              |                     |             |         | 600.00               | 12                       |                    |
| Canara Bank                             |                    |              |                     |             |         | 1,25,000.00          | 11                       |                    |
| Canara Bank                             |                    |              |                     |             |         | 1,250.00             | 11                       |                    |
| Cholamandalam Auto Finance Coy.,        |                    |              |                     |             |         | 17,621.27            | 11                       |                    |
| Conveyance                              |                    |              |                     |             |         | 3,300.00             | 11                       |                    |
| HDFC OD A/c                             |                    |              |                     |             |         | 19,603.66            | 11                       |                    |
| Interest on Car Loan A/c                |                    |              |                     |             |         | 1,982.39             | 11                       |                    |
| Professional Tax                        |                    |              |                     |             |         | 510.00               | 11                       |                    |
| Employee's PF Contribution @ 12%        |                    |              |                     |             |         | 2,802.00             | 10                       |                    |
| Office Rent                             |                    |              |                     |             |         | 1,25,000.00          | 10                       |                    |
| Professional Tax                        |                    |              |                     |             |         | 620.00               | 10                       |                    |
| Vijayakumars                            |                    |              |                     |             |         | 1,00,000.00          | 10                       | F9: Inv Reports    |
| Employee's PF Contribution @ 12%        |                    |              |                     |             |         | 2,820.00             | 9                        | E10: Aco Doporto   |
| Employee's PF Contribution @ 12%        |                    |              |                     |             |         | 2,880.00             | 9                        | FIG. Acc Reports   |
| HUFC OD A/C                             |                    |              |                     |             |         | 5,00,000.00          | 9                        | F10: Audit Reports |
|                                         |                    |              |                     |             |         |                      | 400 more 🕽               | F11: Features      |
| Q: Quit                                 |                    |              |                     |             |         |                      |                          |                    |
| , , , , , , , , , , , , , , , , , , , , |                    |              | ~                   |             |         | ,                    | Ctrl + N                 | F12: Configure     |

The **Repeated Value Transactions** screen is displayed.

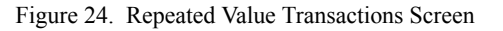

- Click F12:Configure in the Repeated Value Transactions screen to display transactions greater than, equal to or less than a defined amount.
- Various sorting methods are available, e.g. amount-wise increasing/ decreasing, party-wise increasing/decreasing and total vouchers increasing/decreasing.

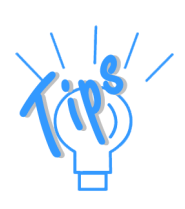

#### **Relative Size Factor (RSF)**

The RSF is defined as a ratio of the highest to the next highest amount debited to a ledger. This feature helps in finding/detecting errors/discrepancies in the data.

The **Relative Size Factor** screen is displayed.

| P: Print                   | E: Export                               | <u>M</u> : E-N | /lail <u>O</u> : U | Jpload S | i: Shop      | <u>G</u> : Language | K: Keyboar | rd <u>K</u> : Contr | rol Centre <u>H</u> : | Support Centre | H: Help       | F2: Period         |
|----------------------------|-----------------------------------------|----------------|--------------------|----------|--------------|---------------------|------------|---------------------|-----------------------|----------------|---------------|--------------------|
| Relative Size              | e Factor (RSF)                          |                |                    |          | National Tra | aders 09-10         |            |                     |                       |                | Ctrl + M 🗙    | F4: Group          |
| <b>Relative Siz</b>        | Le Factor (RS                           | F)             |                    |          |              |                     |            | Aud                 | lit Period :          | 1-Apr-2009 t   | o 31-Mar-2010 |                    |
| Under                      | J Drimany                               |                |                    |          |              |                     |            |                     |                       |                |               | <u> </u>           |
| Under                      | · · · · · · · · · · · · · · · · · · · · |                |                    |          |              |                     |            |                     |                       |                |               |                    |
| Partic                     | ulars                                   |                |                    |          |              |                     |            |                     |                       | F              | Relative Size | ,<br>              |
|                            |                                         |                |                    |          |              |                     |            |                     |                       |                | Factor (RSF)  |                    |
|                            |                                         |                |                    |          |              |                     |            |                     |                       |                |               |                    |
| M.M.Lal                    |                                         |                |                    |          |              |                     |            |                     |                       |                | 287.50        |                    |
| Subscription               | s                                       |                |                    |          |              |                     |            |                     |                       |                | 25.00         |                    |
| Staff Welfare              | Expenses                                |                |                    |          |              |                     |            |                     |                       |                | 23.17         |                    |
| Electricity Cl             | narges                                  |                |                    |          |              |                     |            |                     |                       |                | 16.56         | ·                  |
| Bonus                      |                                         |                |                    |          |              |                     |            |                     |                       |                | 14./1         | <u> </u>           |
| Research &                 | Development E                           | Expenses       |                    |          |              |                     |            |                     |                       |                | 13.60         |                    |
| VAI Payable                | 9                                       |                |                    |          |              |                     |            |                     |                       |                | 13.00         |                    |
| Prism Softlin              | ks                                      |                |                    |          |              |                     |            |                     |                       |                | 11.09         |                    |
| Rates & Tax                | es                                      |                |                    |          |              |                     |            |                     |                       |                | 7.64          |                    |
| New Era Cor                | nputers                                 |                |                    |          |              |                     |            |                     |                       |                | 6.62          |                    |
| Mani Electric              | als .                                   |                |                    |          |              |                     |            |                     |                       |                | 6.29          |                    |
| Vinayaka Tra               | iding Corporati                         | on             |                    |          |              |                     |            |                     |                       |                | 5.00          |                    |
| Amar Compu                 | iter Peripherals                        | 5              |                    |          |              |                     |            |                     |                       |                | 4.64          |                    |
| Pheonix Age                | ncies                                   | and a          |                    |          |              |                     |            |                     |                       |                | 4.45          |                    |
| Staff Welfare              | - Tours & Trav                          | vels           |                    |          |              |                     |            |                     |                       |                | 3.68          |                    |
| Advertising E              | xpenenses                               |                |                    |          |              |                     |            |                     |                       |                | 3.33          | l                  |
| The League                 | Club                                    |                |                    |          |              |                     |            |                     |                       |                | 3.33          |                    |
| Futura Syste               | ms                                      |                |                    |          |              |                     |            |                     |                       |                | 3.17          |                    |
| HP India Ltd.              | .,                                      |                |                    |          |              |                     |            |                     |                       |                | 3.02          |                    |
| ABC & CO.                  | 1                                       |                |                    |          |              |                     |            |                     |                       |                | 3.00          |                    |
| Dest Travels               | Ltd                                     |                |                    |          |              |                     |            |                     |                       |                | 3.00          |                    |
| Clabel Trade               | Smotion Exper                           | ises           |                    |          |              |                     |            |                     |                       |                | 3.00          |                    |
| Global Trade               | Dut Ital                                |                |                    |          |              |                     |            |                     |                       |                | 2.00          |                    |
| Samsung (I)<br>Bank Charge | FVL LLU.,                               |                |                    |          |              |                     |            |                     |                       |                | 2.00          | ,<br>              |
| East Courier               |                                         |                |                    |          |              |                     |            |                     |                       |                | 2.10          |                    |
| Purchase - C               | ><br>Sourier Charge                     | -              |                    |          |              |                     |            |                     |                       |                | 2.07          | F9: Inv Reports    |
| New Buzz Tr                | radore                                  | 2              |                    |          |              |                     |            |                     |                       |                | 2.07          | F10: Acc Reports   |
| Fortupe Com                | auers<br>puter Services                 |                |                    |          |              |                     |            |                     |                       |                | 2.51          |                    |
| r onturie Com              | iputer Gernices                         |                |                    |          |              |                     |            |                     |                       |                | 2.55          | F10: Audit Reports |
|                            |                                         |                | 1                  | 1        | 1            | ( (                 |            |                     |                       | 1              | 74 more ↓     | F11: Features      |
| Q: Quit                    |                                         |                |                    |          |              |                     |            |                     |                       |                |               |                    |
|                            |                                         |                |                    |          |              |                     |            |                     |                       |                | Ctel + N      | F12: Configure     |

Figure 25. Relative Size Factor Screen

Click F12:Configure to display transactions under these definitions:

□ RSF greater than 1

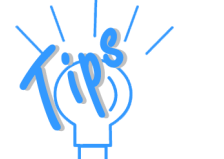

- **B** RSF values for opposite behaviour
- Use of different sorting methods

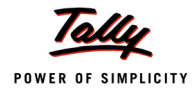

#### Auditing

The features under this section relate to vouching and examination of various types of transactions, like Forex, MSME, etc.

In addition to these features the respective audit status columns display audit related information in the form of a Dashboard. The details of status columns are:

- Total
- Sampled
- Audited
- under Observation
- Need Clarification
- **D** Clarified (To be re-audited)
- Altered (To be re-audited)

Under this section, the auditor can perform audit of vouchers and record the audit comments either for the entire data or a sampled data. The other features are audit of transactions relating to:

- related parties
- □ foreign exchange
- MSMEs' outstandings
- salary and wage payments

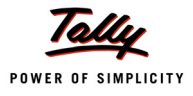

#### **Verification of Vouchers**

#### The Verification of Vouchers screen is displayed.

| 🚺 Tally.ERP 9   |                        |             |                       |                                         |               |          |                       |                          |                             | - • ×                |
|-----------------|------------------------|-------------|-----------------------|-----------------------------------------|---------------|----------|-----------------------|--------------------------|-----------------------------|----------------------|
| P: Print        | E: Export              | M: E-Mail   | O: Upload             | Shop                                    | G: Language   | K: Key   | yboard K: Cont        | rol Centre H: Support Ce | entre <u>H</u> : Help       | F1: Condensed        |
| Verification o  | f Vouchers             |             |                       | National T                              | raders 09-10  |          |                       |                          | Ctrl + M 🗙                  | F2: Period           |
| Under :         | <sup>J</sup> All Items |             |                       |                                         |               |          |                       | 1-Apr-20                 | 09 to 31-Mar-2010           | F4: Group            |
| Particu         | ulars                  |             | Sampling M            | ethod                                   |               |          | Total<br>Group Voucho | Audited                  | Sampled                     | F5: Led-wise         |
|                 |                        |             |                       |                                         |               |          | Group vouche          | s Group vouchers         | Vouchers                    | F7: Show Sampled     |
| Capital Asso    | unt                    |             |                       |                                         |               |          | , n                   |                          |                             | F9: Master Config    |
| Reserves &      | Surplus                |             |                       |                                         |               |          | 2                     |                          |                             | V: VchType Audit     |
| Priya Ganes     | h's Share Capita       | I A/c       |                       |                                         |               |          | 1                     |                          |                             | . venrype Addit      |
| Loans (Liabi    | ity)                   |             |                       |                                         |               |          | 255                   |                          |                             | F10: Restore Default |
| Bank OD A/      | с                      |             |                       |                                         |               |          | 226                   |                          |                             |                      |
| Secured Loa     | ins                    |             |                       |                                         |               |          | 2                     |                          |                             | C. Compling Confe    |
| Unsecured L     | oans<br>Credit Cord    |             |                       |                                         |               |          | 31                    |                          |                             | E: Sampling Conlig   |
| Current Liab    | ilities                |             |                       |                                         |               |          | 680                   |                          |                             |                      |
| Duties & Ta:    | (es                    |             |                       |                                         |               |          | 247                   |                          |                             |                      |
| Provisions      |                        |             |                       |                                         |               |          | 7                     |                          |                             |                      |
| Sundry Cred     | itors                  |             |                       |                                         |               |          | 311                   |                          |                             |                      |
| EDLI Admin      | Charges @ 0.01         | 1%          |                       |                                         |               |          | 23                    |                          |                             |                      |
| EDLI Contril    | oution @ 0.5%          |             |                       |                                         |               |          | 23                    |                          |                             |                      |
| Employee's      | ESI Contribution       | @ 1.75%     |                       |                                         |               |          | 72                    |                          |                             |                      |
| Employees       | PF Contribution        | @ 12%       |                       |                                         |               |          | 14                    |                          |                             |                      |
| Interest on (   | :<br>Carloan A/c       |             |                       |                                         |               |          | 12                    |                          |                             |                      |
| PF Admin C      | hames @ 1.10%          | ;           |                       |                                         |               |          | 23                    |                          |                             |                      |
| PF Pavable      |                        |             |                       |                                         |               |          | 23                    |                          |                             |                      |
| Professiona     | Tax                    |             |                       |                                         |               |          | 73                    |                          |                             |                      |
| Salary Paya     | ble                    | Ma          | nual Sampling         |                                         |               |          | 49                    |                          |                             |                      |
| VAT Payabl      | e                      |             |                       |                                         |               |          | 4                     |                          |                             |                      |
| Fixed Assets    |                        |             |                       |                                         |               |          | 8                     |                          |                             | F9: Inv Reports      |
| Accumulated     | Depreciation on F      | ixed Assets |                       |                                         |               |          | 2                     |                          |                             | F10: Acc Reports     |
| Land & Build    | aing                   |             |                       |                                         |               |          | 1                     |                          |                             | E10: Audit Reports   |
| Computers a     | & Peripherals          |             |                       |                                         |               |          | 1                     |                          |                             | E11: Features        |
|                 |                        |             |                       |                                         |               |          |                       |                          | 55 more 1                   | F12: Configure       |
|                 |                        |             |                       |                                         |               |          |                       |                          |                             | E42: Denge           |
| <u>Q</u> : Quit | : Accept               |             |                       |                                         | R             | : Remove | Line U: Restore Line  | U: Restore All Space     | e : Select Select Select Al | F12: Range           |
|                 |                        |             |                       | , i i i i i i i i i i i i i i i i i i i | ^             |          |                       |                          | Ctrl + N                    | F12: Value           |
|                 | C                      | 1 A 12 A 4  | and the second second | A. A. A. A. A. A.                       | 100 A. 100 A. |          | 1.5                   | and the second second    |                             | a la a ere aa        |

Figure 26. Verification of Vouchers Screen

All transactions of the year under audit are displayed in this report. The auditor has an option to apply the recommended sampling method and audit the sampled vouchers or audit all vouchers. For example, to apply the **Amount Range** method of sampling, the auditor firstly selects a group/sub group (e.g. **Loans** (**Liability**)) and later clicks the **Alt** + **S**: **Sampling Config** button menu in the **Verification of Vouchers** screen.

The **Amount Range** window is displayed.

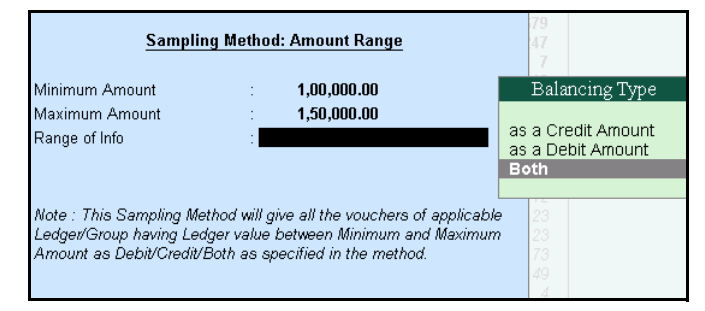

Figure 27. Amount Range Window

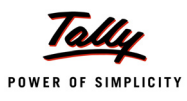

#### After applying the sampling method, the **Verification of Vouchers** screen is displayed.

| Verification of Vouchers         | Natio           | onal Traders 09-10 |                |                | Ctrl + M 🗶        |
|----------------------------------|-----------------|--------------------|----------------|----------------|-------------------|
| Under : <sup>J</sup> All Items   |                 |                    |                | 1-Apr-200      | )9 to 31-Mar-2010 |
| Particulars                      | Sampling Method |                    | Total          | Audited        | Sampled           |
|                                  |                 |                    | Group Vouchers | Group Vouchers | Vouchers          |
|                                  |                 |                    |                |                |                   |
| Capital Account                  |                 |                    | 3              |                |                   |
| Reserves & Surplus               |                 |                    | 2              |                |                   |
| Priya Ganesh's Share Capital A/c |                 |                    | 1              |                |                   |
| Loans (Liability)                | Amount Range    |                    | 255            |                | 30                |
| Bank OD A/c                      |                 |                    | 226            |                | 30                |
| Secured Loans                    |                 |                    | 2              |                |                   |
| Unsecured Loans                  |                 |                    | 31             |                |                   |
| HDFC Silver Credit Card          |                 |                    | 9              |                |                   |
| Current Liabilities              |                 |                    | 680            |                |                   |
| Duties & Taxes                   |                 |                    | 247            |                |                   |
| Provisions                       |                 |                    | 7              |                |                   |
| Sundry Creditors                 |                 |                    | 311            |                |                   |

| Figure 28.   | Verification | of Vouchers - | Amount      | Range S | ampling |
|--------------|--------------|---------------|-------------|---------|---------|
| 1 igui e 20. | vermeation   | or vouchers   | 1 millounit | runge b | ampring |

Drilling down to the ledger voucher level, the details of sampled vouchers of the ledger under the Group are displayed for audit.

The Verification of Vouchers - Ledger Vouchers screen is displayed.

| P: Print               | E: E          | xport       | M: E-Mail      | O: Upload               | Shop                 | <u>G</u> : Language | K: Keyboar           | rd K: Control Ce | entre H: Support Centre | H: Help           | F1: Detailed           |
|------------------------|---------------|-------------|----------------|-------------------------|----------------------|---------------------|----------------------|------------------|-------------------------|-------------------|------------------------|
| Verifica               | tion of Vouc  | hers - Led  | ger Vouchers   |                         | National Tra         | aders 09-10         |                      |                  |                         | Ctrl + M 🗙        | F2: Period             |
| Ledger                 |               | : HDFC      | OD A/c ( All V | ouchers)                |                      |                     |                      |                  | 1-Apr-20                | 09 to 31-Mar-2010 |                        |
| Samplin                | g Method      | : Amount    | Range (Voucher | s having Min : 1,00,000 | ).00 and Max : 1,50, | 000.00 as Both (D   | r & Cr) )            |                  |                         |                   | F4. Leuger             |
|                        |               |             |                |                         |                      |                     |                      |                  |                         |                   | F8: Show Ledger        |
| Date                   | Particula     | rs          |                |                         | Vch Typ              | e Vch N             | o. Transacti         | on Aud           | lit Au                  | dit Note          | F9: Audit              |
|                        |               |             |                |                         |                      |                     | Value                | Stat             | us                      |                   | E10: Destore Def       |
| 5.4.2009               | Cach          |             |                |                         | Contra               |                     | 1 5 000 00           | Cr               |                         | _                 | FIU. Restore Del.      |
| 3-4-2003               | Cash          |             |                |                         | Contra               |                     | 1 3,000.00           |                  |                         |                   | L: Other Info          |
| 30-4-2009              | Salary Pay    | able        |                |                         | Payme                | nt 2                | 5 39,603.00          | Cr               |                         | L.                |                        |
|                        |               |             |                |                         |                      |                     |                      |                  |                         |                   | Set Manual Samolina    |
| 40.5.0000              |               |             |                |                         |                      |                     |                      |                  |                         |                   | Set manual damping     |
| 10-5-2009<br>20 E 2000 | Worldwide     | ars         |                |                         | Payme                | nt 4                | 9 1,00,000.00        | ) Lr             |                         |                   | Delete Manual Sampling |
| 6-6-2009               | Vijavakum     | ar's        | ers            |                         | Payme                | nt 7                | 8 1.00,000.00        | ) Cr             |                         |                   |                        |
| 2-7-2009               | Challenger    | System      | 5              |                         | Payme                | nt 11               | 8 1.00.000.00        | ) Cr             |                         |                   |                        |
| 5-7-2009               | Vijayakum     | ar's        | -              |                         | Payme                | nt 12               | 1 1,00,000.00        | ) Cr             |                         |                   |                        |
| 15-7-2009              | Worldwide     | Comput      | ers            |                         | Receipt              | t 3                 | 3 1,00,000.00        | ) Dr             |                         |                   |                        |
| 25-7-2009              | Infinite Info | solution    | s              |                         | Payme                | nt 13               | 9 1,10,000.00        | ) Cr             |                         |                   |                        |
| 31-7-2009              | Salary Pay    | able        |                |                         | Payme                | nt 14               | 9 <b>1,06,743.00</b> | ) Cr             |                         |                   |                        |
| 2-8-2009               | Challenger    | System      | 5              |                         | Payme                | nt 16               | 4 1,50,000.00        | ) Cr             |                         |                   |                        |
| 9-8-2009               | Challenger    | System      | 6              |                         | Payme                | nt 1/               | 2 1,00,000.00        | ) Cr             |                         |                   |                        |
| 10-6-2009<br>24 P 2000 | Vijayakum     | ars         |                |                         | Payme                | nt 1/               | 4 1,00,000.00        |                  |                         |                   |                        |
| 51-0-2009              | Vijavakum     | ar's        |                |                         | Payme                | nt 20               | 14 1 00 000 00       | ) Cr             |                         |                   |                        |
| 15-9-2009              | Sai Infotec   | h (P) I td. |                |                         | Payme                | nt 21               | 0 1.00.000.00        | ) Cr             |                         |                   |                        |
| 28-10-2009             | Challenger    | System      | 5              |                         | Payme                | nt 24               | 7 1.20.000.00        | ) Cr             |                         |                   |                        |
| 30-10-2009             | Cash          |             |                |                         | Contra               | 1                   | 2 1,00,000.00        | ) Cr             |                         |                   |                        |
| 30-10-2009             | Vijayakum     | ar's        |                |                         | Payme                | nt 25               | 1 1,00,000.00        | ) Cr             |                         |                   |                        |
| 15-11-2009             | Challenger    | Systems     | 5              |                         | Payme                | nt 27               | 2 1,00,000.00        | ) Cr             |                         |                   |                        |
| 15-11-2009             | Vijayakum     | ar's        |                |                         | Payme                | nt 27               | 5 1,00,000.00        | ) Cr             |                         |                   |                        |
| 22-11-2009             | Challenger    | System      | 5              |                         | Payme                | nt 27               | 7 1,00,000.00        | ) Cr             |                         |                   |                        |
| 16-12-2009             | Cash          |             |                |                         | Contra               |                     | 1,00,000.00          | ) Dr<br>V Cr     |                         |                   | F10: Acc Reports       |
| 23-12-2003             | vijayakum     | ars         |                |                         | Payme                | in 31               | 1,00,000.00          |                  |                         |                   | F10: Audit Reports     |
|                        |               |             |                |                         |                      |                     |                      |                  |                         | 6 more ↓          | E11: Features          |
| Gran                   | d Total       |             |                |                         |                      |                     | 23,89,346.00         | 1 Cr             |                         |                   |                        |
| Q: Quit                | A: Acc        | ept         | Ente           | er: Diso Voh Enter: Alt | Vch                  |                     |                      |                  | Space: Sel              | ect Space: Set A  | F12: Configure         |
| _                      |               |             |                |                         |                      |                     |                      |                  |                         | Ctrl + N          | F12: Range             |

Figure 29. Ledger Vouchers Screen - Sampled Vouchers

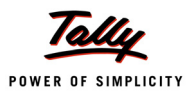

The auditor can select any voucher for audit and enter the remarks under **Audit Notes** in the **Audit Details** screen. The **Audit Details** window in the **Audit Details** screen is displayed.

| Audit Details<br>for Verification Of Vouchers |              |                                 |  |  |  |  |  |  |  |
|-----------------------------------------------|--------------|---------------------------------|--|--|--|--|--|--|--|
| Audit For                                     | Audit Status | Audit Note                      |  |  |  |  |  |  |  |
| Verification Of Vouchers                      | Audited      | Audited the contra transaction. |  |  |  |  |  |  |  |

Figure 30. Audit Details Window

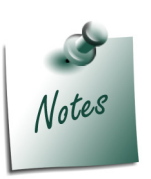

The auditor can audit a single voucher, multiple vouchers or selective voucher (manual sampling).

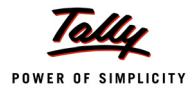

#### **Related Party Transactions**

The feature provides information on the transactions between the client and the parties who are classifed as related. The auditor identifies the ledgers as related parties based on the information provided by the Client.

| The Audit & Analysis : | screen with the <b>Related</b> | I Party Transactions | feature is displayed. |
|------------------------|--------------------------------|----------------------|-----------------------|
|------------------------|--------------------------------|----------------------|-----------------------|

| P: Print          | E: Export       | M: E-Mail | 0: Upload | S: Shop     | <u>G</u> : Language | K: Keyboard | <u>K</u> : Control Centre | H: Support Centre             | H: Help                      | F2: Period         |
|-------------------|-----------------|-----------|-----------|-------------|---------------------|-------------|---------------------------|-------------------------------|------------------------------|--------------------|
| Audit & Analysis  | 3               |           |           | National Tr | aders 09-10         |             |                           |                               | Ctrl + M                     | 🔝: Compare Cmp     |
| Data Analysis     |                 |           |           |             |                     |             | Audit                     | Period : <b>1-Apr-200</b>     | )9 to 31-Mar-2010            | F9: Verify         |
|                   |                 |           |           |             |                     |             | Previou                   | s Year Company :              | <sup>J</sup> Not Applicable  | E9: Master Config  |
| Particul          | ars             |           |           |             |                     |             |                           |                               | Verification                 |                    |
|                   |                 |           |           |             |                     |             |                           |                               | Complete?                    | <b></b>            |
| † 1 more          |                 |           |           |             |                     |             |                           |                               |                              |                    |
| Verification of S | tock Items      |           |           |             |                     |             |                           |                               |                              |                    |
| Verification of B | alances         |           |           |             |                     |             |                           |                               |                              |                    |
| Analytical Proce  | dures           |           |           |             |                     |             |                           |                               |                              |                    |
| Pending Docume    | ents            |           |           |             |                     |             |                           |                               |                              |                    |
| Statutory Payme   | ints            |           |           |             |                     |             |                           |                               |                              |                    |
| Fixed Assets Ar   | nalysis         |           |           |             |                     |             |                           |                               |                              |                    |
| Periodic Paymen   | ts and Receipts |           |           |             |                     |             |                           |                               |                              |                    |
| Repeated Value    | Transactions    |           |           |             |                     |             |                           |                               |                              |                    |
|                   |                 |           |           |             |                     |             |                           |                               | 1 more ]                     |                    |
| Auditing          |                 |           |           |             |                     |             |                           |                               |                              |                    |
|                   |                 |           |           |             |                     |             |                           |                               |                              |                    |
| Particul          | ars             |           |           | Total       | Audited             | Under       | Need                      | Clarified<br>(Tobs in and the | Altered<br>Table is and that |                    |
| t Amoro           |                 |           |           | (Sampled)   |                     | Observation | Clarification             | (TO DE TERANDIEQ)             | (Tobe le-aidiled)            |                    |
| 1 more            |                 |           |           |             |                     |             |                           |                               |                              |                    |
| % of sample       | d voucher       |           |           | 1%          | 50 %                |             |                           |                               |                              |                    |
| Related Party Tra | ansactions      |           |           | 57          |                     |             |                           |                               |                              | F9: Inv Reports    |
| Forex Transactio  | ons             |           |           | 18          |                     |             |                           |                               |                              | F10: Acc Reports   |
|                   |                 |           |           |             |                     |             |                           |                               | 2 more 1                     | F10: Audit Reports |
| Q: Quit           |                 |           |           |             |                     |             |                           |                               |                              | F11: Features      |
|                   |                 |           |           |             | ^                   |             |                           |                               | Ctrl + N                     |                    |

Figure 31. Related Party Feature in Audit & Analysis Screen

#### The **Related Party** screen before configuration is displayed.

| Related Party Transactions     | Natio                        | onal Traders 09-10 |                   |                     | Ctori+M 🐹           |
|--------------------------------|------------------------------|--------------------|-------------------|---------------------|---------------------|
| Group : <sup>J</sup> All Items |                              |                    |                   | 1-Apr-              | 2009 to 31-Mar-2010 |
| Particulars                    | Name of Group                | Relation Type      | Total<br>Vouchers | Audited<br>Vouchers | Closing<br>Balance  |
|                                |                              |                    | Vodeliero         | Vodencio            | Balance             |
| ABC & Co.                      | Sundry Creditors             | Sister Concern     | 3                 |                     | 1,98,000.00 Cr      |
| Akshaya Trust                  | Sundry Creditors             | Sister Concern     | 1                 |                     | 47,500.00 Cr        |
| All India Computer Institute   | Sundry Creditors             | Relative           | 1                 |                     | 20,000.00 Cr        |
| Aravind Kumar                  | South Debtors                | Sister Concern     | 12                |                     | 6,58,132.00 Dr      |
| Ashok Financiers               | Sundry Creditors - Non Tradi | ng                 | 1                 |                     | 4,00,000.00 Cr      |
| BBMP                           | Sundry Creditors             |                    | 1                 |                     | 50,000.00 Cr        |
| Best Travels Ltd               | Sundry Creditors             | Directors Concern  | 2                 |                     | 1,00,000.00 Cr      |
| Bharat Petro A/C               | Sundry Creditors - Non Tradi | ng                 | 20                |                     | 8,310.00 Cr         |
| B Ramesh - Loan                | Unsecured Loans              |                    | 2                 |                     |                     |
| Computer Junction              | South Debtors                |                    | 10                |                     | 1,28,800.00 Dr      |
| Priya Ganesh Loan              | Unsecured Loans              | Relative           | 2                 |                     | 50,000.00 Cr        |

Figure 32. Related Party Screen before Configuration

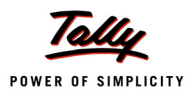

The auditor can configure a ledger account as a related party by clicking the **Ctrl** + **F9**: **Master Config** button menu in the **Audit & Analysis** screen.

The **Master Configuration for** window for selection the **Related Party** option is displayed.

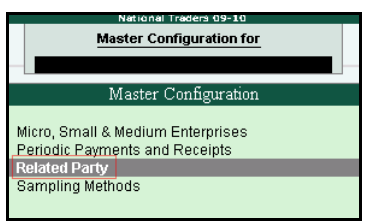

The **Related Party Configuration** screen is displayed on selection.

| Relat | ed Party Configuration    | National Traders 09-10 |                |                       | Ctrl + M         |   |
|-------|---------------------------|------------------------|----------------|-----------------------|------------------|---|
| Under | Group : Current Assets    |                        |                |                       |                  |   |
| S.No. | Name of Ledger            | Name of Group          | Primary Group  | ls Related<br>Party ? | Relation Type    | T |
| 1.    | Advance Tax               | Current Assets         | Current Assets | No                    |                  |   |
| 2.    | Adview Consultants        | South Debtors          | Sundry Debtors | No                    |                  |   |
| 3.    | Amar Computer Peripherals | South Debtors          | Sundry Debtors | No                    |                  |   |
| 4.    | Aravind Kumar             | South Debtors          | Sundry Debtors | Yes                   | Sister Concern   |   |
| 5.    | AVT Computers             | Sundry Debtors         | Sundry Debtors | Yes                   | Relative Concern |   |
| 6.    | Canara Bank               | Bank Accounts          | Bank Accounts  | No                    |                  |   |

Figure 33. Related Party Configuration Screen

The ledgers configured as related parties (configured by the auditor) are available for verification.

The **Related Party Transactions** screen after configuration is displayed.

| P: Print       | E: Export      | M: E-Mail | <u>O</u> : Upload    | Shop        | <u>G</u> : Language | K: Keyboa  | ard <u>K</u> : Control | Centre H: Support | Centre H: Help         | F4: Group          |
|----------------|----------------|-----------|----------------------|-------------|---------------------|------------|------------------------|-------------------|------------------------|--------------------|
| Related Party  | Transactions   |           |                      | Natio       | inal Traders 09-10  |            |                        |                   | Ctrl + M 🔹             | 😫: Master Config   |
| Group          | : J All Items  |           |                      |             |                     |            |                        | 1-A               | pr-2009 to 31-Mar-2010 |                    |
| Particu        | ulars          |           | Name of              | Group       | Relation Type       |            | Total                  | Audited           | Closing                |                    |
|                |                |           |                      |             |                     |            | Vouchers               | Vouchers          | Balance                |                    |
|                |                |           |                      |             |                     |            |                        |                   |                        |                    |
| ABC & Co.      |                |           | Sundry Creditors     |             | Sister Concern      |            | 3                      |                   | 1,98,000.00 Cr         |                    |
| Akshaya Trust  | t              |           | Sundry Creditors     |             | Sister Concern      |            | 1                      |                   | 47,500.00 Cr           |                    |
| All India Comp | uter Institute |           | Sundry Creditors     |             | Relative            |            | 1                      |                   | 20,000.00 Cr           |                    |
| Aravind Kuma   | r              |           | South Debtors        |             | Sister Concern      |            | 12                     |                   | 6,58,132.00 Dr         |                    |
| Ashok Financi  | ers            |           | Sundry Creditors - N | lon Trading |                     |            | 1                      |                   | 4,00,000.00 Cr         |                    |
| AVT Computer   | rs             |           | Sundry Debtors       |             | Relative Concern    |            | 1                      |                   | 11,58,244.00 Dr        |                    |
| BBMP           |                |           | Sundry Creditors     |             |                     |            | 1                      |                   | 50,000.00 Cr           |                    |
| Best Travels L | .td            |           | Sundry Creditors     |             | Directors Concern   |            | 2                      |                   | 1,00,000.00 Cr         |                    |
| Bharat Petro A | VC             |           | Sundry Creditors - N | lon Trading |                     |            | 20                     |                   | 8,310.00 Cr            |                    |
| B Ramesh - Lo  | ban            |           | Unsecured Loans      |             |                     |            | 2                      |                   |                        |                    |
| Computer June  | ction          |           | South Debtors        |             |                     |            | 10                     |                   | 1,28,800.00 Dr         |                    |
| Priya Ganesh   | Loan           |           | Unsecured Loans      |             | Relative            |            | 2                      |                   | 50,000.00 Cr           |                    |
|                |                |           |                      |             |                     |            |                        |                   |                        |                    |
|                |                |           |                      |             |                     |            |                        |                   |                        |                    |
|                |                |           |                      |             |                     |            |                        |                   |                        |                    |
|                |                |           |                      |             |                     |            |                        |                   |                        |                    |
|                |                |           |                      |             |                     |            |                        |                   |                        |                    |
|                |                |           |                      |             |                     |            |                        |                   |                        |                    |
|                |                |           |                      |             |                     |            |                        |                   |                        | F9: Inv Reports    |
|                |                |           |                      |             |                     |            |                        |                   |                        | F10: Acc Reports   |
|                |                |           |                      |             |                     |            |                        |                   |                        | F10: Audit Reports |
|                |                |           |                      |             |                     |            |                        |                   |                        | F11: Features      |
| Grand          | Total          |           |                      |             |                     |            | 56                     |                   |                        | F12: Configure     |
| O: Ouit        | <u> </u>       | [         |                      | [           |                     | Remove Lin | ll: Restore Line       | I: Restore All    |                        | F12: Range         |
| W. Gart        |                |           |                      |             |                     |            | Serves or e cirie 3    | 2-1123012-901     | Ctol + N               | E12: Value         |

Figure 34. Related Party Transactions Screen

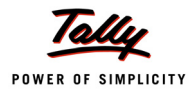

#### **Forex Transactions**

This feature helps an auditor to verify and audit the forex transactions accounted by the client. The objective is to check if the correct rates of exchange are used in the transactions.

The report lists down the transactions involving multi-currency to enable their audit. The details in the report include payment, purchase, receipt and sales transactions and separate columns for display of the number of total and forex vouchers.

| P: Print                                                                                            | E: Export    | M: E-Mail | <u>O</u> : Upload | Shop  | <u>G</u> : Language | K: Keyboar    | d K: Control Cer             | ntre <u>H</u> : Support Centi | re <u>H</u> : Help | F4: Chg Vch        |  |
|----------------------------------------------------------------------------------------------------|--------------|-----------|-------------------|-------|---------------------|---------------|------------------------------|-------------------------------|--------------------|--------------------|--|
| Forex Transactions National Traders 09-10 Cbt + M 🕱<br>Under: J All Items 1-Apr-2009 to 31-Mar-2010 |              |           |                   |       |                     |               |                              |                               |                    |                    |  |
| Partio                                                                                              | culars       |           |                   |       | Total               | Forex         | Audited                      |                               |                    |                    |  |
|                                                                                                    |              |           |                   |       |                     |               | vouchers                     | Voucileis                     | Vouchers           |                    |  |
| Receipt                                                                                             |              |           | Re                | ceipt |                     |               | 132                          | 9                             |                    |                    |  |
| Sales                                                                                               |              |           | Sa                | les   |                     |               | 121                          | 9                             |                    |                    |  |
|                                                                                                    |              |           |                   |       |                     |               |                              |                               |                    |                    |  |
|                                                                                                    |              |           |                   |       |                     |               |                              |                               |                    |                    |  |
|                                                                                                    |              |           |                   |       |                     |               |                              |                               |                    |                    |  |
|                                                                                                    |              |           |                   |       |                     |               |                              |                               |                    |                    |  |
|                                                                                                    |              |           |                   |       |                     |               |                              |                               |                    |                    |  |
|                                                                                                    |              |           |                   |       |                     |               |                              |                               |                    |                    |  |
|                                                                                                    |              |           |                   |       |                     |               |                              |                               |                    |                    |  |
|                                                                                                    |              |           |                   |       |                     |               |                              |                               |                    |                    |  |
|                                                                                                    |              |           |                   |       |                     |               |                              |                               |                    |                    |  |
|                                                                                                    |              |           |                   |       |                     |               |                              |                               |                    |                    |  |
|                                                                                                    |              |           |                   |       |                     |               |                              |                               |                    |                    |  |
|                                                                                                    |              |           |                   |       |                     |               |                              |                               |                    |                    |  |
|                                                                                                    |              |           |                   |       |                     |               |                              |                               |                    |                    |  |
|                                                                                                    |              |           |                   |       |                     |               |                              |                               |                    | E9. Inv Reports    |  |
|                                                                                                    |              |           |                   |       |                     |               |                              |                               |                    | F10: Acc Reports   |  |
|                                                                                                    |              |           |                   |       |                     |               |                              |                               |                    | F10: Audit Reports |  |
|                                                                                                    | <b>T</b> ( ) |           |                   |       |                     |               | 050                          |                               |                    | F11: Features      |  |
| Grand                                                                                               | lotal        |           |                   |       |                     | Dense Lizz    | 253                          | 18                            | Culuu .            | F12: Range         |  |
| <u>u</u> : wuit                                                                                     |              |           |                   |       | ^ <u>R</u>          | : Remove Line | <u>.</u> : Restore Line ∐: R | restore All Space:            | Ctorl + N          | F12: Value         |  |

The Forex Transactions screen is displayed.

Figure 35. Forex Transactions Screen

The auditor can check and validate the exchange rates entered by the client by moving the cursor to the **Forex Vouchers** column and drilling down from to the transaction level.

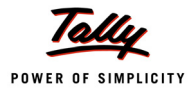

The **Forex Vouchers** screen with details of FE transactions is displayed.

| P: Pi    | int         | E: Export | M: E-Mail | O: Upload | Shop       | <u>G</u> : La | nguage          | K: Keybo         | ard K: Cor           | itrol Centre H: Suppo | rt Centre H: Help     | F1: Detailed |
|----------|-------------|-----------|-----------|-----------|------------|---------------|-----------------|------------------|----------------------|-----------------------|-----------------------|--------------|
| Fore     | x Vouchers  |           |           |           | National T | raders 0      | 9-10            |                  |                      |                       | Ctrl + M 🔀            | F4: Chg Vch  |
| List o   | of Receipt  | Vouchers  |           |           |            |               |                 |                  |                      | 1-Ap                  | r-2009 to 31-Mar-2010 | F9: Audit    |
| Date     | Particu     | lars      |           |           | Vch Type   | Vch No.       | Forex<br>Amount | Rate of Exchange | Transaction<br>Value | Audit<br>Status       | Audit Note            |              |
|          |             |           |           |           |            |               |                 |                  |                      |                       | /                     |              |
| 4-5-200  | 9 Euro So   | its       |           |           | Receipt    | 14            | € 8.00          | ₹ 68/€           | 544.00 Cr            |                       |                       | i            |
| 6-7-200  | 9 Euro So   | fts       |           |           | Receipt    | 31            | € 9.00          | ₹ 68/€           | 612.00 Cr            |                       |                       |              |
| 8-9-200  | 9 Euro So   | fts       |           |           | Receipt    | 51            | € 15.00         | ₹ 68/€           | 1,020.00 Cr          |                       |                       |              |
| 10-11-20 | 09 Euro Sot | fts       |           |           | Receipt    | 72            | € 11.00         | ₹ 68/€           | 748.00 Cr            |                       |                       |              |
| 1-1-201  | 0 Euro So   | fts       |           |           | Receipt    | 95            | € 15.00         | ₹ 68/€           | 1.020.00 Cr          |                       |                       |              |
| 1-1-201  | 0 Euro So   | fts       |           |           | Receipt    | 97            | € 15.00         | ₹ 68/€           | 1.020.00 Cr          |                       |                       |              |
| 18-2-20  | 0 Fuzitsv   | Systems   |           |           | Receipt    | 112 \$        | 1.273.24        | 42.50/\$         | 54.112.50 Cr         |                       |                       |              |
| 18-2-20  | 0 Fuzitsv   | Systems   |           |           | Receipt    | 113 \$        | 1,273,24        | 42.50/\$         | 54.112.50 Cr         |                       |                       |              |
| 2-3-201  | ll Euro So  | fts       |           |           | Receipt    | 122           | € 27.00         | ₹ 68/€           | 1,836.00 Cr          |                       |                       |              |
|          |             |           |           |           |            |               |                 |                  |                      |                       |                       |              |

Figure 36. Forex Vouchers Screen

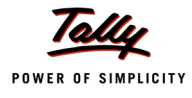

#### **MSME Transactions**

The feature provides information on the transactions between the client and the parties who are classifed as Micro, Small or Medium Enterprises. The auditor configures ledger accounts as Micro, Small or Medium Enterprises and finds if payments to them are made as per the provisions of the MSME Act.

| P: Print                  | E: Export M          | : E-Mail <u>O</u> : Upl | oad <u>S</u> : Shop                                    | <u>G</u> : Language | K: Key     | /board K: Control      | Centre H: Support Ce | ntre <u>H</u> : Help | F4: Group          |
|---------------------------|----------------------|-------------------------|--------------------------------------------------------|---------------------|------------|------------------------|----------------------|----------------------|--------------------|
| MSME Trans                | actions Summary      |                         | National Tra                                           | ders 09-10          |            |                        |                      | Ctrl + M 🙁           | F6: Age wise       |
| Under :                   | All Items            |                         |                                                        |                     |            |                        | 1-Apr-20             | 09 to 31-Mar-2010    | F9: Master Config  |
| Particu                   | ılars                | Enterprise              | Name of Group                                          |                     |            | Closing                | Total                | Audited              |                    |
|                           |                      | Туре                    |                                                        |                     |            | Balance                | Vouchers             | Vouchers             |                    |
| All India Con             | nputer Institute     | Medium                  | Sundry Creditors                                       |                     |            | 20.000.00 Cr           | 1                    |                      |                    |
| Avanthi Cons              | structions           | Medium                  | Sundry Creditors - Non Tradir                          | Ig                  |            | 18,000.00 Dr           | 1                    |                      |                    |
| Computer W                | orld                 | Medium                  | North Debtors                                          |                     |            | 5,87,824.00 Cr         | 10                   |                      |                    |
| Infinite Infoso           | lutions              | Micro                   | Sundry Creditors - Tradin                              | 9                   |            | 2,11,570.00 Cr         | 7                    |                      |                    |
| Mahaveer Co               | mputers              | Micro                   | Sundry Creditors - Tradin                              | 9                   |            | 2,03,034.00 Cr         | 4                    |                      |                    |
| Navin Trader              | s                    | Small                   | Sundry Creditors - Tradin                              | 9                   |            |                        | 2                    |                      |                    |
| Nayak Tradir              | ng Co.,              | Medium                  | Sundry Creditors - Tradin                              | 9                   |            |                        | 2                    |                      |                    |
| N.C.Jain                  |                      | IVIICIO<br>Misso        | Sundry Creditors - Tradin                              | 9                   |            | 936.00 Cr              | 1                    |                      |                    |
| New Era Cor               | auers                | Micro                   | Sundry Creditors - Tradin<br>Sundry Creditors - Tradin | g                   |            | 52 580 00 Dr           | 10                   |                      |                    |
| New Era Cor<br>NextGen Sv | nputers              | Small                   | Sundry Creditors - Tradin<br>Sundry Creditors - Tradin | 9                   |            | 2 23 912 00 Cr         | 14                   |                      |                    |
| Sai Infotech              | (P) I td             | Micro                   | Sundry Creditors - Tradin                              | 9<br>0              |            | 1 08 051 00 Cr         | 4                    |                      |                    |
| Samsung (I)               | Pvt Itd              | Micro                   | Sundry Creditors - Tradin                              | 9                   |            | 38 000 00 Cr           | 4                    |                      |                    |
| Sundry Credi              | tors (Purchase Exper | ises) Medium            | Sundry Creditors - Tradin                              | 0                   |            | 20.000.00 Cr           |                      |                      |                    |
| Top Compute               | ers                  | Small                   | Sundry Creditors - Tradin                              | q                   |            | 7,65,508.00 Cr         | 12                   |                      |                    |
| Vinayaka Tra              | ading Corporation    | Medium                  | Sundry Creditors - Tradin                              | g                   |            | 8,23,139.00 Cr         | 6                    |                      |                    |
| Zen Enterpris             | ses                  | Small                   | Sundry Creditors - Tradin                              | g                   |            | 8,080.00 Cr            | 4                    |                      |                    |
|                           |                      |                         |                                                        |                     |            |                        |                      |                      |                    |
|                           |                      |                         |                                                        |                     |            |                        |                      |                      |                    |
|                           |                      |                         |                                                        |                     |            |                        |                      |                      |                    |
|                           |                      |                         |                                                        |                     |            |                        |                      |                      |                    |
|                           |                      |                         |                                                        |                     |            |                        |                      |                      |                    |
|                           |                      |                         |                                                        |                     |            |                        |                      |                      |                    |
|                           |                      |                         |                                                        |                     |            |                        |                      |                      | F9: Inv Reports    |
|                           |                      |                         |                                                        |                     |            |                        |                      |                      | F10: Acc Reports   |
|                           |                      |                         |                                                        |                     |            |                        |                      |                      | F10: Audit Reports |
|                           |                      |                         |                                                        |                     |            |                        |                      |                      | F11: Features      |
|                           |                      |                         |                                                        |                     |            |                        |                      |                      | F12: Configure     |
| Grand                     | Total                |                         |                                                        |                     |            | 29,39,474.00 Cr        | 88                   |                      | E12: Dange         |
| <u>Q</u> : Quit           |                      |                         |                                                        | R                   | : Remove I | Line U: Restore Line L | : Restore All Space  | et Select            | 1 12. Kange        |
|                           |                      | ,                       | 1                                                      |                     |            |                        |                      | Ctrl + N             | F12: Value         |

#### The MSME Transactions Summary screen is displayed.

Figure 37. MSME Transactions Summary Screen

The auditor checks if the payments are overdue to the MSME parties as specified in the Act.

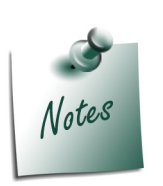

A ledger account can be configured as MSME using two options:

- **Ctrl + F9: Master Config** option
- Ledger Master Alteration screen

#### Salary & Wages Payments

This feature provides information on the headcount and salary/wages details for verification.

| D. Drint     | E. Europe    | M. E. M2  | 0.11.1    | C. Char | Cular          | 10-1            | (                  | Control Control     | In Country Country | U. U.ala        |                    |
|--------------|--------------|-----------|-----------|---------|----------------|-----------------|--------------------|---------------------|--------------------|-----------------|--------------------|
| P: Print     | E: Export    | M: E-Mail | U: Upload | ≦: Snop | G: Lar         | iguage K: F     | veyboard K         | : Control Centre    | : Support Centre   | n: Help         |                    |
| Salary/Wages | a Doumont C  |           |           | Natio   | nal traders 09 | -10             |                    |                     | 1 Apr 2000 +       | o 21 Mar 2010   |                    |
| Salary / Wag | es Payment S | uninary   |           |         |                |                 |                    |                     | 1-Apr-2009 t       | 0.51-10181-2010 |                    |
| Particul     | ars          |           |           | Ontaria | Head           | Count           | Olasias            | Earnings            | Deductions         | Nett Salary     |                    |
|              |              |           |           | Balance | loined         | Resigned /      | Balance            |                     |                    |                 |                    |
|              |              |           |           | Dalance | Comea          | rection         | Dalance            |                     |                    |                 |                    |
|              |              |           |           |         |                |                 |                    |                     |                    |                 | ļ                  |
| April        |              |           |           | 19      | 1              |                 | 20                 | 1,38,291.00         | 9,332.00           | 1,28,959.00     |                    |
| May          |              |           |           | 20      | 1              |                 | 21                 | 1,94,830.00         | 13,093.00          | 1,81,737.00     |                    |
| June         |              |           |           | 21      |                |                 | 21                 | 1,96,752.00         | 11,172.00          | 1,85,580.00     | i                  |
| July         |              |           |           | 21      |                |                 | 21                 | 2,10,380.00         | 11,130.00          | 1,99,250.00     |                    |
| August       |              |           |           | 21      |                | 1               | 20                 | 2,08,910.00         | 11,213.00          | 1,97,697.00     |                    |
| September    |              |           |           | 20      |                |                 | 20                 | 2,01,397.00         | 13,876.00          | 1,87,521.00     |                    |
| October      |              |           |           | 20      |                | 1               | 19                 | 2,11,147.00         | 11,482.00          | 1,99,665.00     |                    |
| November     |              |           |           | 19      |                |                 | 19                 | 2,27,811.00         | 11,615.00          | 2,16,196.00     | i                  |
| December     |              |           |           | 19      | 1              |                 | 20                 | 2,12,944.00         | 11,057.00          | 2,01,887.00     |                    |
| January      |              |           |           | 20      |                |                 | 20                 | 2,16,497.00         | 14,978.00          | 2,01,519.00     |                    |
| February     |              |           |           | 20      |                |                 | 20                 | 2,20,224.00         | 11,291.00          | 2,08,933.00     |                    |
| March        |              |           |           | 20      |                |                 | 20                 | 2,24,588.00         | 11,545.00          | 2,13,043.00     |                    |
|              |              |           |           |         |                |                 |                    |                     |                    |                 |                    |
|              |              |           |           |         |                |                 |                    |                     |                    |                 |                    |
|              |              |           |           |         |                |                 |                    |                     |                    |                 |                    |
|              |              |           |           |         |                |                 |                    |                     |                    |                 | ļ                  |
|              |              |           |           |         |                |                 |                    |                     |                    |                 |                    |
|              |              |           |           |         |                |                 |                    |                     |                    |                 |                    |
|              |              |           |           |         |                |                 |                    |                     |                    |                 | F9: Inv Reports    |
|              |              |           |           |         |                |                 |                    |                     |                    |                 | E10: Acc Reports   |
|              |              |           |           |         |                |                 |                    |                     |                    |                 |                    |
|              |              |           |           |         |                |                 |                    |                     |                    |                 | FIO: Audit Reports |
| Grand T      | otal         |           |           |         | 3              | 2               |                    | 24.63.771.00        | 1.41.784.00        | 23.21.987.00    | F11: Features      |
| O: Quit      |              |           |           |         |                | D. Dom          | nue Line III- Post | ne Line III: Restor |                    | art             | F12: Configure     |
| g. Quit      |              |           |           |         |                | <u>rx</u> . Kem | We Line O. Rest    | ore time U. restor  | share space of     |                 | F12: Value         |

The **Salary** / **Wages Payments** screen is displayed.

Figure 38. Salary / Wages Payments Screen

The Auditor can view the employee details location and department wise by drilling down from the **Head Count** column. The details of employee earnings, deductions and net salary are displayed by drilling down from these salary component columns (**Earnings, Deductions, Nett Salary**). The auditor can audit the transactions at the voucher level.
| Salary/Wages Payments Month | y Summary     | N        | ational Traders 09 | -10                     |              |              | Ctrl + M 🗙                                |
|-----------------------------|---------------|----------|--------------------|-------------------------|--------------|--------------|-------------------------------------------|
| Salary / Wages Payment Sum  | ımary - April |          |                    |                         |              | 1-Apr-200    | )9 to 30-Apr-2009                         |
| Particulars                 | Basic Pay     | Bonus    | Conveyance         | House Rent<br>Allowance | Overtime Pay | Variable Pay | Employee's ESI<br>Contribution @<br>1.75% |
|                             |               |          |                    |                         |              |              | 6 more →                                  |
| Ajay                        | 10,000.00     |          | 2,000.00           | 2,000.00                | 200.00       |              |                                           |
| Arun                        | 7,269.00      |          | 1,000.00           | 2,908.00                |              |              |                                           |
| Arun Shetty                 | 8,077.00      | 2,500.00 | 1,000.00           | 3,231.00                | 500.00       | 1,000.00     |                                           |
| Girish                      | 7,615.00      | 2,000.00 | 1,000.00           | 3,046.00                | 2,000.00     | 2,500.00     |                                           |
| Guru                        |               |          |                    |                         |              |              |                                           |
| James                       |               |          | 800.00             |                         |              |              | 14.00                                     |
| Kumar                       | 10,000.00     | 1,500.00 | 800.00             | 4,000.00                |              | 1,500.00     |                                           |
| Mahesh                      | 34,615.00     |          | 1,000.00           | 13,846.00               | 100.00       | 500.00       |                                           |
| Pavitra                     | 3,846.00      |          | 450.00             | 1,538.00                | 900.00       | 1,500.00     | 118.00                                    |
| Pradeep                     |               |          | 1,500.00           |                         |              |              |                                           |
| Pramod                      | 7,615.00      |          | 800.00             | 3,046.00                |              |              |                                           |
| Pramod Shetty               |               |          | 1,500.00           |                         |              |              |                                           |
| Prassana                    |               |          | 1,500.00           |                         |              |              |                                           |
| Rahul                       | 2,308.00      |          | 800.00             | 923.00                  | 400.00       |              | 78.00                                     |
| Raiesh                      | · · ·         |          | 800.00             |                         |              |              | 14.00                                     |
| Ramesh                      |               |          | 1,500.00           |                         |              |              |                                           |
| Suresh                      |               |          | 600.00             |                         |              |              | 11.00                                     |
| Vani                        | 4,327.00      | 2,200.00 | 500.00             | 1,731.00                |              | 1,700.00     | 115.00                                    |
| Veena                       |               |          | 800.00             |                         |              |              | 14.00                                     |
| Vijay Kumar                 |               |          | 800.00             |                         |              |              |                                           |
|                             |               |          |                    |                         |              |              |                                           |
| Grand Total                 | 95,672.00     | 8,200.00 | 19,150.00          | 36,269.00               | 4,100.00     | 8,700.00     | 364.00                                    |

#### The Salary / Wages Payments Monthly Summary screen is displayed.

Figure 39. Salary / Wages Payments Summary Screen

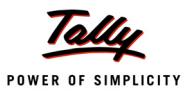

## **Audit Journals**

Audit Journals are vouchers used for passing final and appropriation entries to close the books of accounts. The types of vouchers are created for the transactions mentioned below:

- Appropriations
- Depreciation Provisions
- Finalisation
- Interest Provisions
- Tax Provisions
- Others

The entries under **Others** are those entries are passed by the client which affect the P&L A/c.

#### The **Audit Journals** menu is displayed.

| P: Print     | E: Export     | M: E-Mail | O: Upload | Section Shop | <u>G</u> : Language | K: Keyboard                         | K: Control Centre H: Suppo    | ort Centre H: Help  | р                      | F2: Period         |
|--------------|---------------|-----------|-----------|--------------|---------------------|-------------------------------------|-------------------------------|---------------------|------------------------|--------------------|
| Audit Journ  | ials          |           |           | National Tr  | aders 09-10         |                                     |                               | Ctr                 | 1 + M 🙁                |                    |
| Audit Jouri  | nal Summary   |           |           |              |                     |                                     | 1-Ар                          | r-2009 to 31-M      | ar-2010                | F7: Audit Jrnl     |
| Partio       | culars        |           |           |              |                     |                                     |                               | Tota<br>Vouch       | al<br>iers             | 7                  |
|              |               |           |           |              |                     |                                     |                               |                     | /                      |                    |
| Appropriat   | ions          | _         | _         | _            | _                   | _                                   |                               | _                   | 3                      |                    |
| Depreciatio  | on Provisions |           |           |              |                     |                                     |                               |                     | 1                      |                    |
| Finalisatio  | n             |           |           |              |                     |                                     |                               |                     | 1                      |                    |
| Interest Pro | ovisions      |           |           |              |                     |                                     |                               |                     | 1                      |                    |
| Tax Provisi  | ions          |           |           |              |                     |                                     |                               |                     | 3                      |                    |
| Others       |               |           |           |              |                     |                                     |                               |                     |                        |                    |
|              |               |           |           |              |                     |                                     |                               |                     |                        |                    |
|              |               |           |           |              |                     |                                     |                               |                     |                        |                    |
|              |               |           |           |              |                     |                                     |                               |                     |                        |                    |
|              |               |           |           |              |                     |                                     |                               |                     |                        |                    |
|              |               |           |           |              |                     |                                     |                               |                     |                        |                    |
|              |               |           |           |              |                     |                                     |                               |                     |                        |                    |
|              |               |           |           |              |                     |                                     |                               |                     |                        |                    |
|              |               |           |           |              |                     |                                     |                               |                     |                        |                    |
|              |               |           |           |              |                     |                                     |                               |                     |                        | F9: Inv Reports    |
| Total        |               |           |           |              |                     |                                     |                               |                     | 9                      | F10: Acc Reports   |
| Q: Quit      |               |           |           |              | <u> </u>            | <b>⊵: R</b> emove Line <u>U</u> : F | Restore Line 🖳: Restore All S | oace: Select Select | i <u>ce</u> : Sakit Al | F10: Audit Reports |
|              |               |           |           |              | ^                   |                                     |                               | Ctr                 | I + N                  | r II. reatures     |

#### Figure 40. Audit Journals Screen

The auditor can pass audit journal entries after the audit to close the books of accounts.

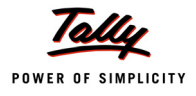

# Accounting Voucher Creation National Traders 09-10 Ctrl + M\_E Journal No. 112 31.Mar.2010 Wednesday Used for: Finalisation Particulars List of Appropriations Debit By Appropriations Debit Credit Interest Provisions Finalisation Interest Provisions Traders Traders Provisions

#### The **Accounting Voucher Creation** screen to pass the final entries is displayed.

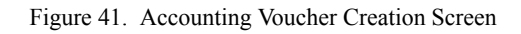

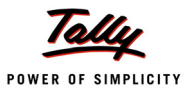

### **Financial Statements**

These refer to the Balance Sheet and the Profit & Loss A/c statements at the end of the audit required for submission to statutory and legal authorities. The Tally.ERP 9 – Auditors' Edition provides an option to generate the following Schedule VI Financial Reports:

- Balance Sheet
- Profit & Loss A/c

#### **Schedule-VI Balance Sheet**

#### Features:

- report is generated at the click of a button
- □ default Tally Groups (Business Groups) are mapped to Schedule VI groups
- user can further regroup the Tally Groups as required
- flexibly number Schedules
- generate and print Schedules
- add notes to Schedules
- export to MS Excel for further formatting

#### The Schedule- VI Balance Sheet screen is displayed.

| P: Print        | E: Export      | <u>M</u> : E- | Mail <u>O</u> : | Upload <u>S</u> : | Shop         | G: Language | K: Keyboard | K: Control Centre      | H: Support Centre H: Help     | F1: Detailed       |
|-----------------|----------------|---------------|-----------------|-------------------|--------------|-------------|-------------|------------------------|-------------------------------|--------------------|
| Schedule-\      | /I Balance She | et            |                 |                   | National Tra | aders 09-10 |             |                        | Ctrl + M 🗙                    | F2: Period         |
|                 |                |               |                 |                   |              | Schedu      | Ile Nationa | I Traders 09-10        | National Traders 08-09        | F3: Show Prev.Year |
|                 |                |               |                 |                   |              | No.         | as at       | 31-Mar-2010<br>Runees) | as at 31-Mar-2009<br>(Rupees) | E3: Compare Cmp    |
|                 |                |               |                 |                   |              |             |             | (upees)                | (Rupees)                      | Fo. O i N          |
| SOURCES         | OF FUNDS       |               |                 |                   |              |             |             |                        |                               | F9: Sch. No.       |
| Sharehold       | lers Funds     |               |                 |                   |              |             |             |                        |                               | F9: Master Config  |
| Capital         |                |               |                 |                   |              | 1           |             | 54,90,000.00           | 55,00,000.00                  | F10: Restore Def.  |
| Reserve         | s and Surplus  |               |                 |                   |              | 2           |             | 1,80,98,718.28         | 39,77,863.21                  |                    |
| Loan Fund       | ls             |               |                 |                   |              |             |             |                        |                               |                    |
| Secured         | Loans          |               |                 |                   |              | 3           |             | 71,63,403.97           | 18,73,014.30                  |                    |
| Unsecur         | ed Loans       |               |                 |                   |              | 4           |             | 10,42,070.06           | 5,84,154.03                   |                    |
| Deferred 1      | ax Liability   |               |                 |                   |              | 5           |             |                        |                               |                    |
|                 |                |               |                 |                   |              |             |             |                        |                               |                    |
| Total           |                |               |                 |                   |              |             |             | 3,17,94,192.31         | 1,19,35,031.54                |                    |
| APPLICAT        | ION OF FUND    | S             |                 |                   |              |             |             |                        |                               |                    |
| Fixed asse      | ets            |               |                 |                   |              | 6           |             |                        |                               |                    |
| Gross B         | lock           |               |                 |                   |              |             |             | 44,12,177.80           | 34,62,489.68                  |                    |
| Less: Ad        | cumulated De   | preciation    |                 |                   |              |             |             |                        |                               |                    |
| Net Bloc        | :k             |               |                 |                   |              |             |             | 44,12,177.80           | 34,62,489.68                  |                    |
| Capital \       | Nork-in-Progre | ss            |                 |                   |              |             |             |                        |                               |                    |
| Investmen       | ts             |               |                 |                   |              | 7           |             | 6,60,642.79            |                               |                    |
| Deferred 1      | ax Asset       |               |                 |                   |              | 8           |             |                        |                               |                    |
| Current As      | sets, Loans a  | nd Advance    | es              |                   |              |             |             |                        |                               |                    |
| Inventori       | es             |               |                 |                   |              | 9           |             | 52,29,025.54           | 18,81,031.35                  |                    |
| Sundry I        | Debtors        |               |                 |                   |              | 10          |             | 1,86,58,721.67         | 64,04,289.32                  |                    |
| Cash &          | Bank Balances  | ÷             |                 |                   |              | 11          |             | 75,23,976.76           | 30,28,113.55                  |                    |
| Other Cu        | urrent Assets  |               |                 |                   |              | 12          |             | 5,00,000.00            | 2,50,000.00                   | F10: Acc Reports   |
| Loans a         | nd Advances    |               |                 |                   |              | 13          |             | 31,51,400.00           | 15,50,900.00                  | F10: Audit Reports |
|                 |                |               |                 |                   |              |             |             |                        | 15 more ↓                     | E11: Features      |
| <u>Q</u> : Quit | X: Move        | <u>V</u> : To | <b>∐</b> : Undo | Enter: Config     |              |             |             |                        |                               |                    |
|                 |                |               |                 |                   |              | <b>`</b>    |             |                        | Ctrl + N                      | F12: Conligure     |

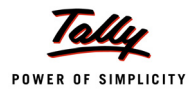

The Group/Subgroup/Ledger Balances can be moved from one Schedule VI heading to another or within default Tally Groups as required.

One way of moving a group/subgroup is through the **Ctrl** + **Enter**: **Config** menu.Select any Group and drill down to the ledger level.

| The Schedule Summar | <b>v</b> screen for the selected | (e.a. Fixed Assets | ) Group is displayed |
|---------------------|----------------------------------|--------------------|----------------------|
| The Schedule Summar | Screen for the selected          | (e.g. rixeu Assels | ) Group is displayed |

| P: Print                | E: Export                  | M: E-Mail       | <u>O</u> : Upload | Shop       | <u>G</u> : L   | anguage   <u>K</u> : k | (eyboar            | rd <u>K</u> : Control | Centre H: Support Centre  | H: Help     | F1: Detailed       |
|-------------------------|----------------------------|-----------------|-------------------|------------|----------------|------------------------|--------------------|-----------------------|---------------------------|-------------|--------------------|
| Schedule St             | umma <del>ry</del>         |                 |                   | National 1 | <b>Fraders</b> | 09-10                  |                    |                       |                           | Ctorl + M 🗙 |                    |
|                         |                            |                 |                   |            |                | Fixe                   | d Asse             | ets                   | Fixed Ass                 | ets         |                    |
| Particu                 | ulars                      |                 |                   |            |                | national<br>as at 3    | 1 rader<br>1-Mar-3 | 2010<br>2010          | as at 31-Mar              | -2009       |                    |
|                         |                            |                 |                   |            |                | Closir                 | g Bala             | ince                  | Closing Bal               | ance        |                    |
|                         |                            |                 |                   |            |                | Debit                  |                    | Credit                | Debit                     | Credit      |                    |
|                         |                            | <b>F1 14 4</b>  | 1                 |            |                |                        |                    | 44.00.000.00          |                           | 0.00.000.00 |                    |
| Accumulat<br>L and & Bu | ilding                     | on Fixed Assets |                   | _          |                | 24.00.000              | 00                 | 11,02,822.20          | 14 00 000 00              | 6,02,622.20 |                    |
| Plant & Ma              | ichinery                   |                 |                   |            |                | 15,25,000              | .00                |                       | 15,25,000.00              |             | ,<br>              |
| Aircondition            | ier -                      |                 |                   |            |                | 45,000                 | .00                |                       | 21,500.00                 |             | <br>               |
| Computers               | & Peripherals              |                 |                   |            |                | 1,35,000               | .00                |                       | 90,460.00                 |             |                    |
| Genset                  | TIXIUIES                   |                 |                   |            |                | 2,40,000               | .00                |                       | 1,22,420.00               |             |                    |
| Motor Car -             | Hyundai GLX                |                 |                   |            |                | 10,70,000              | .00                |                       | 9,05,731.88               |             |                    |
|                         |                            |                 |                   |            |                |                        |                    |                       |                           |             |                    |
|                         |                            |                 |                   |            |                |                        |                    |                       |                           |             |                    |
|                         |                            |                 |                   |            |                |                        |                    |                       |                           |             |                    |
|                         |                            |                 |                   |            |                |                        |                    |                       |                           |             |                    |
|                         |                            |                 |                   |            |                |                        |                    |                       |                           |             |                    |
|                         |                            |                 |                   |            |                |                        |                    |                       |                           |             |                    |
|                         |                            |                 |                   |            |                |                        |                    |                       |                           |             |                    |
|                         |                            |                 |                   |            |                |                        |                    |                       |                           |             |                    |
|                         |                            |                 |                   |            |                |                        |                    |                       |                           |             |                    |
|                         |                            |                 |                   |            |                |                        |                    |                       |                           |             |                    |
|                         |                            |                 |                   |            |                |                        |                    |                       |                           |             |                    |
|                         |                            |                 |                   |            |                |                        |                    |                       |                           |             |                    |
|                         |                            |                 |                   |            |                |                        |                    |                       |                           |             |                    |
|                         |                            |                 |                   |            |                |                        |                    |                       |                           |             | F9: Inv Reports    |
|                         |                            |                 |                   |            |                |                        |                    |                       |                           |             | F10: Acc Reports   |
|                         |                            |                 |                   |            |                |                        |                    |                       |                           |             | E10. Audit Reports |
| Grand                   | Total                      |                 | <u> </u>          |            |                | 55,15,000              | .00                | 11,02,822.20          | 40,65,111.88              | 6,02,622.20 | Edd. Exeture       |
| Q: Quit                 | <u>X</u> : Move <u>V</u> : | To Z: Unde      | Enter: 0          | onfig      |                | R: Rem                 | we Line   L        | U: Restore Line 🛛     | : Restore All Space: Sele | d           | FTI: Features      |
|                         | ,                          | 1               |                   |            | ^              |                        |                    |                       |                           | Ctol + N    | F12: Configure     |

Figure 43. Schedule Summary Screen

The **Ctrl** + **Enter**: **Config** menu in the status bar is clicked to move the subgroup to another group.

The Schedule VI Configuration for Balance Sheet window is displayed.

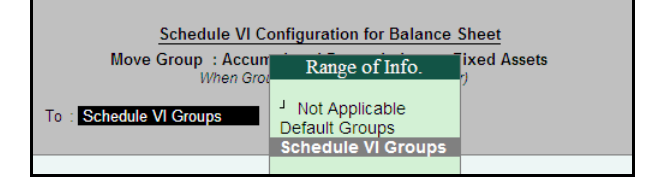

Figure 44. Schedule VI Configuration Window

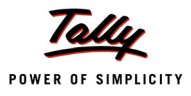

The selection of the group for moving the subgroup is displayed.

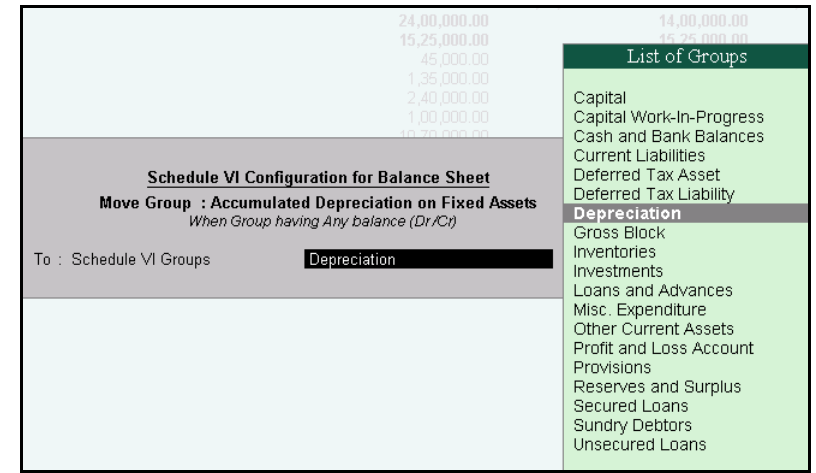

Figure 45. List of Groups Window

The requried destination group is selected to move the subgroup.

| The Schedule - VI Balance Sheet screen is displayed after the movement of the su | ubgroup. |
|----------------------------------------------------------------------------------|----------|
|----------------------------------------------------------------------------------|----------|

| P: Print        | E: Export         | <u>M</u> : E-M |                 | Obload 3      | : Snop      | G: Language | : Keyboard                    | entre <u>H</u> : Su | pport Centre H: Help  | F1: Condensed       |
|-----------------|-------------------|----------------|-----------------|---------------|-------------|-------------|-------------------------------|---------------------|-----------------------|---------------------|
| Schedule-V      | /I Balance Sheet  |                |                 |               | National Tr | aders 09-10 |                               |                     | Ctrl + M 🗙            | F2: Period          |
|                 |                   |                |                 |               |             | Schedule    | National Traders 09           | -10 N               | ational Traders 08-09 | F3: Show Prev. Year |
|                 |                   |                |                 |               |             | No.         | as at 31-Mar-2010<br>(Rupees) |                     | (Rupees)              | E3: Compare Cmp     |
|                 |                   |                |                 |               |             |             | (                             |                     | (                     |                     |
| SOURCES         | OF FUNDS          |                |                 |               |             |             |                               |                     |                       | F9: Scn. No.        |
| Sharehold       | ers Funds         |                |                 |               |             |             |                               |                     |                       | F9: Master Config   |
| Capital         |                   |                |                 |               |             | 1           | 54,90,00                      | 0.00                | 55,00,000.00          | F10: Restore Def.   |
| Capita          | al Account        |                |                 |               |             |             | 54,90,00                      | 0.00                | 55,00,000.00          |                     |
| Reserves        | s and Surplus     |                |                 |               |             | 2           | 1,80,98,71                    | 8.28                | 39,77,863.21          |                     |
| Reser           | ves & Surplus     |                |                 |               |             |             | 45,12,86                      | 3.21                | 39,77,863.21          |                     |
| Profit          | & Loss A/c        |                |                 |               |             |             | 1,35,85,85                    | 5.07                |                       |                     |
| Loan Fund       | ls                |                |                 |               |             |             |                               |                     |                       |                     |
| Secured         | Loans             |                |                 |               |             | 3           | 71,63,40                      | 3.97                | 18,73,014.30          |                     |
| Bank            | OD A/c            |                |                 |               |             |             | 60,81,30                      | 3.97                | 8,36,914.30           |                     |
| Secur           | red Loans         |                |                 |               |             |             | 10,82,10                      | 0.00                | 10,36,100.00          | ļ                   |
| Unsecur         | ed Loans          |                |                 |               |             | 4           | 10,42,07                      | 0.06                | 5,84,154.03           |                     |
| Loans           | (Liability)       |                |                 |               |             |             | 52,53                         | 8.00                | 21,938.00             |                     |
| Unsec           | cured Loans       |                |                 |               |             |             | 9,89,53                       | 2.06                | 5,62,216.03           |                     |
| Deferred T      | ax Liability      |                |                 |               |             | 5           |                               |                     |                       |                     |
|                 |                   |                |                 |               |             |             |                               |                     |                       | ļ                   |
| Total           |                   |                |                 |               |             | -           | 3.17.94.19                    | 2.31                | 1.19.35.031.54        |                     |
|                 |                   |                |                 |               |             | =           |                               |                     | .,,                   |                     |
| ATTEICAT        | ION OF FONDS      |                |                 |               |             | c .         |                               |                     |                       |                     |
| Fixed asse      | ets               |                |                 |               |             | ь           | 55 45 OO                      |                     | 10.05.111.00          | i                   |
| Gross B         | lock              |                |                 |               |             |             | 55,15,00                      | 0.00                | 40,65,111.88          |                     |
| Fixed           | Assets            |                |                 |               |             |             | 55,15,00                      | 0.00                | 40,65,111.88          | ļ                   |
| Less: Ad        | cumulated Depre   | ciation        |                 |               |             |             | 11,02,82                      | 2.20                | 6,02,622.20           |                     |
| Accur           | nulated Deprecial | tion on Fixe   | ed Assets       |               |             |             | 11,02,82                      | 2.20                | 6,02,622.20           | F10: Acc Reports    |
| Net Bloc        | ĸ                 |                |                 |               |             |             | 44,12,17                      | 7.80                | 34,62,489.68          | F10: Audit Reports  |
|                 |                   |                |                 | 1             | 1           | (           |                               |                     | 36 more ↓             | F11: Features       |
| <u>Q</u> : Quit | X: Move V:        | То             | <u>Z</u> : Undo | Enter: Config |             |             |                               |                     |                       | E12: Configure      |
|                 |                   |                |                 |               |             | ^           |                               |                     | Ctrl + N              | Triz. Configure     |

Figure 46. Balance Sheet after the movement of the Subgroup

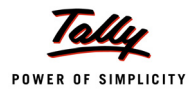

Another method of moving subgroup/group is to use the **Ctrl+X**: **Move** menu(found on the status bar). The steps in moving a group are listed below:

- Select the Group to be moved
- Click Move menu or press Ctrl + X: Move
- Move the cursor to the required line under a new Group
- Click Ctrl + V:To

The selected Group is moved along with its balance without affecting the report.

- To undo the last change, click Ctrl + Z:Undo
- **D** To restore the original report, click **F10**

#### **Printing Schedule-VI Balance Sheet**

The Balance Sheet report is printed by clicking **Alt** + **P**: **Print** menu on the toolbar in the **Schedule** - **VI Balance Sheet** screen.

The **Print Report** screen is displayed.

| Print Report |                                             | National Tra                                                          | iders 09-10      |       |                             |                                                       | Ctrl + M 🕺        |
|--------------|---------------------------------------------|-----------------------------------------------------------------------|------------------|-------|-----------------------------|-------------------------------------------------------|-------------------|
|              |                                             | Prin                                                                  | ting             |       |                             |                                                       | aders 08-09       |
|              | Printer : Printer-05 (<br>No. of Copies : 1 | Work Station 161) (Ne02:)                                             |                  |       | Paper Type :                | A4                                                    | vlar-2009<br>ees) |
|              | Print Language: English<br>Method : Neat M  | ode                                                                   |                  |       | Paper Size : (8.27" x       | (Printing Dimensions)<br>11.69") or (210 mm x 297 mm) |                   |
|              | Page Range : All                            |                                                                       |                  |       | Print Area : (1.95" x       | 11.34 ) or (202 mm x 288 mm)                          | 55 00 000 00      |
|              |                                             | Report                                                                | Titles           |       |                             |                                                       | 55,00,000.00      |
|              |                                             | Balance                                                               | e Sheet          |       |                             |                                                       | 39,77,863.21      |
|              |                                             | (with Driv                                                            | Deview           |       |                             |                                                       | 18,73,014.30      |
|              |                                             | With Prin<br>Without Comp                                             | any Phone No     |       |                             |                                                       | 5,84,154.03       |
|              |                                             |                                                                       |                  |       |                             |                                                       |                   |
|              |                                             | Print Items with Zero Bala                                            | ance             | ? Yes |                             |                                                       |                   |
|              |                                             | Print Balance Sheet along                                             | with Schedules   | s?Yes |                             |                                                       | 19,35,031.54      |
|              |                                             | Print Schedule in Deta                                                | úl               | ? Yes |                             |                                                       |                   |
|              |                                             | Print Notes to Schedu                                                 | les              | ? Yes |                             |                                                       |                   |
|              |                                             |                                                                       |                  |       |                             |                                                       |                   |
|              |                                             | Show Horizontal Balance                                               | Sheet            | ?No   |                             |                                                       | 34,62,489.68      |
|              |                                             | Print Balance Sheet alon                                              | g with Signature | ?Yes  |                             |                                                       |                   |
|              | Audit Declaration                           | : We, the undersigned Auditors of<br>National Traders, Bangalore , do | Board Declara    | ation | : We have accepted the sugg | estions of the Audit Repor                            | 34,62,489.68      |
|              | Firm Name                                   | F& N Associates                                                       | Salutation       |       | · Mr                        |                                                       |                   |
|              | FRN                                         | : 212547 S                                                            | 2nd Signatory    | ,     | : Mr. Bal Kishan            |                                                       |                   |
|              | Address                                     | 27, Double Road, Bangalore                                            | Salutation       |       | : Mr.                       |                                                       |                   |
|              |                                             | 560027                                                                | 3rd Signatory    |       |                             |                                                       | 18,81,031.35      |
|              | Name of Unartered Accountant                | CA VIJAY                                                              | Salutation       |       | :                           |                                                       | 64,04,289.32      |
|              | MDN                                         | - 5/1257                                                              | 4th Signatory    |       | :                           |                                                       | 30,28,113.55      |
|              | Place                                       | Bangalore                                                             | Salutation       |       | :                           | Print ?                                               | 2,50,000.00       |
|              | Date                                        | : 31-Mar-2010                                                         |                  |       |                             |                                                       | 15,50,900.00      |
|              |                                             |                                                                       |                  |       |                             | Yes or No                                             | 15 more 1         |

Figure 47. Print Report Screen- Bal Sheet

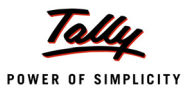

|                                             | National Traders 09-10<br>289, 80 ft Road |                     |                   |
|---------------------------------------------|-------------------------------------------|---------------------|-------------------|
|                                             | 10th Block, Kormangala<br>Bangalore       |                     |                   |
|                                             | Balance Sheet<br>as at 31-Mar-2010        |                     |                   |
|                                             | Schedule No.                              | as at 31-Mar-2010   | as at 31-Mar-2009 |
| SOURCES OF FUNDS                            |                                           | (Rupees)            | (Rupees)          |
| Shareholders Funds                          |                                           |                     |                   |
| Capital                                     | 1                                         | 54,90,000.00        | 55.00.000.00      |
| Reserves and Surplus                        | 2                                         | 1,80,98,718.28      | 39.77.863.21      |
| Loan Funds                                  |                                           |                     |                   |
| Secured Loans                               | 3                                         | 71,63,403.97        | 18,73,014.30      |
| Unsecured Loans                             | 4                                         | 10,42,070.06        | 5,84,154.03       |
| Total                                       | _                                         | 3 17 04 102 31      | 1 19 35 031 54    |
|                                             | =                                         | 3,17,34,132.31      | 1,19,55,651.54    |
|                                             | <u>,</u>                                  |                     |                   |
| Fixed assets                                | 0                                         | 44 42 477 00        | 24.00.400.00      |
| Gross Block                                 |                                           | 44,12,177.80        | 34,02,489.08      |
| Less. Accumulated Depreciation              |                                           | 11 10 177 00        |                   |
| Net Block                                   |                                           | 44,12,177.80        | 34,62,489.68      |
| Capital Work-In-Progress                    | 7                                         | 6 60 642 70         |                   |
| Investments                                 | 1                                         | 6,60,642.79         |                   |
| Current Assets, Loans and Advances          |                                           | 52 20 025 54        | 40.04.004.05      |
| Inventories                                 | 9                                         | 52,29,025.54        | 18,81,031.35      |
| Sundry Debtors                              | 10                                        | 1,80,08,721.07      | 04,04,289.32      |
| Cash & Bank Balances                        | 11                                        | /5,23,9/6./6        | 30,28,113.55      |
| Uner Current Assets                         | 12                                        | 5,00,000.00         | 2,50,000.00       |
| Loans and Advances                          | 13                                        | 31,51,400.00        | 10,00,900.00      |
| Less : Current Liabilities and Provisions   |                                           | 3,50,03,123.97      | 1,51,14,554.22    |
| Current Liabilities                         | 14                                        | 99.56.270.69        | 46 39 377 36      |
| Provisions                                  | 15                                        | 67.330.00           | 2,415.00          |
| Net Current Assets                          |                                           | 2.50.39.523.28      | 84.72.541.86      |
| Misc. Expenditure                           |                                           | 21001001020120      | 01,12,011.00      |
| To the extent not written off or adjusted   | 16                                        |                     |                   |
| Profit and Loss Account                     |                                           |                     |                   |
| Diff. in Opening Balances                   |                                           | 16,81,848.44        |                   |
| Total                                       | _                                         | 3,17,94,192.31      | 1,19,35,031.54    |
| As per our report of even date              | For and on                                | hebalf of the Board |                   |
| For F& N Associates                         | , or and on                               | Server of the Books |                   |
| Chartered Accountants                       |                                           |                     |                   |
| FRN: 212547S                                |                                           |                     |                   |
| Address : 27, Double Road, Bangalore 560027 |                                           |                     |                   |
| CA Viiav                                    |                                           |                     |                   |
| Mr.                                         | Mr.Ram Kish                               | an                  | Mr. Bal Kishan    |
| MRN: 541257                                 | Mr.                                       |                     | Mr.               |
| Place : Bengaluru                           |                                           |                     |                   |
| Date : 30-Sep-2009                          |                                           |                     |                   |
| -                                           |                                           |                     |                   |
|                                             |                                           |                     |                   |

Figure 48. Printed Balance Sheet Report

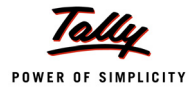

#### The Schedules forming part of Balance Sheet screen is displayed.

|                                  | (Rupees)       | (Rupees)     |
|----------------------------------|----------------|--------------|
|                                  |                |              |
| Capital                          |                |              |
| Capital Account                  | 54.00.000.00   | FE 00 000 0  |
| Capital Account                  | 7 42 000 00    | 55,00,000.00 |
| Kavitha's Share Canital A/c      | 2 76 500 00    | 2 76 500 0   |
| Mohan's Share Capital A/c        | 15.00.000.00   | 15.00.000.00 |
| Priya Ganesh's Share Capital A/c | 5,55,500.00    | 5,65,500.0   |
| Sathish's Share Capital A/c      | 14,00,000.00   | 14,00,000.0  |
| Suresh's Share Capital A/c       | 4,75,500.00    | 4,75,500.0   |
| Vijayakumars Share Capital A/C   | 5,69,500.00    | 5,69,500.0   |
|                                  | 54,90,000.00   | 55,00,000.00 |
| CHEDULE - 2                      |                |              |
| Reserves and Surplus             |                |              |
| Reserves & Surplus               | 45,12,863.21   | 39,77,863.2  |
| Reserves and Surplus             | 44,77,863.21   | 39,77,863.2  |
| Transfer to Reserve              | 35,000.00      |              |
| Profit & Loss A/c                | 1,35,85,855.07 |              |
|                                  | 1,80,98,718.28 | 39,77,863.2  |
| CHEDULE - 3                      |                |              |
| Secured Loans                    |                |              |
| Bank OD A/c                      | 60,81,303.97   | 8,36,914.3   |
| HDFC OD A/c                      | 60.81.303.97   | 8.36.914.3   |
| Secured Loans                    | 10,82,100.00   | 10,36,100.0  |
| Maruthi Bankers                  | 6,40,100.00    | 6,40,100.0   |
| Maruthi Finance Ltd              | 46,000.00      |              |
| SBI Loans                        | 3,96,000.00    | 3,96,000.0   |
|                                  | 71,63,403.97   | 18,73,014.3  |
| CHEDULE - 4                      |                |              |
| Unsecured Loans                  |                |              |
| Loans (Liability)                | 52,538.00      | 21,938.0     |
| HDFC Silver Credit Card          | 52,538.00      | 21,938.0     |
| Unsecured Loans                  | 9,89,532.06    | 5,62,216.0   |
| Cholamandalam Auto Finance Coy., | 6,67,632.06    | 3,33,816.0   |
| DEF Ltd                          | 22,000.00      | 21,500.0     |
| Naravan                          | 50,000,00      | 45,000.0     |
| Priva Ganesh Loan                | 50,000.00      | 25,000.0     |
| Shankar                          | (18,000.00)    | 14,000.0     |
| Sri Vari Financiers              | 97,900.00      | 97,900.0     |
|                                  | 10,42,070.06   | 5,84,154.03  |
| CHEDULE - 5                      |                |              |
| Deferred Tax Liability           |                |              |
| CHEDULE - 6                      |                |              |
| Fixed assets                     |                |              |
|                                  |                |              |

Figure 49. Schedules to Balance Sheet

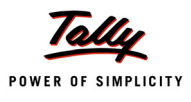

#### Schedule- VI Profit & Loss A/c

#### Features

- □ sales & income groups are mapped to INCOME by default
- purchase & expenses groups are mapped to EXPENDITURE
- □ option to rename INCOME & EXPENDITURE as per user requirements
- flexibility to regroup within INCOME & EXPENDITURE
- **D** flexible numbering of Schedules
- generate and print Schedules
- add notes to Schedules
- export to MS Excel for further formatting

#### The **Schedule-VI Profit & Loss A/c** screen is displayed.

| P: Print        | E: Export                    | M: E-Mail               | O: Upload            | <u>S</u> : Shop | G: Language K | : Keyboard Keyboard Keyboard                      | re H: Support Centre H: Help                           | F2: Period         |
|-----------------|------------------------------|-------------------------|----------------------|-----------------|---------------|---------------------------------------------------|--------------------------------------------------------|--------------------|
| Schedule-V      | I Profit and Loss A          | /c                      |                      | National T      | raders 09-10  |                                                   | Ctrl + M X                                             | F3: Hide Prev.Yea  |
|                 |                              |                         |                      |                 | Schedule      | National Traders 09-1<br>1-Apr-2009 to 31-Mar-201 | National Traders 08-09<br>10 1-Apr-2008 to 31-Mar-2009 | F3: Compare Cmp    |
|                 |                              |                         |                      |                 |               | (Rupees)                                          | (Rupees)                                               | F9: Sch. No.       |
|                 |                              |                         |                      |                 |               |                                                   |                                                        | F9: Master Config  |
| INCOME          |                              |                         |                      |                 |               |                                                   |                                                        | F10: Restore Def   |
| Sales Aco       | counts                       |                         |                      |                 | 3             | 4,27,74,762.2                                     | 8 3,13,58,716.30                                       | ļ                  |
| Direct Inc      | omes                         |                         |                      |                 | 1             | 56,550.0                                          | <b>0</b> 56,550.00                                     |                    |
| Total           |                              |                         |                      |                 | -             | 4,28,31,312.2                                     | 8 3,14,15,266.30                                       |                    |
| EXPENDITU       | IRE                          |                         |                      |                 |               |                                                   |                                                        |                    |
| Purchase        | Accounts                     |                         |                      |                 | 6             | 2,70,38,182.5                                     | 2,41,61,487.50                                         |                    |
| Direct Ex       | penses                       |                         |                      |                 | 4             | (730.0                                            | D) 29,740.00                                           |                    |
| Indirect E      | xpenses                      |                         |                      |                 | 5             | 68,29,530.2                                       | 48,52,206.94                                           |                    |
| (Increase)      | /Decrease In Stoc            | k                       |                      |                 |               | (52,29,025.5                                      | 4) (16,06,031.35)                                      |                    |
| Total           |                              |                         |                      |                 | -             | 2,86,37,957.2                                     | 2,74,37,403.09                                         |                    |
| PROFIT/(LC      | SS) BEFORE INT               | EREST, DEPRI            | ECIATION AND         | ТАХ             |               | 1,41,93,355.0                                     | 39,77,863.21                                           |                    |
| Interest        |                              |                         |                      |                 |               | 8,000.0                                           | 0                                                      |                    |
| Depreciati      | on                           |                         |                      |                 |               | 10,000.0                                          | 10                                                     |                    |
| PROFIT/(LC      | SS) BEFORE TA                | х                       |                      |                 |               | 1,41,75,355.0                                     | 39,77,863.21                                           |                    |
| Provision f     | or Taxation                  |                         |                      |                 |               | 45,000.0                                          | 0                                                      | <b>E40</b> A D     |
| Provisio        | on for Deferred Tax          |                         |                      |                 |               | 15,000.00                                         |                                                        | F10: Acc Reports   |
|                 |                              |                         |                      |                 |               |                                                   | 12 more ↓                                              | FTU: Audit Reports |
| <u>Q</u> : Quit | <u>X</u> : Move <u>V</u> : ⊺ | īo <mark>∐</mark> : Uno | do <u>Enter</u> : Co | onfig           |               |                                                   |                                                        | F11: Features      |
|                 |                              |                         |                      |                 | ^             |                                                   | Ctrl + N                                               | F12: Comgure       |

#### Figure 50. Profit & Loss A/c Screen

The Profit & Loss A/c statement generated is as per Schedule VI requirements.

The option to rename **Income** & **Expenditure** heads as per user requirement is configured in the **F12**: **Configuration** button menu. A new group can be created with the required balance.

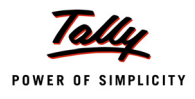

The Tally default groups can be moved by clicking the **Ctrl** + **Enter**: **Config** menu.

#### Printing Schedule-VI Profit & Loss A/c

The Profit & Loss A/c report is printed by clicking **Alt** + **P**: **Print** menu on the toolbar in the **Schedule** - **VI Profit & Loss A/c** screen. The printed **Profit & Loss Account** report is displayed.

#### The **Print Report** screen is displayed.

| Print Repo   | ort                                                            | National Tra                      | ders 09-10                  |                                                  |                                                                                       | Ctrl + M 🛛                              |
|--------------|----------------------------------------------------------------|-----------------------------------|-----------------------------|--------------------------------------------------|---------------------------------------------------------------------------------------|-----------------------------------------|
|              |                                                                | Prin                              | ting                        |                                                  |                                                                                       | ers 08-09                               |
|              | Printer : Printer-05<br>No. of Copies : 1                      | (Work Station 161) (Ne02:)        |                             | Paper Type :                                     | A4                                                                                    | 5)                                      |
| INCOME       | Print Language: English<br>Method : Neat M<br>Page Range : All | ode                               |                             | Paper Size : (8.27* x<br>Print Area : (7.95* x ) | (Printing Dimensions)<br>11.69") or (210 mm x 297 mm)<br>11.34") or (202 mm x 288 mm) |                                         |
| Sales A      |                                                                | Report                            | Titles                      |                                                  |                                                                                       | ,58,716.30                              |
| Direct In    |                                                                |                                   |                             |                                                  |                                                                                       | 56,550.00                               |
| <b>T</b> ( ) |                                                                | Profit and L                      | oss Account                 |                                                  |                                                                                       | 45.000.00                               |
| lotal        |                                                                |                                   |                             |                                                  |                                                                                       | ,10,266.30                              |
| EXPENDIT     |                                                                | (with Print<br>Without Comp       | : Preview)<br>any Phone No. |                                                  |                                                                                       |                                         |
| Purchas      |                                                                | Print Profit and Loss Account alo | ong with Schedules          | ? Yes                                            |                                                                                       | 61 487 50                               |
| Direct E     |                                                                | Print Schedule in Detail          |                             | ? Yes                                            |                                                                                       | 29 740 00                               |
| Direct       |                                                                | Print Notes to Schedules          |                             | ? Yes                                            |                                                                                       | 25,740.00                               |
| Indirect     |                                                                |                                   |                             |                                                  |                                                                                       | ,52,206.94                              |
| (Increas     |                                                                | Print Profit and Loss Account al  | ong with Signature          | ? Yes                                            |                                                                                       | 06,031.35)                              |
| Total        | Audit Declaration                                              | We, the undersigned Auditors of   | Board Declaration           | : We have accepted the sugg                      | estions of the Audit Repor                                                            | ,37,403.09                              |
| PROFIT/(L    | Firm Name                                                      | • F& N Associates                 | 1st Signatory               | : Mr.Ram Kishan                                  |                                                                                       | 77,863.21                               |
|              | FRN                                                            | · 212547.S                        | Salutation                  | : Mr.                                            |                                                                                       |                                         |
| Interest     | Address                                                        | 27. Double Road. Bangalore 560027 | 2nd Signatory               | : Mr. Bal Kishan                                 |                                                                                       |                                         |
| Deprecia     |                                                                | ,                                 | Salutation                  | : Mr.                                            |                                                                                       |                                         |
| PROFIT//I    | Name of Chartered Accountant                                   | : CA Vijay                        | 3rd Signatory               |                                                  |                                                                                       | 77 863 21                               |
| i norințe    | Salutation                                                     | : Mr.                             | Ath Signaton/               |                                                  |                                                                                       | , , , , , , , , , , , , , , , , , , , , |
| Provision    | MRN                                                            | : 541257                          | Salutation                  |                                                  | Print 2                                                                               |                                         |
| Provis       | Place                                                          | Bangalore                         | Calculation                 |                                                  |                                                                                       |                                         |
|              | Date                                                           | : 31-Mar-2010                     |                             |                                                  | Yes or No                                                                             | more                                    |

Figure 51. Print Report Screen- P& L A/c

The printed **Profit and Loss Account** report is displayed.

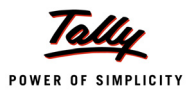

|                                                                                                    | 10th Block, Korma<br>Bangalore<br>Profit and Lose Ar | angala           |                             |                                       |   |
|----------------------------------------------------------------------------------------------------|------------------------------------------------------|------------------|-----------------------------|---------------------------------------|---|
| 1                                                                                                    | For the year ended 31                                | -Mar-2010        |                             |                                       |   |
|                                                                                                    | Schedule No.                                         | 1-Apr-2009<br>(F | o to 31-Mar-2010<br>Rupees) | 1-Apr-2008 to 31-Mar-2009<br>(Rupees) | - |
| NCOME                                                                                                    |                                                      |                  |                             |                                       |   |
| Sales Accounts                                                                                               | 3                                                    |                  | 4,27,74,762.28              | 3,13,58,716.30                        |   |
| Direct Incomes                                                                                               | 1                                                    |                  | 56,550.00                   | 56,550.00                             |   |
| Total                                                                                                    |                                                      |                  | 4,28,31,312.28              | 3,14,15,266.30                        | - |
| EXPENDITURE                                                                                                  |                                                      |                  |                             |                                       |   |
| Purchase Accounts                                                                                            | 6                                                    |                  | 2,70,38,182.50              | 2,41,61,487.50                        |   |
| Direct Expenses                                                                                              | 4                                                    |                  | (730.00)                    | 29,740.00                             |   |
| IndirectExpenses                                                                                             | 5                                                    |                  | 68,29,530.25                | 48,52,206.94                          |   |
| (Increase)/Decrease In Stock                                                                                 |                                                      |                  | (52,29,025.54)              | (16,06,031.35)                        |   |
| Total                                                                                                    |                                                      |                  | 2,86,37,957.21              | 2,74,37,403.09                        | - |
| PROFIT/(LOSS) BEFORE INTEREST, DEPRECIATION A                                                                | ND TAX                                               |                  | 1,41,93,355.07              | 39,77,863.21                          |   |
| Interest                                                                                                    |                                                      |                  | 8,000.00                    |                                       |   |
| Depreciation                                                                                                 |                                                      |                  | 10,000.00                   |                                       |   |
| PROFIT/(LOSS) BEFORE TAX                                                                                     |                                                      |                  | 1,41,75,355.07              | 39,77,863.21                          |   |
| Provision for Taxation                                                                                       |                                                      |                  | 45,000.00                   |                                       |   |
| Provision for Deferred Tax                                                                                   |                                                      | 15,000.00        |                             |                                       |   |
| Provision for Income Tax                                                                                     |                                                      | 25,000.00        |                             |                                       |   |
| Provision for Wealth Tax                                                                                     |                                                      | 5,000.00         |                             |                                       |   |
| PROFIT/(LOSS) AFTER TAX                                                                                      |                                                      |                  | 1,41,30,355.07              | 39,77,863.21                          |   |
| AMOUNT AVAILABLE FOR APPROPRIATIONS                                                                          |                                                      |                  | 1,41,30,355.07              | 39,77,863.21                          |   |
| Appropriations                                                                                               |                                                      |                  | 5,44,500.00                 | 39,77,863.21                          |   |
| Provision for Dividend                                                                                       |                                                      | 7,000.00         |                             |                                       |   |
| Provision for Dividend Tax                                                                                   |                                                      | 2,500.00         |                             |                                       |   |
| Reserves and Surplus                                                                                         | :                                                    | 5,00,000.00      | 39                          | ,77,863.21                            |   |
| Transfer to Reserve                                                                                          |                                                      | 35,000.00        |                             |                                       |   |
| PROFITI(LOSS) CARRIED TO BALANCE SHEET                                                                       |                                                      |                  | 1,35,85,855.07              |                                       | - |
| As per our report of even date                                                                               | For a                                                | and on behalf    | f of the Board              |                                       | - |
| For F& N Associates<br>Chartered Accountants<br>-RN : 212547S<br>Address : 27, Double Road, Bangalore 560027 |                                                      |                  |                             |                                       |   |
| CA 1/0                                                                                                    |                                                      |                  |                             |                                       |   |
| LA VIJAY                                                                                                    |                                                      |                  |                             |                                       |   |

Figure 52. Profit & Loss A/c

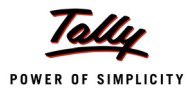

#### The Schedules forming part of Profit and Loss Account screen is displayed.

|                              | 1-Apr-2009 to 31-Mar-2010 | 1-Apr-2008 to 31-Mar-2009 |
|------------------------------|---------------------------|---------------------------|
| SCHEDULE - 1                 |                           |                           |
| Direct Incomes               |                           |                           |
| Sales - Advertising Services | 56,550.00                 | 56,550.00                 |
|                              | 56,550.00                 | 56,550.00                 |
| SCHEDULE - 2                 |                           |                           |
| ndirect Incomes              |                           |                           |
| SCHEDULE - 3                 |                           |                           |
| Sales Accounts               |                           |                           |
| CST Sales                    | 60,12,000.00              | 61,80,125.00              |
| Interstate Sales @ 4%        | 60,12,000.00              | 61,80,125.00              |
| Local Sales                  | 3,65,18,530.00            | 2,44,75,696.80            |
| Sales @ 12.5%                | 2,06,17,200.00            | 1,77,53,225.00            |
| Sales @ 4%                   | 1,59,01,330.00            | 67,22,471.80              |
| Cash Sales                   | 49,000.00                 | 6,10,000.00               |
| Sales AMC for Computers      | 65,000.00                 | 22,552.00                 |
| Sales - Exports              | 1,30,232.28               | 70,342.50                 |
|                              | 4,27,74,762.28            | 3,13,58,716.30            |
| SCHEDULE - 4                 |                           |                           |
| Direct Expenses              |                           |                           |
| Assembling Charges           | 1,520.00                  | 18,240.00                 |
| Corriggo Inwordo             | 1.050.00                  | 45,000,00                 |

Figure 53. Schedules to Profit and Loss Account

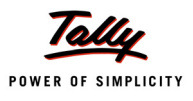

# **Enhancements in Release 3.1**

#### 1. Verification of Chart of Accounts

A new exception, **Not Available in Current Year** is available for use by Auditors under this feature. This exception/descrepancy occurs when the accounting data is split and some ledgers are not created in the current year. The details of such ledgers are displayed when the exception is selected.

# The **Verification of Chart of Accounts** screen is displayed.

| P: Print             | E: Export         | IVI: E-IVIAII          | O: Opload       | ≦: Snop             | G: Language | Keyboard           | K: Control Centre H: Supp    | ort Centre H: Help                               | FI: Detailed       |
|----------------------|-------------------|------------------------|-----------------|---------------------|-------------|--------------------|------------------------------|--------------------------------------------------|--------------------|
| Verification         | of Chart of Ac    | counts                 |                 | National Tr         | aders 09-10 |                    |                              | Ctrl + M 🙁                                       | F4: Group          |
| Type of Led<br>Under | ger :AllE<br>.Jpr | Exceptions             |                 |                     |             | Previous           | Audit Period : 1-A           | or-2009 to 31-Mar-2010<br>lational Traders 08-09 | E3: Compare Cmp    |
| ondor                |                   |                        |                 |                     |             |                    | National Traders 09          | National Traders 08                              | F5: Led-wise       |
| Desti                |                   | Name of                |                 | Marifaa             | *`~~        | Dete               | -10                          | -09                                              | F8: Show Ledger    |
| Parti                | culars            | Name of                | r Group         | Statu               | ition<br>IS | Date               | Closing Balance              | Closing Balance                                  | F9: Master Config  |
|                      |                   |                        |                 |                     |             |                    |                              |                                                  | Eq. Verify         |
|                      |                   |                        | _               |                     |             |                    |                              |                                                  | E10: Dectore Def   |
| Not Availal          | ble in Current    | Year (15 Ledger        | s )             |                     |             |                    |                              |                                                  | FIU. Restore Del.  |
| Not Used             | (6 Ledgers , V    | erified 1, Not Verifie | ed 5)           |                     |             |                    |                              |                                                  |                    |
| Nee Head to          | . C               | . (0)                  | Contra Maria    | and a start of the  |             |                    |                              |                                                  |                    |
| Not Used In          | i Current Year    | r (2 Leagers, ver      | med 1, ivot v   | enned 1)            |             |                    |                              |                                                  |                    |
| Only Balan           | ice Last Year     | and Used in Curre      | ent Year (1     | Ledger , Verified 1 | )           |                    |                              |                                                  |                    |
| Only Balan           | ices No Trans     | actions (3) edge       | rs Verified :   | Not Verified 2.)    |             |                    |                              |                                                  |                    |
| only build           | 1000, 110 114113  | actions ( o zouge      | no , vennea i   | , Not Volinca 2 )   |             |                    |                              |                                                  |                    |
| Regrouped            | (1 Ledger ,       | Verified 1 )           |                 |                     |             |                    |                              |                                                  |                    |
| Used Only            | in Current Yea    | ar (28 Ledgers , \     | /erified 1. Not | t Verified 27 )     |             |                    |                              |                                                  |                    |
| ,                    |                   |                        |                 | ,                   |             |                    |                              |                                                  |                    |
|                      |                   |                        |                 |                     |             |                    |                              |                                                  |                    |
|                      |                   |                        |                 |                     |             |                    |                              |                                                  |                    |
|                      |                   |                        |                 |                     |             |                    |                              |                                                  |                    |
|                      |                   |                        |                 |                     |             |                    |                              |                                                  |                    |
|                      |                   |                        |                 |                     |             |                    |                              |                                                  |                    |
|                      |                   |                        |                 |                     |             |                    |                              |                                                  | EQ: Inv Doporto    |
|                      |                   |                        |                 |                     |             |                    |                              |                                                  | F3. Inv Reports    |
|                      |                   |                        |                 |                     |             |                    |                              |                                                  | F 10: Acc Reports  |
|                      |                   |                        |                 |                     |             |                    |                              |                                                  | FIO: Addit Reports |
| <u>Q</u> : Quit      | Accept            |                        |                 |                     | R           | : Remove Line U: R | estore Line 🖳: Restore All S | pace: Select <u>Space</u> : Select Al            | FT1: Features      |
|                      | ,,                |                        |                 |                     | ,,          |                    |                              |                                                  | F12: Configure     |

Figure 1. Verification of Chart of Accounts with new Exception

The exception can be further drilled down to the ledger level to display the required details.

The Verification of Chart of Accounts screen with the details of the Not Available in Current Year exception is displayed.

| Verification of Chart of Accounts              | National Traders 09-10 |            |                     | Ctrl + M              |
|------------------------------------------------|------------------------|------------|---------------------|-----------------------|
| Type of Ledger : Not Available in Current Year |                        |            | Audit Period : 1-Ap | r-2009 to 31-Mar-2010 |
| Under : <sup>J</sup> Primary                   | F                      | Previous Y | /ear Company : N    | ational Traders 08-09 |
|                                                |                        | Last       | National Tr         | aders 08-09           |
| Particulars                                    | V                      | Voucher    | 1-Apr-2008 to       | 31-Mar-2009           |
|                                                |                        | Date       | Opening Balance     | Closing Balance       |
|                                                |                        |            |                     |                       |
| Advertisement Charges                          |                        |            |                     |                       |
| Audit Fees                                     |                        |            |                     |                       |
| Batliwala & Co.                                |                        |            |                     |                       |
| Computer Maintenance AMC                       |                        |            |                     |                       |
| Group Term SuperAnnuation Exp                  |                        |            |                     |                       |
| Interest & Others                              |                        |            |                     |                       |
| License Fees                                   |                        |            |                     |                       |
| Loss of Inventory                              |                        |            |                     |                       |
| Rent                                           |                        |            |                     |                       |
| Repairs & Maintenance                          |                        |            |                     |                       |
| Repairs & Maintenance - Buildings              |                        |            |                     |                       |
| TDS Duty                                       |                        |            |                     | 3,399.00 Ci           |
| TDS on Commission                              |                        |            |                     | 226.00 Ci             |
| TDS on Contracts                               |                        |            |                     | 3,673.00 Ci           |
| VAT Previour Year                              |                        |            |                     | 25,000.00 D           |
|                                                |                        |            |                     |                       |
|                                                |                        |            |                     |                       |
|                                                |                        |            |                     |                       |
|                                                |                        |            |                     |                       |
|                                                |                        |            |                     |                       |
|                                                |                        |            |                     |                       |
|                                                |                        |            |                     |                       |
|                                                |                        |            |                     |                       |
|                                                |                        |            |                     |                       |

Figure 2. Not Available in Current Year Details

#### 2. Verification of Balances

The enhancement in this exception provides the auditor to write a verification note for the variation in balances. A facility(**Alt** + **F9**: **Verify** or **Enter** key) to verify closing balances of ledger accounts is provided in the **Ledger Balance Variance** (**Alt** + **V**: **Balance Variance**) screen. The verification details appear against the selected ledger(s) in the report.

The Ledger Balance Variance screen is displayed.

| P: Print E: Export M: E-Mail O: Upload S: Shop | <u>G</u> : Language <u>K</u> : Keyboard <u>K</u> : Contro | I Centre H: Support Centre H: Help                  | F1: Detailed                     |
|------------------------------------------------|-----------------------------------------------------------|-----------------------------------------------------|----------------------------------|
| Ledger Balance Variance National Trad          | ers 09-10                                                 | Ctrl + M 🐰                                          | F2: Period                       |
| Particulars Verification                       | National Traders 09-10<br>1-Apr-2009 to 31-Mar-2010       | National Traders 08-09<br>1-Apr-2008 to 31-Mar-2009 | F4: Group                        |
| Status                                         | Closing Balance                                           | Closing Balance                                     | F5: Grouped                      |
|                                                | Debit Credit                                              | Debit Credit                                        |                                  |
|                                                |                                                           |                                                     | Fo: Show Leager                  |
|                                                |                                                           | 1 more →                                            | E9: Master Config                |
| ABC & Co.                                      | 1,98,000.00                                               | 4 200 0                                             | F9: Verify                       |
| Accum. Dep. on Airconditioner                  | 8,500.00                                                  | 4,300.0                                             |                                  |
| Accum. Dep. on Building                        | 2,60,000.00                                               | 1,40,000,00                                         | <b><u>F10</u></b> : Restore Def. |
| Accum Dep. on Computer & Per.                  | 72,104.00                                                 | 30,04.00                                            |                                  |
| Accum Dep. on Fum. & Fixt.                     | 24,242.00                                                 | 12,242.00                                           | l                                |
| Accum Dep. on Gensel                           | 3 01 146 20                                               | 1 81 146 20                                         |                                  |
| Accum Dep on P & M - I                         | 2 70 000 00                                               | 1,01,140.20                                         |                                  |
| Accum Dep on P & M - II                        | 1 56 750 00                                               | 78 750 00                                           |                                  |
| Advance Tax                                    | 5 00 000 00                                               | 2 50 000 00                                         |                                  |
| Advertising Expenenses                         | 8.12.360.00                                               | _,,                                                 |                                  |
| Adview Consultants                             | 15,000.00                                                 | 15,000.00                                           |                                  |
| Airconditioner                                 | 45,000.00                                                 | 21,500.00                                           |                                  |
| Akshaya Trust                                  | 47,500.00                                                 |                                                     |                                  |
| All India Computer Institute                   | 20,000.00                                                 | 10,000.00                                           |                                  |
| Amar Computer Peripherals                      | 41,235.00                                                 | 19,680.00                                           |                                  |
| ANS Tech                                       | 1,000.00                                                  |                                                     |                                  |
| Aravind Kumar                                  | 6,58,132.00                                               | 6,58,640.00                                         |                                  |
| Ashok Financiers                               | 4,00,000.00                                               | 1,50,000.00                                         |                                  |
| Assembling Charges                             | 1,520.00                                                  | 18,240.00                                           |                                  |
| Audit Fees                                     |                                                           | 5,000.00                                            |                                  |
| Audit Fees Payable                             | 5,000.00                                                  | 5,000.00                                            |                                  |
| Avanthi Constructions                          | 16,000.00                                                 | 520.00                                              |                                  |
| AVI Computers                                  | 11,58,244.00                                              | 10,388.00                                           |                                  |
| Azura Systems                                  | 66,520.00                                                 | 2,000.00                                            |                                  |
| Balasubramanian's Share Capital A/C            | 7,13,000.00                                               | 7,13,000.00                                         | F9: Inv Reports                  |
| Basic Excise Duty @ 16%                        | 4,504.00                                                  | 400.00                                              | F10: Acc Reports                 |
| Basic Pay                                      | 15 12 018 00                                              | 8 79 396 00                                         | E 10. Audit Decede               |
|                                                | 10,12,010.00                                              | 243 more                                            | - TO: Audit Reports              |
| Q: Quit                                        |                                                           |                                                     | F11: Features                    |
| <u>× • • • • • • • • • • • • • • • • • • •</u> |                                                           | Ctrl + N                                            | F12: Configure                   |

Figure 3. Ledger Balance Variance Screen

The **Verification Details** window in the **Audit Details** screen is displayed on clicking the **Enter** key or **Alt** + **F9**:**Verify** button menu.

|                     | Verification Details   |                       |
|---------------------|------------------------|-----------------------|
| Verification Status | Verification Note      |                       |
| Verified            | Verified and found Ok. |                       |
|                     |                        | Accept ?<br>Yes or No |

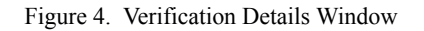

#### The Ledger Balance Variance screen after accepting the verification remarks is displayed.

| Ledger Balance Variance                 | National I   | raders 09-10  |               |                           | Ctri + M    |
|-----------------------------------------|--------------|---------------|---------------|---------------------------|-------------|
|                                         |              | National Tr   | raders 09-10  | National Tra              | ders 08-09  |
| Particulars                             | Verification | 1-Apr-2009 to | o 31-Mar-2010 | 1-Apr-2008 to 31-Mar-2009 |             |
|                                         | Status       | Closing       | Balance       | Closing E                 | Balance     |
|                                         |              | Debit         | Credit        | Debit                     | Credit      |
|                                         |              |               |               |                           |             |
|                                         |              |               |               |                           | 1 more →    |
| ABC & Co.                               | Verified     |               | 1,98,000.00   |                           |             |
| Verification Note: Verified and found C | DK.          |               |               |                           |             |
| Accum. Dep. on Airconditioner           |              |               | 8,500.00      |                           | 4,300.00    |
| Accum. Dep. on Building                 |              |               | 2,60,000.00   |                           | 1,40,000.00 |
| Accum. Dep. on Computer & Per.          |              |               | 72,184.00     |                           | 36,184.00   |
| Accum. Dep. on Furn. & Fixt.            |              |               | 24,242.00     |                           | 12,242.00   |
| Accum. Dep. on Genset                   |              |               | 10,000.00     |                           |             |
| Accum. Dep. on Motor Car                |              |               | 3,01,146.20   |                           | 1,81,146.20 |
| Accum. Dep. on P & M - I                |              |               | 2,70,000.00   |                           | 1,50,000.00 |
| Accum. Dep. on P & M - II               |              |               | 1,56,750.00   |                           | 78,750.00   |
| Advance Tax                             |              | 5,00,000.00   |               | 2,50,000.00               |             |
| Advertising Expenenses                  |              | 8,12,360.00   |               |                           |             |
| Adview Consultants                      |              | 15,000.00     |               | 15,000.00                 |             |
| Airconditioner                          |              | 45,000.00     |               | 21,500.00                 |             |
| Akshaya Trust                           |              |               | 47,500.00     |                           |             |
| All India Computer Institute            |              |               | 20,000.00     |                           | 10,000.00   |
| Amar Computer Peripherals               |              | 41,235.00     |               | 19,680.00                 |             |
| ANS Tech                                |              | 1,000.00      |               |                           |             |
| Aravind Kumar                           |              | 6,58,132.00   |               | 6,58,640.00               |             |
| Ashok Financiers                        |              |               | 4,00,000.00   |                           | 1,50,000.00 |
| Assembling Charges                      |              | 1,520.00      |               | 18,240.00                 |             |
| Audit Fees                              |              |               |               | 5,000.00                  |             |
| Audit Fees Payable                      |              |               | 5,000.00      |                           | 5,000.00    |
| Avanthi Constructions                   |              | 16,000.00     |               |                           | 520.00      |
| AVT Computers                           |              | 11,58,244.00  |               | 10,388.00                 |             |
| Azura Systems                           |              |               | 66,520.00     |                           | 2,000.00    |
| Balasubramanian's Share Capital A/c     |              |               | 7,13,000.00   |                           | 7,13,000.00 |
| Bank Charges                            |              | 4,504.00      |               | 1,894.00                  |             |
| Basic Excise Duty @ 16%                 |              | 40,400.00     |               | 400.00                    |             |
|                                         |              |               |               |                           |             |

Figure 5. Ledger Balance Variance Screen with Verification Remarks

The remarks entered can be reset by selecting the verified transaction and clicking the **Ctrl** + **F10**: **Restore Def.** button menu in the **Ledger Balance Variance** screen.

In the above image, the display of the verification is enabled by setting the configuration, **Set verfication Note** to **Yes** in **F12** : **Configure** option.

The **F12**: **Configure** window with the defined configuration is displayed.

| Configuration                                                                             |                                |  |  |  |  |  |  |  |
|-------------------------------------------------------------------------------------------|--------------------------------|--|--|--|--|--|--|--|
| Show Opening Balances<br>Show transactions<br>Show Closing Balances<br>Show Name of Group | ? No<br>? No<br>? Yes<br>? No  |  |  |  |  |  |  |  |
| Show verification Note<br>Show ledgers with variance Greater T                            | ? <mark>Yes_</mark><br>han :0% |  |  |  |  |  |  |  |
| Appearance of Names                                                                       | : Name Only                    |  |  |  |  |  |  |  |
| Scale Factor for values<br>Sorting Method                                                 | : Default                      |  |  |  |  |  |  |  |
| Expand all levels in Detailed Format                                                      | ? No                           |  |  |  |  |  |  |  |

Figure 6. F12: Configure Window

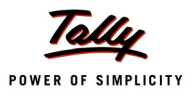

#### 3. Restoration of Default Transaction Status

The status of any transaction which has been audited and classified as either **Sampled**, **Audited**,**Under Observation**, etc. can now be restored to the original state. The restoration is done by selecting the transaction under the required audit status and clicking the **Ctrl** + **F10**: **Restore Def.**/ **Restore Default** button menu.

Drill down to the transaction level for any of the audit status (e.g. **Under Observation**) for selection under the **Auditing** Dashboard.

The **Related Party Transaction** screen is displayed with the transaction details.

| P: Print    | E: Export         | M: E-Mail  | O: Upload | <u>S</u> : Shop | <u>G</u> : Language | K: Keyboard      | K: Control Centre | : Support Centre H: Help    | F1: Detailed     |
|-------------|-------------------|------------|-----------|-----------------|---------------------|------------------|-------------------|-----------------------------|------------------|
| Related i   | Party Transaction | 5          |           | National 1      | Fraders 09-10       |                  |                   | Ctrl + M 🔀                  | F9: Audit        |
| List of Ur  | nder Observatio   | n Vouchers |           |                 |                     |                  |                   | 1-Apr-2009 to 31-Mar-2010   | F10: Restore Def |
| Date        | Particulars       |            |           | Vch T           | ype Vch N           | o. Transaction   | Audit             | Audit Note 🗡                |                  |
|             |                   |            |           |                 |                     | Value            | Status            | /                           |                  |
| 10-4-2009 A | ABC & Co.         |            |           | Purch           | lase                | 9 1,50,000.00 Cr | Under Observati   | on Require more inputs from |                  |
|             |                   |            |           |                 |                     |                  |                   | the Audit Senior.           |                  |
|             |                   |            |           |                 |                     |                  |                   |                             |                  |

Figure 7. Related Party Transaction Screen

On clicking the **Ctrl** + **F10**: **Restore Def.** button menu, a window "**Restore Default**" is displayed for acceptance in the **Related Party Transactions** screen.

| Related Party Transactions         | National Traders 09 | -10                         |                   | Ctrl + M 🔋                                 |
|------------------------------------|---------------------|-----------------------------|-------------------|--------------------------------------------|
| List of Under Observation Vouchers |                     |                             |                   | 1-Apr-2009 to 31-Mar-2010                  |
| Date Particulars                   | Vch Type            | Vch №. Transaction<br>Value | Audit<br>Status   | Audit Note                                 |
| 104-2009 ABC & Co.                 | Purchase            | 9 <b>1,50,00</b> 0.00 Cr    | Under Observation | Require more inputs from the Audit Senior. |
|                                    |                     |                             |                   |                                            |
|                                    |                     |                             |                   |                                            |
|                                    |                     |                             |                   |                                            |
|                                    |                     | -                           |                   |                                            |
|                                    | Restore Default     | 2                           |                   |                                            |
|                                    |                     |                             |                   |                                            |
|                                    | Yes or No           |                             |                   |                                            |

Figure 8. Restore Default Window

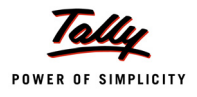

#### The **Related Party Transactions** screen after the acceptance is displayed.

| Related Party Transactions         | National Traders 0 | 9-10                |                     | Ctrl + M 🗴                |
|------------------------------------|--------------------|---------------------|---------------------|---------------------------|
| List of Under Observation Vouchers |                    |                     |                     | 1-Apr-2009 to 31-Mar-2010 |
| Date Particulars                   | Vch Type           | Vch No. Transaction | Audit               | Audit Note                |
|                                    |                    | Value               | Status              |                           |
| 10-4-2009 ABC & Co.                | Purchase           | 9 1,50,000.00 Cr    | Under Observation R | equire more inputs from   |
|                                    |                    |                     | th                  | e Audit Senior.           |
|                                    |                    |                     |                     |                           |
|                                    |                    |                     |                     |                           |
|                                    |                    |                     |                     |                           |
|                                    |                    |                     |                     |                           |
|                                    |                    |                     |                     |                           |
|                                    |                    |                     |                     |                           |
|                                    |                    |                     |                     |                           |
|                                    |                    |                     |                     |                           |
|                                    |                    |                     |                     |                           |
|                                    |                    |                     |                     |                           |
|                                    |                    |                     |                     |                           |
|                                    |                    |                     |                     |                           |
|                                    |                    |                     |                     | Info                      |
|                                    |                    |                     |                     |                           |
|                                    |                    |                     |                     |                           |
|                                    |                    |                     |                     |                           |
|                                    |                    |                     |                     | Default Restored          |
|                                    |                    |                     |                     |                           |
|                                    |                    |                     |                     |                           |
|                                    |                    |                     |                     | (press any key)           |

Figure 9. Default Restored Message

The status of the transaction is restored to its original position, as if it is unaudited.

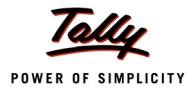

#### 4. Separate Column for Sampled Transactions

The details of the sampled transactions are now displayed separately under the column, **Sampled** under the **Auditing** section.

The **Auditing** section is displayed.

| Auditing                   |       |         |         |             |               |                    |                    |
|----------------------------|-------|---------|---------|-------------|---------------|--------------------|--------------------|
| Particulars                | Total | Sampled | Audited | Under       | Need          | Clarified          | Altered            |
|                            |       |         |         | Observation | Clarification | (To be re-audited) | (To be re-audited) |
|                            |       |         |         |             |               |                    |                    |
| Verification of Vouchers   | 1082  | 554     | 9       |             | 2             |                    | 2                  |
| % of sampled voucher       |       | 51 %    | 2 %     |             |               |                    |                    |
| Related Party Transactions | 56    |         |         |             |               |                    |                    |
| Forex Transactions         | 18    |         |         |             |               | 1                  |                    |
| MSME Transactions          |       |         |         |             |               |                    |                    |
| Salary / Wages Payments    | 14    |         | 1       |             |               |                    |                    |

Figure 10. Sampled Column under Auditing

#### 5. Fixed Assets Analysis

The transactions related to purchase and sale of fixed assets can now be verified. A verification option, **F9**: **Audit** button menu is provided in the **Fixed Assets Analysis** screen which is enabled by selecting the transaction. The auditor can perform the verification by clicking the **F9**: **Audit** button menu or the **Enter** key.

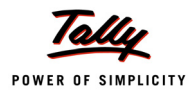

| P: Print E: Export M: E-Mail O: Upload S: Shop                                          | <u>G</u> : Langua | ge K: K       | (eyboard                            | Control Centre                     | : Support Centre              | H: Help                             | F1: Condensed                   |
|-----------------------------------------------------------------------------------------|-------------------|---------------|-------------------------------------|------------------------------------|-------------------------------|-------------------------------------|---------------------------------|
| Fixed Assets Analysis National Trac<br>Fixed Assets Analysis                            | ders 09-10        |               |                                     |                                    | 1-Apr-2009 to                 | сtн + м 🙁<br>о 31-Mar-2010          | F2: Period<br>F9: Master Config |
| Particulars Audit Audit Note<br>Status                                                  | No.of<br>< 180    | Days<br>> 180 | Opening<br>Balance                  | Additions                          | Deletions /<br>Adjustments    | Closing<br>Balance                  | F9: Audit                       |
| Land & Building<br>Building                                                             |                   |               | <b>14,00,000.00</b><br>7,00,000.00  | <b>10,00,000.00</b><br>2,50,000.00 |                               | <b>24,00,000.00</b><br>9,50,000.00  |                                 |
| 1-4-2008 Opening Balance 7,00,000.00 Dr                                                 |                   |               |                                     |                                    |                               |                                     |                                 |
| 6-7-2009 42 Purchase                                                                    |                   | 269           | 1 50 000 00                         |                                    | 2,50,000.00                   | 1 50 000 00                         |                                 |
| 1-4-2008 Opening Balance 1,50,000.00 Dr<br>Land - II                                    |                   |               | 5,50,000.00                         | 7,50,000.00                        |                               | 13,00,000.00                        |                                 |
| 6-7-2009 42 Purchase<br>Plant & Machinery<br>Plant & Machinery                          |                   | 269           | <b>15,25,000.00</b><br>10,00,000.00 |                                    | 7, 50, 000. 00                | <b>15,25,000.00</b><br>10,00,000.00 |                                 |
| 1-4-2008 Opening Balance 10,00,000.00 Dr<br>Plant & Machinery - II                      |                   |               | 5,25,000.00                         |                                    |                               | 5,25,000.00                         |                                 |
| 1.4-2008 Opening Balance 5,25,000.00 Dr<br>Airconditioner                               |                   |               | 20,000.00                           | 25,000.00                          |                               | 45,000.00                           |                                 |
| 8402009 233 Payment<br>Computers & Peripherals<br>1-4-2008 Opening Balance 90.000.00 Dr | 175               |               | 90,000.00                           | 45,000.00                          | 25,000.00                     | 1,35,000.00                         |                                 |
| 2-5-2009 20 Journal<br>Furniture & Fixtures<br>1-4-2008 Opening Balance 1,20,000,00 Dr  |                   | 334           | 1,20,000.00                         | 1,25,000.00                        | 45, <i>000.00</i><br>5,000.00 | 2,40,000.00                         |                                 |
| 17-5-2009 23 Journal<br>2-2-2010 83 Journal                                             | 58                | 319           |                                     |                                    | 1, 25, 000. 00<br>5, 00       | 0.00                                | F10: Acc Reports                |
| Grand Total                                                                             |                   |               | 41,55,000.00                        | 13,65,000.00                       | 5,000.00                      | 55,15,000.00                        | F10: Audit Réports              |
| Q: Quit Enter: Alt Vch                                                                  |                   | R: Remo       | we Line <u>U</u> : Restore          | Line U: Restore                    | All                           |                                     | F12: Configure                  |

#### The Fixed Assets Analysis screen is displayed.

Figure 11. Fixed Assets Analysis Screen with F9: Audit Button Menu

#### The **Audit Details** window in the **Audit Details** screen is displayed.

| <u>Audit Details</u><br>for Fixed Assets Analysis |                                          |                       |  |  |  |  |
|---------------------------------------------------|------------------------------------------|-----------------------|--|--|--|--|
| Audit Status                                      | Audit Note                               |                       |  |  |  |  |
| Audited                                           | Audited the purchase of the fixed asset. |                       |  |  |  |  |
|                                                   |                                          | Accept ?<br>Yes or No |  |  |  |  |

Figure 12. Audit Details Window

| Fixed Assets Analysis                                 | National Trad              | ers 09-10    |         |                      |                  |                   | Ctrl + M       |
|-------------------------------------------------------|----------------------------|--------------|---------|----------------------|------------------|-------------------|----------------|
| Fixed Assets Analysis                                 |                            |              |         |                      |                  | 1-Apr-2009 to     | o 31-Mar-201   |
| Particulars Audit                                     | Audit Note                 | No.of        | Davs    | Opening              | Additions        | Deletions /       | Closing        |
| Status                                                |                            | < 180        | > 180   | Balance              |                  | Adjustments       | Balance        |
|                                                       |                            |              |         |                      |                  |                   |                |
| Land & Building                                       |                            |              |         | 14,00,000.00         | 10,00,000.00     |                   | 24,00,000.     |
| Building                                              |                            |              |         | 7,00,000.00          | 2,50,000.00      |                   | 9,50,000.      |
| 1-4-2008 Opening Balance 7,00,000.00 D                | r                          |              |         |                      |                  |                   |                |
| 6-7-2009 42 Purchase Audited                          | Audited the                |              | 269     |                      |                  | 2,50,000,00       |                |
|                                                       | purchase of the            |              |         |                      |                  |                   |                |
|                                                       | fixed asset.               |              |         |                      |                  |                   |                |
| Land - I                                              |                            |              |         | 1,50,000.00          |                  |                   | 1,50,000.0     |
| 1-4-2008 Opening Balance 1,50,000.00 D                | r                          |              |         |                      |                  |                   |                |
| Land - II                                             |                            |              |         | 5,50,000.00          | 7,50,000.00      |                   | 13,00,000.0    |
| 1-4-2008 Opening Balance 5,50,000.00 D                | r                          |              |         |                      |                  |                   |                |
| 6-7-2009 42 Purchase Audited                          | Audited the                |              | 269     |                      |                  | 7.50.000.00       |                |
|                                                       | purchase of the            |              |         |                      |                  |                   |                |
|                                                       | fixed asset.               |              |         |                      |                  |                   |                |
| Plant & Machinery                                     |                            |              |         | 15,25,000.00         |                  |                   | 15,25,000.0    |
| Plant & Machinery - I                                 |                            |              |         | 10,00,000.00         |                  |                   | 10,00,000.0    |
| 1-4-2008 Opening Balance 10,00,000.00 E               | r                          |              |         | 5 05 000 00          |                  |                   | 5 05 000 /     |
| Plant & Machinery - II                                |                            |              |         | 5,25,000.00          |                  |                   | 5,25,000.0     |
| 1-4-2008 Opening Balance 5,25,000.00 D                | r                          |              |         | 00.000.00            | 05 000 00        |                   | 45 000 /       |
| Airconaltioner                                        |                            |              |         | 20,000.00            | 25,000.00        |                   | 45,000.0       |
| 1-4-2008 Opening Balance 20,000.00 D                  | r                          |              |         |                      |                  |                   |                |
| 8-10-2009 233 Payment                                 |                            | 175          |         |                      |                  | 25,000.00         |                |
| Computers & Peripherals                               |                            |              |         | 90,000.00            | 45,000.00        |                   | 1,35,000.0     |
| 1-4-2008 Opening Balance 90,000.00 D                  | r                          |              |         |                      |                  |                   |                |
| 2-5-2009 20 Journal                                   |                            |              | 334     |                      |                  | 45,000,00         |                |
| Furniture & Fixtures                                  |                            |              | 0.04    | 1,20,000.00          | 1,25,000.00      | 5,000.00          | 2,40,000.0     |
|                                                       |                            |              |         |                      |                  |                   | 8 more         |
| Grand Total                                           |                            |              |         | 41,55,000.00         | 13,65,000.00     | 5,000.00          | 55,15,000.0    |
| Q: Quit                                               | Enter: Alt Vch             |              | R. Remo | ve Line LI- Restore  | Line II: Restore | AII               |                |
|                                                       |                            |              | - Kenne | to carlo de recotore |                  |                   | Ctrl + N       |
| ally MAIN - > Gateway of Tally - > Audit & Compliance | a Audit & Applysic A Fiver | Accete App   | husia   | (c)                  | Tally Solutions  | Dut 144 1099      | Tue 26 Apr 2   |
| any main any or rany and Addit of Compliant           | e> Addit & Analysis> Pixet | r Assets Ana | arysis  | (C)                  | rany solutions   | F vi. Liu, 1900-1 | rue, 20 Apr, 2 |

#### The **Fixed Assets Analysis** screen after the verification is displayed.

Figure 13. Audit Note Remarks

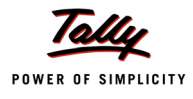

#### 6. Verification of Vouchers

A new report that provides the details of vouchers which are sampled manually under a particular transaction type is now available in the **Voucher Monthly Register** report. The vouchers under various transactions types are generated by clicking **Ctrl** + **V**: **VchType Audit** button menu in the **Verification of Vouchers** screen.

The **Verification of Vouchers** screen is displayed.

| P: Print        | E: Export        | <u>M</u> : E-M | ail <u>O</u> : U | Jpload      | <u>S</u> : Shop | G: Language | K: Key    | /board K: Con         | rol Centre <u>H</u> : S | upport Cen | tre <u>H</u> : Help    | F1: Detailed                       |
|-----------------|------------------|----------------|------------------|-------------|-----------------|-------------|-----------|-----------------------|-------------------------|------------|------------------------|------------------------------------|
| Verification    | of Vouchers      |                |                  |             | National Tr     | aders 09-10 |           |                       |                         |            | Ctrl + M               | F2: Period                         |
| Under           | : - All Items    | 6              |                  |             |                 |             |           |                       | 1.                      | Apr-200    | 9 to 31-Mar-2010       | F4: Group                          |
| Parti           | culars           |                | Sa               | ampling Met | thod            |             |           | Total<br>Group Voucho | Audit                   | ed         | Sampled                | F5: Led-wise                       |
|                 |                  |                |                  |             |                 |             |           | Group vouche          | is Gloup vo             | uchers     | vouchers               | F7: Show Sampled                   |
|                 |                  |                | _                |             |                 |             |           | -                     |                         |            |                        | E9: Master Config                  |
| Capital Acc     | count<br>bility) |                | Specific         | Vouchers    |                 |             |           | 3                     |                         | 3          | 10                     |                                    |
| Current Lia     | bilities         |                | opeenie          | vouchers    |                 |             |           | 680                   |                         | 3          | 2                      | Vcn1ype Audit                      |
| Fixed Asse      | ts               |                |                  |             |                 |             |           | 8                     |                         |            | /                      | <b><u>F10</u>:</b> Restore Default |
| Current As      | sets             |                |                  |             |                 |             |           | 606                   |                         | 1          | 2                      |                                    |
| Sales Acco      | ounts            |                |                  |             |                 |             |           | 116                   |                         |            | 4                      | <u>S</u> : Sampling Config         |
| Purchase A      | Accounts         |                |                  |             |                 |             |           | 97                    |                         |            |                        |                                    |
| Direct Expe     | enses            |                |                  |             |                 |             |           | 3                     |                         |            |                        |                                    |
| Indirect Ex     | penses           |                |                  |             |                 |             |           | 258                   |                         |            | 1                      |                                    |
| Profit & Los    | s A/c            |                |                  |             |                 |             |           | 9                     |                         | 1          |                        |                                    |
|                 |                  |                |                  |             |                 |             |           |                       |                         |            |                        |                                    |
|                 |                  |                |                  |             |                 |             |           |                       |                         |            |                        |                                    |
|                 |                  |                |                  |             |                 |             |           |                       |                         |            |                        |                                    |
|                 |                  |                |                  |             |                 |             |           |                       |                         |            |                        |                                    |
|                 |                  |                |                  |             |                 |             |           |                       |                         |            |                        |                                    |
|                 |                  |                |                  |             |                 |             |           |                       |                         |            |                        |                                    |
|                 |                  |                |                  |             |                 |             |           |                       |                         |            |                        |                                    |
|                 |                  |                |                  |             |                 |             |           |                       |                         |            |                        | F9: Inv Reports                    |
|                 |                  |                |                  |             |                 |             |           |                       |                         |            |                        | F10: Acc Reports                   |
|                 |                  |                |                  |             |                 |             |           |                       |                         |            |                        | E10: Audit Reports                 |
|                 |                  |                |                  |             |                 |             |           |                       |                         |            |                        | E11: Features                      |
|                 |                  |                |                  |             |                 |             |           |                       |                         |            |                        | E12: Configure                     |
|                 |                  |                |                  |             |                 |             |           |                       |                         |            |                        | F12: Conligure                     |
| <u>Q</u> : Quit | Accept           |                |                  |             |                 |             | R: Remove | Line U: Restore Line  | U: Restore All          | Space      | : Select Select Select | F12: Range                         |
|                 |                  |                |                  |             |                 | ^           |           |                       |                         |            | Ctrl + N               | F12: Value                         |

Figure 14. Verification of Vouchers Screen - Voucher Type Audit Button Menu

The auditor can view the voucher type details by clicking the  ${\bf Ctrl}$  +  ${\bf V}:$   ${\bf VchType}$  Audit button menu.

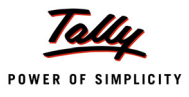

| Verification of Vouchers | National Traders 09-10 |                      |                    | Ctrl + M       |  |  |  |
|--------------------------|------------------------|----------------------|--------------------|----------------|--|--|--|
| Under: J All Items       |                        |                      |                    |                |  |  |  |
| Particulars              | Type of Voucher        | Total                | Audited            | Manual         |  |  |  |
|                          |                        | Vouchers             | Vouchers           | Sampled Vouche |  |  |  |
|                          |                        |                      |                    |                |  |  |  |
| Attendance               | Attendance             | 78                   |                    |                |  |  |  |
| Commercial Invoice       | Sales                  |                      |                    |                |  |  |  |
| Contra                   | Contra                 | 26                   | 1                  |                |  |  |  |
| Credit Note              | Credit Note            | 2                    |                    |                |  |  |  |
| Debit Note               | Debit Note             | 4                    |                    |                |  |  |  |
| Delivery Note            | Delivery Note          | 1                    |                    |                |  |  |  |
| Excise - Purchase        | Purchase               | 2                    |                    |                |  |  |  |
| Excise - Sales           | Sales                  | 1                    |                    |                |  |  |  |
| Excise – Stock Journal   | Stock Journal          | 1                    |                    |                |  |  |  |
| Job Work In Order        | Job Work In Order      |                      |                    |                |  |  |  |
| Job Work Out Order       | Job Work Out Order     |                      |                    |                |  |  |  |
| Journal                  | Journal                | 112                  | 1                  |                |  |  |  |
| Material In              | Material In            |                      |                    |                |  |  |  |
| Material Out             | Material Out           |                      |                    |                |  |  |  |
| Memorandum               | Memorandum             |                      |                    |                |  |  |  |
| Mfg Journal              | Stock Journal          | 1                    |                    |                |  |  |  |
| Payment                  | Payment                | 439                  | 2                  |                |  |  |  |
| Pavroll                  | Pavroll                | 61                   |                    |                |  |  |  |
| Physical Stock           | Physical Stock         |                      |                    |                |  |  |  |
| Purchase                 | Purchase               | 94                   |                    |                |  |  |  |
| Purchase Order           | Purchase Order         | 3                    | 1                  |                |  |  |  |
| Receipt                  | Receipt                | 132                  |                    |                |  |  |  |
| Receipt Note             | Receipt Note           | 2                    | 1                  |                |  |  |  |
| Rejections In            | Rejections In          | -                    |                    |                |  |  |  |
| Rejections Out           | Rejections Out         |                      |                    |                |  |  |  |
| Reversing Journal        | Reversing Journal      |                      |                    |                |  |  |  |
| Sales                    | Sales                  | 121                  |                    |                |  |  |  |
| Sales Order              | Sales Order            | 2                    |                    |                |  |  |  |
|                          |                        | -                    |                    |                |  |  |  |
| Grand Total              |                        | 1.092                | 6                  | 1 more         |  |  |  |
|                          |                        | 1,002                | 0                  | 2              |  |  |  |
|                          | R: Remove Line         | U: Restore Line U: F | kestore All Space: | Select         |  |  |  |
|                          |                        |                      |                    |                |  |  |  |

#### The **Verification of Vouchers** screen on clicking **Ctrl** + **V** button menu is displayed.

Figure 15. Verification of Vouchers- Voucher Type Details

The details of vouchers sampled manually are displayed under the **Manual Sampled Vouchers** column in the above image after the sampling process.

A particular voucher type, (e.g. **Sales**) is selected to sample its vouchers manually. The **Voucher Monthly Register** screen before manual sampling is displayed.

| Voucher Monthly Register | National Traders 09-10 |                |                     | Ctrl + M       |  |
|--------------------------|------------------------|----------------|---------------------|----------------|--|
|                          |                        | Sales          |                     |                |  |
|                          |                        | N              | ational Traders 09  | 9-10           |  |
| Particulars              |                        | 1-/            | Apr-2009 to 31-Mar- | 2010           |  |
|                          |                        |                | Transactions        |                |  |
|                          | 1                      | Total Vouchers | Audited Vouchers    | Manual Sampled |  |
|                          |                        |                |                     | Vouchers       |  |
|                          |                        |                |                     |                |  |
|                          |                        |                |                     |                |  |
| April                    |                        | 12             |                     |                |  |
| May                      |                        | 9              | )                   |                |  |
| June                     |                        | 10             | )                   |                |  |
| July                     |                        | 11             |                     |                |  |
| August                   |                        | 9              | )                   |                |  |
| September                |                        | 7              | ,                   |                |  |
| October                  |                        | 12             | 2                   |                |  |
| November                 |                        | 8              | }                   |                |  |
| December                 |                        | 10             | )                   |                |  |
| January                  |                        | 17             | ,                   |                |  |
| February                 |                        | 8              | }                   |                |  |
| March                    |                        | 8              | }                   |                |  |
|                          |                        |                |                     |                |  |

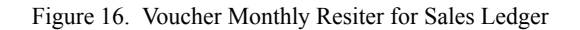

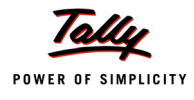

A particular month (e.g. **December 2009**) is selected and drilled down to the voucher level for selecting the voucher by manual sampling.

On selecting a voucher, the **F9**: **Audit** and **Alt** + **S**: **Set Manual Sampling** button menus are enabled in the right panel.

The **Voucher Register** screen after selection of a voucher for manually sampling is displayed.

| P: Print     | E: Export                 | M: E-Mail | O: Upload | Shop       | <u>G</u> : Language | K: Keyboard | K: Control Centre | H: Support Centre H: Help | F1: Detailed                |
|--------------|---------------------------|-----------|-----------|------------|---------------------|-------------|-------------------|---------------------------|-----------------------------|
| Voucher      | Register                  |           |           | National   | Traders 09-10       |             |                   | Ctrl + M 🗙                | F2: Period                  |
| List of Sale | es Vouchers               |           |           |            |                     |             |                   | 1-Dec-2009 to 31-Dec-2009 | F4: Chg Vch                 |
| Date         | Particulars               |           | Vch Ty    | pe Vch No. | Debit               | Credit      | Audit             | Audit Note                | F9: Audit                   |
|              |                           |           |           |            | Amount              | Amount      | Status            |                           |                             |
|              |                           |           |           |            |                     |             |                   |                           |                             |
| 6-12-2009 F  | Fortune Computer Services |           | Sales     | ; 79       | 1,35,000.00         |             |                   |                           | S: Set Manual Sampling      |
| 7-12-2009    | Nirmaan Timbers           |           | Sales     | 80         | 6,43,313.00         |             |                   | 7                         | D+ Dalata Manual Samelina   |
| 10-12-2009   | Cash                      |           | Sales     | 81         | 4,118.00            |             |                   |                           | Der Dersse mander odnipping |
| 10-12-2009 5 | Silverplus Computers      |           | Sales     | 82         | 2,62,500.00         |             |                   |                           |                             |
| 11-12-2009 E | Euro Softs                |           | Sales     | 83         | 1,020.00            |             |                   |                           |                             |
| 12-12-2009 A | Aravind Kumar             |           | Sales     | 84         | 6,96,800.00         |             |                   |                           |                             |
| 15-12-2009 C | Cash                      |           | Sales     | 85         | 7,373.00            |             |                   |                           |                             |
| 15-12-2009 0 | Cash                      |           | Sales     | 86         | 4,763.00            |             |                   |                           |                             |
| 18-12-2009 J | Janata Timbers            |           | Sales     | 87         | 28,41,397.25        |             |                   |                           |                             |
| 25-12-2009 V | Worldwide Computers       |           | Sales     | 88         | 4,60,100.00         |             |                   |                           |                             |

Figure 17. Voucher Register Screen- Set Manual Sample

The selected voucher is selected and the **Alt** + **S**: **Set Manual Sampling** button menu is clicked. A remark '**Manual Sampling**' is appended to the voucher as displayed in the image below.

The **Voucher Register** screen after selection of voucher by manual sampling is displayed.

| Voucher Register                                                                                                    |                                                                                        | National                                                 | Ctrl + M 🕺                                                                                                    |                  |                 |                           |
|----------------------------------------------------------------------------------------------------|----------------------------------------------------------------------------------------|----------------------------------------------------------|----------------------------------------------------------------------------------------------------|------------------|-----------------|---------------------------|
| List of Sales Vouchers                                                                                                    |                                                                                        |                                                          |                                                                                                    |                  |                 | 1-Dec-2009 to 31-Dec-2009 |
| Date Particulars                                                                                                    | Vch Type V                                                                             | /ch No.                                                  | Debit<br>Amount                                                                                                    | Credit<br>Amount | Audit<br>Status | Audit Note                |
| 6-122009 Fortune Computer Services (Manual Sampled)<br>7-122009 Nirmaan Timbers<br>10-122009 Soliverplus Computers<br>11-122009 Euro Softs<br>12-122009 Aravind Kumar<br>15-122009 Cash<br>15-122009 Janata Timbers<br>25-122009 Worldwide Computers | Sales<br>Sales<br>Sales<br>Sales<br>Sales<br>Sales<br>Sales<br>Sales<br>Sales<br>Sales | 79<br>80<br>81<br>82<br>83<br>84<br>85<br>86<br>87<br>88 | $\begin{array}{c} 1.35,000.00\\ 6.43,313.00\\ 4,118.00\\ 2.62,500.00\\ 1,020.00\\ 6.96,600.00\\ 7,373.00\\ 4,763.00\\ 28,41,397.25\\ 4.60,100.00\end{array}$ |                  |                 |                           |

Figure 18. Voucher Register- Voucher Sampled Manually

To restore/delete the manually sampled voucher to its original state, select it to enable the **Alt** + **D**:**Delete Manual Sampling** button menu on the right panel. Click this button menu to restore the sampled voucher to its original state.

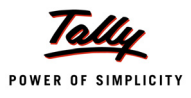

#### The **Voucher Monthly Register** screen is displayed after the manual sampling.

| Voucher Monthly Register | National Traders 09-10 |                |                                                              | Ctrl + M                   |  |
|--------------------------|------------------------|----------------|--------------------------------------------------------------|----------------------------|--|
| Particulars              | _                      | N<br>1-4       | Sales<br>National Traders 09-10<br>1-Apr-2009 to 31-Mar-2010 |                            |  |
|                          | Т                      | Total Vouchers | Audited Vouchers                                             | Manual Sampled<br>Vouchers |  |
| April                    |                        | 12             |                                                              |                            |  |
| May                      |                        | 9              |                                                              |                            |  |
| June                     |                        | 10             |                                                              |                            |  |
| July<br>August           |                        | 11<br>Q        |                                                              |                            |  |
| September                |                        | 7              |                                                              |                            |  |
| October                  |                        | 12             |                                                              |                            |  |
| November                 |                        | 8              |                                                              |                            |  |
| December                 |                        | 10             |                                                              | 1                          |  |
| January                  |                        | 17             |                                                              |                            |  |
| February                 |                        | 8              |                                                              |                            |  |
| March                    |                        | 8              |                                                              |                            |  |

Figure 19. Voucher Monthly Register Screen

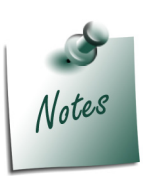

To select a voucher for manual sampling in the **Voucher Register** screen:

Alt + S: Set Manual Sampling To delete the manual sampling: Alt + D: Delete Manual Sampling

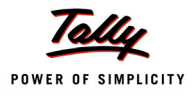

#### 7. Restoring sampled vouchers to their default state

When vouchers under the **Verification of Vouchers** feature are sampled using any sampling method, the auditor can restore the sampled vouchers to their original/default state incase of any change in audit strategy.

The **Verification of Vouchers** screen with different sampling methods used is displayed.

| Verification of Vouchers                                                                                                    | National Traders 09-10         |                                        |                           | Ctrl + M 🔀          |
|----------------------------------------------------------------------------------------------------|--------------------------------|----------------------------------------|---------------------------|---------------------|
| Under : J All Items                                                                                                    |                                |                                        | 1-Apr-200                 | )9 to 31-Mar-2010   |
| Particulars                                                                                                    | Sampling Method                | Total<br>Group Vouchers                | Audited<br>Group Vouchers | Sampled<br>Vouchers |
| Capital Account                                                                                                    |                                | 3                                      |                           |                     |
| Loans (Liability)<br>Current Liabilities<br>Fixed Assets<br>Investments                                                              | Specific Vouchers Amount Range | 255<br>680<br>8<br>1                   | 4                         | 55<br>4<br>2        |
| Current Assets<br>Sales Accounts<br>Purchase Accounts<br>Direct Incomes<br>Direct Expenses<br>Indirect Expenses<br>Profit & Loss A/c | Even Numbered Vouchers         | 606<br>116<br>97<br>9<br>3<br>258<br>9 | 1                         | 349<br>4<br>1       |
|                                                                                                    |                                |                                        |                           |                     |

Figure 20. Verification of Vouchers Screen - Sampled Voucher Details

The auditor can use different sampling methods instead of those used earlier or adopt a different approach in auditing. To facilitate this requirement, a new option, **Ctrl** + **F10**: **Restore Default** button menu is provided in the feature.

The **Verification of Vouchers** screen with the selected sampled methods is displayed.

| P: Print   | E: Export                                    | M: E-Mail | O: Upload       | <u>S</u> : Shop | <u>G</u> : Language | K: Key | /board             | Control C | Centre H: Support Cen     | tre <u>H</u> : Help | F1: Detailed         |
|------------|----------------------------------------------|-----------|-----------------|-----------------|---------------------|--------|--------------------|-----------|---------------------------|---------------------|----------------------|
| Verificat  | tion of Vouchers                             |           |                 | National Tra    | aders 09-10         |        |                    |           |                           | Ctrl + M 🔀          | F2: Period           |
| Under      | Ider : J All Items 1-Apr-2009 to 31-Mar-2010 |           |                 |                 |                     |        |                    |           | F4: Group                 |                     |                      |
| Par        | ticulars                                     |           | Sampling M      | ethod           |                     |        | Total<br>Group Vou | chers     | Audited<br>Group Vouchers | Sampled<br>Vouchers | F5: Led-wise         |
|            |                                              |           |                 |                 |                     |        |                    |           |                           |                     | F7: Show Sampled     |
| Capital    | Account                                      |           |                 |                 |                     |        |                    | 3         |                           |                     | E9: Master Config    |
| Loans (L   | ₋iability)                                   | Sp        | ecific Vouchers |                 |                     |        |                    | 255       | 4                         | 55                  | V: VchType Audit     |
| Current    | Liabilities                                  |           |                 |                 |                     |        |                    | 580       | 4                         | 4                   |                      |
| Fixed A    | ssets                                        | Am        | iount Range     |                 |                     |        |                    | 8         |                           | 2                   | FID: Restore Default |
| Investm    | ents                                         |           |                 |                 |                     |        |                    | 1         |                           |                     |                      |
| Current    | Assets                                       | Eve       | en Numbered V   | ouchers         |                     |        |                    | 606       | 1                         | 349                 | /                    |
| Sales A    | ccounts                                      |           |                 |                 |                     |        |                    | 116       |                           | 4 🤞                 | S: Sampling Config   |
| Purchas    | e Accounts                                   |           |                 |                 |                     |        |                    | 97        |                           |                     |                      |
| Direct In  | comes                                        |           |                 |                 |                     |        |                    | 9         |                           |                     |                      |
| Direct E   | xpenses                                      |           |                 |                 |                     |        |                    | 3         |                           |                     |                      |
| Indirect   | Expenses                                     |           |                 |                 |                     |        |                    | 258       |                           | 1                   |                      |
| Profit & L | oss A/c                                      |           |                 |                 |                     |        |                    | 9         | 1                         |                     |                      |

Figure 21. Verification of Vouchers- Use of Sampled Methods

By clicking the **Ctrl** + **F10**: **Restore Default** button menu the sampled vouchers are restored to their default state.

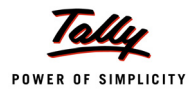

The **Verification of Vouchers** after clicking of the **Ctrl** + **F10**: **Restore Default** button menu is displayed.

| V                                | erification of Vouchers                                                                                  | National Traders 09-1 | 0                   |                               |                           | Ctrl + M 🛛          |
|----------------------------------|----------------------------------------------------------------------------------------------------|-----------------------|---------------------|-------------------------------|---------------------------|---------------------|
| Ur                               | nder : <sup>J</sup> All Items                                                                            |                       |                     |                               | 1-Apr-200                 | 9 to 31-Mar-2010    |
|                                  | Particulars                                                                                              | Sampling Method       | Total<br>Group Voud | hers 0                        | Audited<br>Group Vouchers | Sampled<br>Vouchers |
| Ca<br>Lo<br>Cu<br>Fi<br>In       | apital Account<br>oans (Liability)<br>urrent Liabilities<br>xed Assets<br>vestments<br>urrent Assets     |                       |                     | 3<br>555<br>80<br>8<br>1      | 4<br>4<br>1               | 3<br>4<br>3         |
| Sa<br>Pu<br>Di<br>Di<br>In<br>Pr | ales Accounts<br>urchase Accounts<br>rect Incomes<br>rect Expenses<br>direct Expenses<br>ofit & Loss A/c |                       | 2                   | 16<br>97<br>9<br>3<br>58<br>9 | 1                         | 4                   |

Figure 22. Verification of Vouchers Screen- Restoration of Default

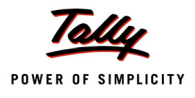

#### 8. Audit & Analysis-Vouching Done

A new button menu, **Alt** + **V**: **Vouching Done** is now provided in the **Audit & Analysis** screen.

The Audit & Analysis screen is displayed.

| P: Print        | E: Export          | M: E-Mail | O: Upload | <u>S</u> : Shop | G: Language | K: Keyboard | K: Control Centre          | H: Support Centre  | <u>H</u> : Help    | F2: Period         |
|-----------------|--------------------|-----------|-----------|-----------------|-------------|-------------|----------------------------|--------------------|--------------------|--------------------|
| Audit & An      | alysis             |           |           | National Tr     | aders 09-10 |             |                            |                    | Ctrl + M 🗙         | E3: Compare Cmp    |
| Data Anal       | ysis               |           |           |                 |             | Previous    | Audit Perio<br>Vear Period | d : 1-Apr-2009     | to 31-Mar-2010     | F9: Verify         |
| Parti           | culars             |           |           |                 |             | 1 Tevious   | rear renou                 | . Nationa          | Verification       | F9: Master Config  |
|                 | ourare             |           |           |                 |             |             |                            |                    | Complete?          |                    |
|                 |                    |           |           |                 |             |             |                            |                    |                    |                    |
| Verification    | of Chart of Accou  | nts       |           |                 |             |             |                            |                    |                    |                    |
| Verification    | of Stock Items     |           |           |                 |             |             |                            |                    |                    |                    |
| Verification    | of Balances        |           |           |                 |             |             |                            |                    |                    |                    |
| Analytical I    | Procedures         |           |           |                 |             |             |                            |                    |                    |                    |
| Pending Do      | ocuments           |           |           |                 |             |             |                            |                    |                    |                    |
| Statutory F     | ayments            |           |           |                 |             |             |                            |                    |                    |                    |
| Fixed Asse      | ets Analysis       |           |           |                 |             |             |                            |                    |                    |                    |
| Periodic Pa     | yments and Rece    | ipts      |           |                 |             |             |                            |                    |                    |                    |
| Repeated \      | /alue Transactions |           |           |                 |             |             |                            |                    |                    |                    |
| Relative Siz    | ze Factor (RSF)    |           |           |                 |             |             |                            |                    |                    |                    |
|                 |                    |           |           |                 |             |             |                            |                    |                    |                    |
| Auditing        |                    |           |           |                 |             |             |                            |                    |                    |                    |
|                 |                    |           |           |                 |             |             |                            |                    |                    |                    |
| Parti           | culars             |           | lotal     | Sampled         | Audited     | Observation | Clarification              | (To be re-audited) | (To be re-audited) |                    |
|                 |                    |           |           |                 |             |             |                            |                    |                    |                    |
| Varificatio     | n of Vouchorn      |           | 1092      | 2               | 7           |             | 2                          |                    |                    |                    |
| % of sai        | mpled voucher      |           | 1002      | 0%              | 350 %       |             | 2                          |                    |                    | V: Vouching Done   |
| Related Pa      | rty Transactions   |           | 56        |                 |             |             |                            |                    |                    |                    |
| Forex Trans     | sactions           |           | 18        |                 |             |             |                            | 1                  |                    | F9: Inv Reports    |
| MSME Tra        | nsactions          |           | 89        |                 |             |             |                            |                    | 1                  | E10: Acc Reports   |
| Salary / W      | ages Payments      |           | 14        |                 | 1           |             |                            |                    |                    | E10: Audit Doporte |
|                 | <u> </u>           |           |           |                 |             |             |                            |                    |                    | E11. Footures      |
| <u>Q</u> : Quit |                    |           |           |                 |             |             |                            |                    |                    | FTT: Features      |
|                 |                    |           |           |                 | ^           |             |                            |                    | Ctrl + N           |                    |

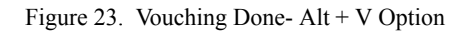

When this button is clicked the **Save Statutory Audit** window in the **Statutoy Audit** screen is displayed.

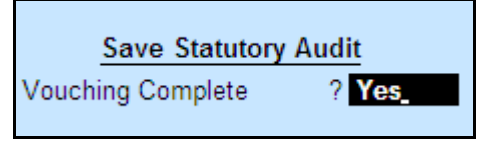

Figure 24. Save Statutory Audit Window

If the value to **Vouching Complete ?** is **Yes**, the message, "**Auditing (Completed**)" is displayed in the **Auditing** section.

| Audit & Analysis                  |       | National Tr | aders 09-10 |             |                            |                           | Ctrl + M           |
|-----------------------------------|-------|-------------|-------------|-------------|----------------------------|---------------------------|--------------------|
| Data Analysis                     |       |             |             | Previous '  | Audit Perio<br>Year Period | d : 1-Apr-2009<br>Nationa | to 31-Mar-201      |
| Particulars                       |       |             |             | 11011040    |                            | . indicine                | Verification       |
|                                   |       |             |             |             |                            |                           | Completer          |
| Verification of Chart of Accounts |       |             |             |             |                            |                           |                    |
| Verification of Stock Items       |       |             |             |             |                            |                           |                    |
| Verification of Balances          |       |             |             |             |                            |                           |                    |
| Analytical Procedures             |       |             |             |             |                            |                           |                    |
| Pending Documents                 |       |             |             |             |                            |                           |                    |
| Statutory Payments                |       |             |             |             |                            |                           |                    |
| Fixed Assets Analysis             |       |             |             |             |                            |                           |                    |
| Periodic Payments and Receipts    |       |             |             |             |                            |                           |                    |
| Repeated Value Transactions       |       |             |             |             |                            |                           |                    |
| Relative Size Factor (RSF)        |       |             |             |             |                            |                           |                    |
|                                   |       |             |             |             |                            |                           |                    |
| Auditing (Completed)              |       |             |             |             |                            |                           |                    |
| Particulars                       | Total | Sampled     | Audited     | Under       | Need                       | Clarified                 | Altered            |
| •                                 |       |             |             | Observation | Clarification              | (To be le-addited)        | (10 be le-abolited |
|                                   |       | _           | _           |             | _                          |                           |                    |
| Verification of Vouchers          | 1082  | 2           | 250.%       |             | 2                          |                           |                    |
| Deleted Deter Transactions        |       | 0 70        | 330 %       |             |                            |                           |                    |
| Related Party Transactions        | 50    |             |             |             |                            | 1                         |                    |
| MSME Transactions                 | 89    |             |             |             |                            | ' '                       | 1                  |
| Salary / Wages Payments           | 14    |             | 1           |             |                            |                           |                    |
| ouary / tragoor aymonto           |       |             |             |             |                            |                           |                    |
| Q: Quit                           |       |             |             |             |                            |                           |                    |
|                                   |       |             | ^           |             |                            |                           | Ctrl + N           |

#### The Audit & Analysis screen after this step is displayed.

Figure 25. Audit & Analysis Screen - Auditing Completed

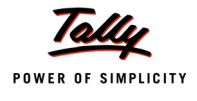

The effects of this step are:

1. If an audited voucher is changed/altered, the voucher details get displayed under the **Altered** (**To be re-audited**) column.

The Audit & Analysis screen after such alteration/change is displayed.

| Audit & Analysis                        |       | National Tr | aders 09-10 |             |                       |                    | Ctrl + M           |
|-----------------------------------------|-------|-------------|-------------|-------------|-----------------------|--------------------|--------------------|
| Data Analysis                           |       |             |             | Previous    | Audit Perio           | d : 1-Apr-2009     | to 31-Mar-2010     |
| Particulars                             |       |             |             | TTEVIOUS    | rear renou            | . Nationa          | Verification       |
|                                         |       |             |             |             |                       |                    | Complete?          |
| Verification of Chart of Accounts       |       |             |             |             |                       |                    |                    |
| Verification of Stock Items             |       |             |             |             |                       |                    |                    |
| Verification of Balances                |       |             |             |             |                       |                    |                    |
| Analytical Procedures                   |       |             |             |             |                       |                    |                    |
| Pending Documents                       |       |             |             |             |                       |                    |                    |
| Statutory Payments                      |       |             |             |             |                       |                    |                    |
| Fixed Assets Analysis                   |       |             |             |             |                       |                    |                    |
| Periodic Payments and Receipts          |       |             |             |             |                       |                    |                    |
| Repeated Value Transactions             |       |             |             |             |                       |                    |                    |
| Relative Size Factor (RSF)              |       |             |             |             |                       |                    |                    |
| × 7                                     |       |             |             |             |                       |                    |                    |
| Auditing (Completed - To be re-audited) |       |             |             |             |                       |                    | 1                  |
|                                         |       |             |             |             |                       |                    |                    |
| Particulars                             | lotal | Sampled     | Audited     | Observation | Need<br>Clarification | (To be re-sudited) | (To be re-audited) |
|                                         |       |             |             |             |                       |                    |                    |
| Varification of Vauchars                | 1082  | 2           | 6           |             | 2                     |                    |                    |
| % of sampled voucher                    | 1002  | 0%          | 300 %       |             | 2                     |                    | <b>*</b>           |
| Related Party Transactions              | 56    |             |             |             |                       |                    |                    |
| Forex Transactions                      | 18    |             |             |             |                       | 1                  |                    |
| MSME Transactions                       | 89    |             |             |             |                       |                    | 1                  |
| Salary / Wages Payments                 | 14    |             | 1           |             |                       |                    |                    |
|                                         |       |             |             |             |                       |                    |                    |
| <u>Q</u> : Quit                         |       |             |             |             |                       |                    |                    |
|                                         |       |             | ^           |             |                       |                    | Ctrl + N           |

Figure 26. Audit & Analysis Screen- To be Re-audited Message

2. When a new voucher is added, its details are also displayed under the **Altered** (**To be re-audited**) column.

# 9. Restore Default - Configuration screens of MSME, Periodic Payments and Receipts and Related Party features.

A new button menu, **Ctrl** + **F10**: **Restore Default** is provided in the Configuration screens of the above features. Clicking this button after selecting the configured ledger accounts will restore them to their original status.

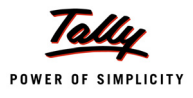

The **Restore Default** button menu in the **Micro, Small and Medium Enterprises Configuration** screen is displayed.

| <u>P</u> : P | rint <u>E</u> : Export           | M: E-Mail          | <u>O</u> : Upload | <u>S</u> : Shop      | G: Language      | Keyboard          | K: Control Ce    | ntre <u>H</u> : Support                 | Centre H: Help         | F4: Group            |
|--------------|----------------------------------|--------------------|-------------------|----------------------|------------------|-------------------|------------------|-----------------------------------------|------------------------|----------------------|
| Micr         | o, Small and Medium Enter        | prise Configuratio | n                 | National Tra         | ders 09-10       |                   |                  |                                         | Ctrl + M 🙁             |                      |
| Unde         | er Group: <sup>I</sup> All Items |                    |                   |                      |                  |                   |                  |                                         |                        |                      |
| SNn          | Name of Ledger                   |                    | Name              | of Group             | Primary Groun    | Default Cr        | redit            | Enternrise                              | Registration No.       | Eg: Master Config    |
|              | nume of Ledger                   |                    | Hume              | , or Group           | r minary Group   | Davs              | cuit             | Type                                    |                        | F10: Restore Default |
|              |                                  |                    |                   |                      |                  | Dujo              |                  | .,,,,,,,,,,,,,,,,,,,,,,,,,,,,,,,,,,,,,, |                        |                      |
| 1.           | ABC & Co.                        |                    | Sundry C          | reditors             | Sundry Creditors |                   |                  |                                         |                        |                      |
| 2. /         | Adview Consultants               |                    | South Del         | otors                | Sundry Debtors   |                   |                  |                                         |                        | S: Small             |
| 3. /         | Akshaya Trust                    |                    | Sundry Ci         | reditors             | Sundry Creditors |                   |                  |                                         |                        | D. Marthum           |
| 4. /         | All India Computer Instit        | ute                | Sundry C          | reditors             | Sundry Creditors | 60 Days           |                  |                                         |                        | D: Medium            |
| 5.           | Amar Computer Periphe            | rals               | South Del         | btors                | Sundry Debtors   |                   |                  |                                         |                        |                      |
| 6. /         | ANS Tech                         |                    | Sundry C          | reditors             | Sundry Creditors |                   |                  |                                         |                        |                      |
| 7.           | Aravind Kumar                    |                    | South Del         | btors                | Sundry Debtors   | 30 Days           |                  |                                         |                        | B: Blank             |
| 8.           | Ashok Financiers                 |                    | Sundry Cre        | ditors - Non Trading | Sundry Creditors |                   |                  |                                         |                        |                      |
| 9. /         | Avanthi Constructions            |                    | Sundry Cre        | ditors - Non Trading | Sundry Creditors |                   |                  |                                         |                        |                      |
| 10. /        | AVT Computers                    |                    | Sundry D          | ebtors               | Sundry Debtors   |                   |                  |                                         |                        |                      |
| 11. /        | Azura Systems                    |                    | Sundry Cre        | ditors - Non Trading | Sundry Creditors |                   |                  |                                         |                        |                      |
| 12.  I       | BBMP                             |                    | Sundry Ci         | reditors             | Sundry Creditors |                   |                  |                                         |                        |                      |
| 13. I        | Best Travels Ltd                 |                    | Sundry Ci         | reditors             | Sundry Creditors |                   |                  |                                         |                        |                      |
| 14. I        | Bharat Petro A/C                 |                    | Sundry Cre        | ditors - Non Trading | Sundry Creditors |                   |                  |                                         |                        |                      |
| 15. 0        | Challenger Systems               |                    | Sundry Ci         | reditors - Trading   | Sundry Creditors |                   |                  |                                         |                        |                      |
| 16.          | Chandra Timbers                  |                    | Sundry Ci         | reditors             | Sundry Creditors |                   |                  |                                         |                        |                      |
| 17. 0        | Computer Junction                |                    | South Del         | btors                | Sundry Debtors   | 60 Days           |                  |                                         |                        |                      |
| 18. 0        | Computer Point                   |                    | Sundry Cre        | ditors - Non Trading | Sundry Creditors |                   |                  |                                         |                        |                      |
| 19. 0        | Computer World                   |                    | North Deb         | tors                 | Sundry Debtors   | 45 Days           |                  |                                         |                        |                      |
| 20. 0        | Lustomer A                       |                    | Sundry Ci         | reditors             | Sundry Creditors |                   |                  |                                         |                        |                      |
| 21. 1        | Jamro Furniture (P) Ltd.,        | ,                  | Sundry Cre        | ditors - Non Trading | Sundry Creditors |                   |                  |                                         |                        |                      |
| 22. 1        | Jollar Trading Co.               |                    | Sundry De         | ebtors - Overseas    | Sundry Debtors   | 45 D              |                  |                                         |                        |                      |
| 23.          | Euro Softe                       |                    | Sunday Dre        | where Overesses      | Sundry Creditors | 45 Days           |                  |                                         |                        |                      |
| 24. 1        | ast Couriers                     |                    | Sundry De         | aditore              | Sundry Debtors   |                   |                  |                                         |                        |                      |
| 26           | Fortune Computer Convit          | 202                | South Dol         | tore                 | Sundry Debtore   |                   |                  |                                         |                        |                      |
| 20.          | Sutura Systems                   |                    | South Del         | htors                | Sundry Debtors   |                   |                  |                                         |                        |                      |
| 28           | Fuzitev Systems                  |                    | Sundry De         | abtors - Overseas    | Sundry Debtors   |                   |                  |                                         |                        |                      |
| 29 0         | Gaitonde Traders                 |                    | South Del         | htors                | Sundry Debtors   |                   |                  |                                         |                        |                      |
| 30.          | Global Traders                   |                    | South Del         | btors                | Sundry Debtors   | 7 Davs            |                  |                                         |                        |                      |
| 31. (        | Group 4 Securities Pvt Lt        | td                 | Sundry C          | reditors             | Sundry Creditors | . 20,0            |                  |                                         |                        |                      |
|              |                                  | ,                  |                   |                      | ,                |                   |                  |                                         | 57 more                |                      |
| 0.0          | u it                             | [                  |                   |                      | n, r             | amoun Lina LL- D  | astora Lina Lina |                                         | COL State Coacos State | F11: Features        |
| <u>u</u> : u |                                  |                    |                   |                      | IX: I            | ETHOVE LITE U. R. | ESTOR LINE U. P  | Lestore All 308                         | ICE. SHELL SDACE: SHUN |                      |

Figure 27. Restore Default Button Menu

This button menu is also available in the **Sampling Methods** feature (already discussed).

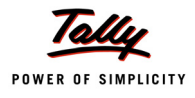

#### 10. Appending audit remarks in Audit Note

For an audited voucher it is now possible to added/append extra remarks under the **Audit Note** field.

The **Audit Details** screen with the appended remarks under the **Audit Note** field is displayed.

| Audit Details                                          | National     | Traders 09-10 |                |                   | Ctrl + M 💥                  |  |  |  |
|--------------------------------------------------------|--------------|---------------|----------------|-------------------|-----------------------------|--|--|--|
| Ledger : HDFC OD A/c ( Audited Vouche                  |              |               |                |                   | 1-Apr-2009 to 31-Mar-2010   |  |  |  |
| Date Particulars                                       |              |               |                |                   | Audit Note                  |  |  |  |
| 30-4-2009 Salary Payable<br>5-1-2010 TCS @ 2.5% - TOFL |              |               |                |                   | Audited the transaction ok. |  |  |  |
| Audit Details<br>for Verification Of Vouchers          |              |               |                |                   |                             |  |  |  |
| Audit For                                              | Audit Status |               |                | Audit Note        |                             |  |  |  |
| Verification Of Vouchers                               | Audited      | Audited the t | ransaction. Ch | ecked the payroll | Accept ?<br>Yes or No       |  |  |  |

Figure 28. Appending of Audit Remarks

In the above image, the exisiting audit remark was "Audited the transaction" and the appended text is "Checked the payroll sheet".

The **Verification of Vouchers** -**Ledger Vouchers** screen after adding the audit remark is displayed.

| Verific   | ation of Vouchers - Ledger Vou | thers             | National Traders | 09-10                       |                 | Ctrl + M 🙁                                                |
|-----------|--------------------------------|-------------------|------------------|-----------------------------|-----------------|-----------------------------------------------------------|
| Ledger :  | HDFC OD A/c ( Audited Vouc     | hers)             |                  |                             |                 | 1-Apr-2009 to 31-Mar-2010                                 |
| Date      | Particulars                    |                   | Vch Type         | Vch №. Transaction<br>Value | Audit<br>Status | Audit Note                                                |
| 30-4-2009 | Salary Payable                 | (Manual Sampling) | Payment          | 25 <b>39,603.00</b> Cr      | Audited         | Audited the transaction.<br>Checked the payroll<br>sheet. |
| 1-1-2010  | TCS @ 2.5% - TOFL              |                   | Payment          | 328 18,695.00 Cr            | Audited         | ok.                                                       |

Figure 29. Verification of Vouchers- Appended Audit Remarks

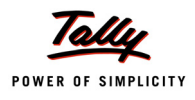

#### 11. Analytical Procedures- Compare more than one entity at the same time

Using the **Analytical Procedures** feature an auditor can compare more than one entity at the same time. For example, the Sales Account can be compared with the 12.5% Sales Account and with the 4% Sales Account for analysis and planning of the audit steps.

The **Analytical Procedures** screen with the details of **Sales Accounts** (**Group**) with the **Sales @ 12.5%**(**Ledger**) is displayed.

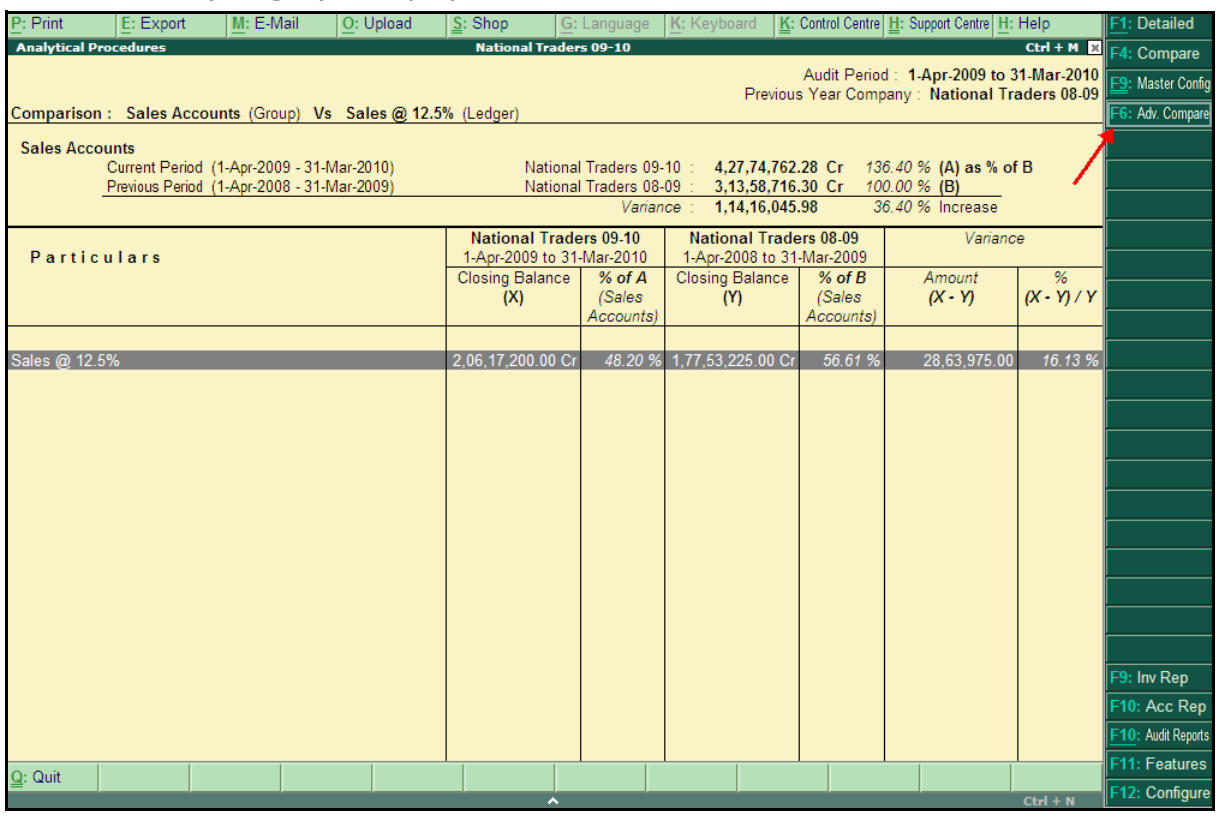

Figure 30. Analytical Procedures Screen

The auditor can compare one or more entity by clicking **F6**: **Compare List** button menu.

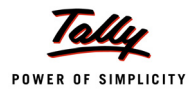

#### The **Compare Element List** window is displayed.

| Compare Elem                                 | Compare Element List |  |  |  |  |  |  |  |
|----------------------------------------------|----------------------|--|--|--|--|--|--|--|
| Analytical Procedures : Compare Element List |                      |  |  |  |  |  |  |  |
| Туре                                         | Name                 |  |  |  |  |  |  |  |
| Ledger                                       | Sales @ 4%           |  |  |  |  |  |  |  |
|                                              |                      |  |  |  |  |  |  |  |
|                                              |                      |  |  |  |  |  |  |  |
|                                              |                      |  |  |  |  |  |  |  |
|                                              |                      |  |  |  |  |  |  |  |
|                                              |                      |  |  |  |  |  |  |  |
|                                              | Accept ?             |  |  |  |  |  |  |  |
|                                              | Yes or No            |  |  |  |  |  |  |  |

Figure 31. Compare Element List Window

#### By selecting **Sales @ 4%** (**Ledger**), the auditor can make further comparison.

| Analytical Procedures                                                                                     | National Trader                                                                                                    | s 09-10                                  |                                                                                                    |                                 |                                                                   | Ctrl + M ×                |
|----------------------------------------------------------------------------------------------------|----------------------------------------------------------------------------------------------------|------------------------------------------|----------------------------------------------------------------------------------------------------|---------------------------------|-------------------------------------------------------------------|---------------------------|
| Comparison : Sales Accounts (Group) Vs Sales @ 12.5                                                       | % (Ledger)                                                                                                    |                                          | Previous                                                                                                    | Audit Period<br>s Year Comp     | d: 1-Apr-2009 to 3<br>bany: National Tra                          | 1-Mar-2010<br>aders 08-09 |
| Sales Accounts<br>Current Period (1-Apr-2009 - 31-Mar-2010)<br>Previous Period (1-Apr-2008 - 31-Mar-2009) | Nationa<br>Nationa                                                                                                    | l Traders 09-<br>I Traders 08-<br>Varian | 10 : 4,27,74,762<br>09 : 3,13,58,716<br>ce : 1,14,16,045                                                                          | .28 Cr 13<br>.30 Cr 10<br>.98 3 | 6.40 % <b>(A) as % of</b><br>0.00 % <b>(B)</b><br>6.40 % Increase | В                         |
| Particulars                                                                                               | National Traders 09-10           1-Apr-2009 to 31-Mar-2010           Closing Balance         % of A           (X)         (Sales) |                                          | National Traders 08-09           1-Apr-2008 to 31-Mar-2009           Closing Balance         % of B           (Y)         (Sales) |                                 | Variance<br>Amount %<br>(X - Y) (X - Y) / Y                       |                           |
|                                                                                                    | 0.00.47.000.00.0                                                                                                    | Accounts)                                | 4 77 50 005 00 0                                                                                                    | Accounts)                       | 00.00.075.00                                                      | 40.40.00                  |
| Sales @ 12.5%<br>Sales @ 4%                                                                               | 2,06,17,200.00 Cr<br>1,59,01,330.00 Cr                                                                                            | 48.20 %<br>37.17 %                       | 1,77,53,225.00 Cr<br>67,22,471.80 Cr                                                                                              | 56.61 %<br>21.44 %              | 28,63,975.00<br>91,78,858.20                                      | 16.13 %<br>136.54 %       |

Figure 32. Analytical Procedures Screen- More than 2 comparison

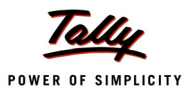

#### 12. Pending Documents - Details of On Account Vouchers

A new column, **OnAccount Vouchers**, containing the details of vouchers recorded as `on account' is available in this feature.

The **Outstandings** screen with the details of on account vouchers is displayed.

| Outstandings                  |                                         | National Traders 09-10                                                                                          |                                | Ctrl + M          |
|-------------------------------|-----------------------------------------|----------------------------------------------------------------------------------------------------|--------------------------------|-------------------|
| Receivables Summary           |                                         |                                                                                                    | 1-Apr-20                       | 09 to 31-Mar-2010 |
| Particulars                   | Name of Group                           | Enterprise Type                                                                                                 | Pending                        | OnAccount         |
|                               |                                         |                                                                                                    | Bills                          | Voucners          |
|                               |                                         |                                                                                                    | 1                              | L 1               |
| Adview Consultants            |                                         |                                                                                                    |                                |                   |
| Amar Computer Peripherals     |                                         |                                                                                                    |                                | 4                 |
| ANS Tech                      | Sundry Creditors                        |                                                                                                    |                                | 2                 |
| Aravind Kumar                 | canaly createre                         | J Not Applicable                                                                                                |                                | 12                |
| Avanthi Constructions         | Sundry Creditors - Non 1                | Frading Medium                                                                                                  |                                | 2                 |
| AVT Computers                 |                                         | in the second second second second second second second second second second second second second second second |                                | 1                 |
| Computer Junction             |                                         |                                                                                                    |                                | 10                |
| Computer Point                | Sundry Creditors - Non 1                | Frading                                                                                                    |                                | 2                 |
| Customer A                    | Sundry Creditors                        | с.<br>С                                                                                                    |                                | 2                 |
| Dollar Trading Co.            | , i i i i i i i i i i i i i i i i i i i |                                                                                                    |                                |                   |
| Fortune Computer Services     |                                         |                                                                                                    |                                | 7                 |
| Futura Systems                |                                         |                                                                                                    |                                | 3                 |
| Fuzitsy Systems               |                                         |                                                                                                    |                                | 6                 |
| Gaitonde Traders              |                                         |                                                                                                    |                                | 4                 |
| Global Traders                |                                         |                                                                                                    |                                | 10                |
| Hindustan Timbers             |                                         |                                                                                                    |                                | 15                |
| Horizon Systems               |                                         |                                                                                                    |                                | 2                 |
| Hyundai Motors (I) Pvt. Ltd., | Sundry Creditors - Non 1                | Trading                                                                                                    |                                | 2                 |
| InfoSoft Solutions            |                                         |                                                                                                    |                                | 4                 |
| Janata Timbers                |                                         |                                                                                                    |                                | 23                |
| Mani Electricals              |                                         |                                                                                                    |                                | 3                 |
| Maruti Udyog Service Centre   | Sundry Creditors - Transp               | port Unit                                                                                                    |                                | 1                 |
| M.M.Lal                       | Ourseless Ourself to an a Transfi       |                                                                                                    |                                | 3                 |
| New Era Computers             | Sundry Creditors - Tradii               | ng iviicro                                                                                                    |                                | 10                |
| Office Automation Systems     |                                         |                                                                                                    |                                | 12                |
| Dilice Automation Systems     | Sunday Creditore - Non 7                | Freding                                                                                                    |                                | 4                 |
| Priem Sofflinks               | Sundry Creditors - Non 1                | naung                                                                                                    |                                | 11                |
| Filsin Solumks                |                                         |                                                                                                    |                                |                   |
|                               |                                         |                                                                                                    |                                | 8 more ↓          |
| Grand Total                   |                                         |                                                                                                    |                                | 214               |
| Q: Quit                       |                                         | R: Remove Line                                                                                                  | U: Restore Line U: Restore All |                   |
|                               |                                         |                                                                                                    |                                | Ctrl + N          |

Figure 33. Pendings Screen- On Account Vouchers Details

The auditor can verify these vouchers for advising the client on their disposal.
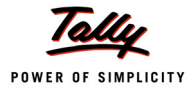

Tally.ERP 9 – Auditors' Edition has valuable features in the form of **Range** (**Alt** + **F12**) and **Value** (**Ctrl** + **F12**) filters. These filters can be used to generate a number of query based reports including sampling reports. The filters are also useful to further refine any default report available in Tally.ERP 9 as well as in the Auditors' Edition.

A few used case scenarios are explained below with example. Similarly you may create a number of reports based on various combinations.

#### **Use Scenario 1**

#### Identify ledgers having 'Zero' closing balance at end of the FY

Audit steps:

#### 1. Audit & Analysis > Verification of Vouchers > Click F5: Ledger-wise > Click Alt+ F12: Range

2. Select Alt+F12: Range and give the required search criteria as displayed.

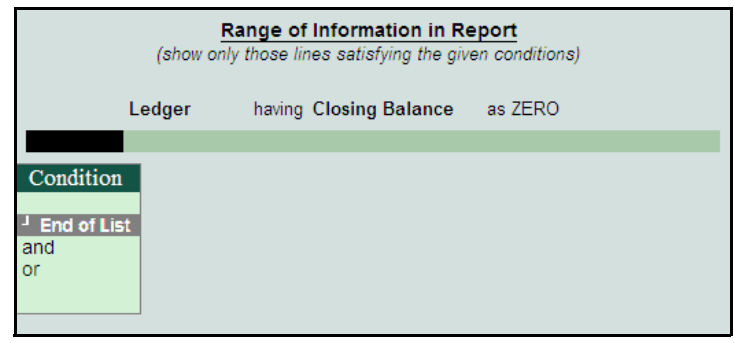

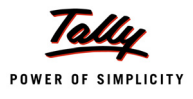

The **Verification of Vouchers** screen containing the details satisfying the above condition defined in the Range option is displayed.

| P: Print       | E: Export             | <u>M</u> : E-Mail | <u>0</u> : U | Jpload       | S: Shop      | G: Language | K: Key       | /board K: Cor         | trol Centre H: | Support Cer | ntre H: Help      | F1: Detailed       |
|----------------|-----------------------|-------------------|--------------|--------------|--------------|-------------|--------------|-----------------------|----------------|-------------|-------------------|--------------------|
| Verification o | f Vouchers            |                   |              |              | National Tra | aders 09-10 |              |                       |                |             | Ctrl + M 🗙        | F2: Period         |
| Under          | All Items             |                   |              |              |              |             |              |                       |                | 1-Apr-20    | 09 to 31-Mar-2010 | F4: Group          |
| Partic         | ulars                 |                   | Sa           | ampling Meth | hod          |             |              | Total                 | Au             | dited       | Sampled           | F5: Grouped        |
|                |                       |                   |              |              |              |             |              | Ledger Vouch          | ers Ledger     | Vouchers    | Vouchers          | F7: Charles        |
|                |                       |                   |              |              |              |             |              |                       |                |             |                   | F7: Snow Sampled   |
| B Ramesh - L   | .oan                  |                   |              |              |              |             |              | 2                     |                |             |                   | F9: Master Config  |
| Damro Furnitu  | ire (P) Ltd.,         |                   |              |              |              |             |              | 2                     |                |             |                   | ⊻: VchType Audit   |
| EDLLAdmin (    | et<br>Charges @ 0.01% | 6                 |              |              |              |             |              | 2                     |                |             |                   |                    |
| EDLI Contribu  | tion @ 0.5%           | •                 |              |              |              |             |              | 23                    |                |             |                   | S+ Sampling Config |
| ESI Payable    | 0                     |                   |              |              |              |             |              | 24                    |                |             |                   | 3. Sampling Coming |
| Jain Realtors  |                       |                   |              |              |              |             |              | 7                     |                |             |                   |                    |
| Navin Traders  | stems                 |                   |              |              |              |             |              | 2                     |                |             |                   |                    |
| Nayak Tradin   | g Co.,                |                   |              |              |              |             |              | 2                     |                |             |                   |                    |
| New Buzz Tra   | ders                  |                   |              |              |              |             |              | 6                     |                |             |                   |                    |
| Paneer Selvar  | m & Associates        |                   |              |              |              |             |              | 2                     |                |             |                   |                    |
| Soft Stop      | arges @ 1.10%         |                   |              |              |              |             |              | 2.                    |                |             |                   |                    |
| Telephone Lin  | k Ltd.,               |                   |              |              |              |             |              | 28                    | ( )            |             |                   |                    |
| The League C   | lub                   |                   |              |              |              |             |              | 6                     |                |             |                   |                    |
| Venkateshwa    | ra Softwares          |                   |              |              |              |             |              | 11                    |                |             |                   |                    |
| vijayakamara   |                       |                   |              |              |              |             |              |                       |                |             |                   |                    |
|                |                       |                   |              |              |              |             |              |                       |                |             |                   |                    |
|                |                       |                   |              |              |              |             |              |                       |                |             |                   |                    |
|                |                       |                   |              |              |              |             |              |                       |                |             |                   |                    |
|                |                       |                   |              |              |              |             |              |                       |                |             |                   | F9: Inv Reports    |
|                |                       |                   |              |              |              |             |              |                       |                |             |                   | F10: Acc Reports   |
|                |                       |                   |              |              |              |             |              |                       |                |             |                   | E10: Audit Deporte |
|                |                       |                   |              |              |              |             |              |                       |                |             |                   | TTO. Addit Reports |
|                |                       |                   |              |              |              |             |              |                       |                |             |                   | FTT: Features      |
|                |                       |                   |              |              |              |             |              |                       |                |             |                   | F12: Configure     |
| O: Ouit        | A: Accopt             | [                 |              |              | [            | [ [r        | De Domorro   | Line III: Postore Lie | UI: Postero /  | Space       | - Salact          | F12: Range         |
| G. Guit        | Accept                |                   |              |              |              |             | x. ixelliove | Line O. Restore Lin   | D. Restore /   | space       |                   | F12: Value         |

- 3. Select a ledger and click **Enter** to drill-down to the ledger voucher level
- 4. Select a voucher and click **Alt** + **Enter** to view the details of the transaction

| Verification of Vouchers - Ledger Vouchers | National Traders | 09-10               |        | Ctrl + M                  |
|--------------------------------------------|------------------|---------------------|--------|---------------------------|
| Ledger: Soft Stop ( All Vouchers )         |                  |                     |        | 1-Apr-2009 to 31-Mar-2010 |
| Date Particulars                           | Vch Type         | Vch No. Transaction | Audit  | Audit Note                |
|                                            |                  | Value               | Status |                           |
| 13-5-2009 Sales @ 12.5%                    | Sales            | 25 1.12 500.00 Dr   |        |                           |
| 17-6-2009 Cash                             | Receipt          | 23 20,000.00 Cr     |        |                           |
| 17-7-2009 HDFC OD A/c                      | Receipt          | 33 50,000.00 Cr     |        |                           |
| 20-9-2009 HDFC OD A/c                      | Receipt          | 56 25,000.00 Cr     |        |                           |
| 20-10-2009 HDFC OD A/c                     | Receipt          | 63 17,500.00 Cr     |        |                           |
|                                            |                  |                     |        |                           |
|                                            |                  |                     |        |                           |
|                                            |                  |                     |        |                           |
|                                            |                  |                     |        |                           |
|                                            |                  |                     |        |                           |
|                                            |                  |                     |        |                           |
|                                            |                  |                     |        |                           |
|                                            |                  |                     |        |                           |
|                                            |                  |                     |        |                           |
|                                            |                  |                     |        |                           |
|                                            |                  |                     |        |                           |
|                                            |                  |                     |        |                           |
|                                            |                  |                     |        |                           |
|                                            |                  |                     |        |                           |
|                                            |                  |                     |        |                           |
|                                            |                  |                     |        |                           |
|                                            |                  |                     |        |                           |
|                                            |                  |                     |        |                           |
|                                            |                  |                     |        |                           |
|                                            |                  |                     |        |                           |
|                                            |                  |                     |        |                           |
|                                            |                  |                     |        |                           |
|                                            |                  |                     |        |                           |
| Grand Total                                |                  |                     |        |                           |
|                                            |                  |                     |        |                           |

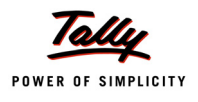

5. Select any transaction (voucher) and click **Enter** to record details under Audit Note / Evidence

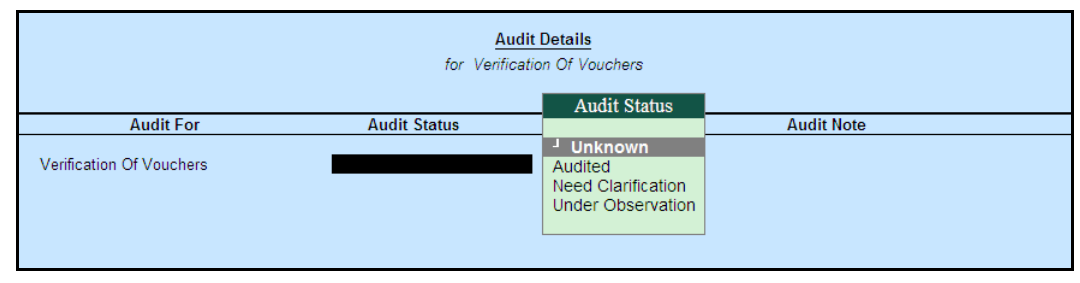

#### **Use Scenario 2**

Identify ledgers those have been squared-off during the FY (i.e. Ledgers with Opening & Closing Balances being 0 (zero) due to nullified transaction(s))

Audit steps:

1. Audit & Analysis > Verification of Vouchers > Click F5: Ledger-wise > Click Alt+ F12: Range

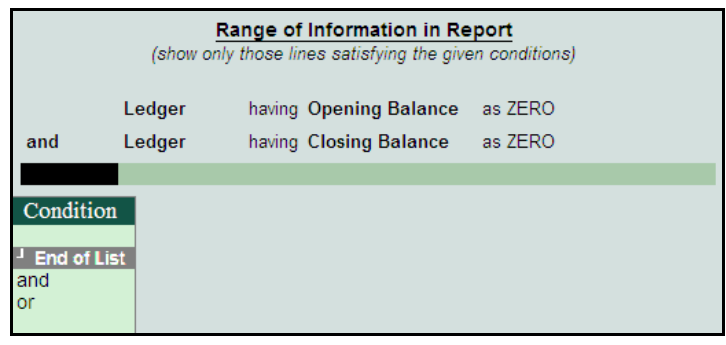

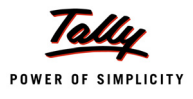

The **Verification of Vouchers** screen containing the details satisfying the above condition defined in the Range option is displayed.

| P: Print      | E: Export       | <u>M</u> : E-Ma | il <u>O</u> : L | Jpload       | <u>s</u> : Shop | G: Language | K: Key      | /board K: Control | Centre H: Support Cer | ntre <u>H</u> : Help | F1: Detailed       |
|---------------|-----------------|-----------------|-----------------|--------------|-----------------|-------------|-------------|-------------------|-----------------------|----------------------|--------------------|
| Verification  | of Vouchers     |                 |                 |              | National Tra    | aders 09-10 |             |                   |                       | Ctrl + M 🙁           | F2: Period         |
| Under         | : - All Items   |                 |                 |              |                 |             |             |                   | 1-Apr-20              | 09 to 31-Mar-2010    | F4: Group          |
| Partic        | ulars           |                 | S               | ampling Metl | hod             |             |             | Total             | Audited               | Sampled              | F5: Grouped        |
|               |                 |                 |                 |              |                 |             |             | Ledger Vouchers   | Ledger Vouchers       | voucners             | F7: Show Sampled   |
|               |                 |                 |                 |              |                 |             |             |                   |                       |                      |                    |
| B Ramesh - I  | Loan            |                 |                 |              |                 |             |             | 2                 |                       |                      | Es: Master Coning  |
| Dep. on Gen:  | set             |                 |                 |              |                 |             |             | 2                 |                       |                      | VchType Audit      |
| EDLI Admin    | Charges @ 0.01% | 6               |                 |              |                 |             |             | 23                |                       |                      | <u> </u>           |
| EDLI Contrib  | ution @ 0.5%    |                 |                 |              |                 |             |             | 23                |                       |                      | S: Sampling Config |
| Jain Realtors |                 |                 |                 |              |                 |             |             | 7                 |                       |                      |                    |
| Manjunath S   | ystems          |                 |                 |              |                 |             |             | 4                 |                       |                      | i                  |
| Navin Traders | 9<br>0 Co       |                 |                 |              |                 |             |             | 2                 |                       |                      |                    |
| New Buzz Tr   | aders           |                 |                 |              |                 |             |             | 6                 |                       |                      |                    |
| Paneer Selva  | m & Associates  |                 |                 |              |                 |             |             | 2                 |                       |                      |                    |
| Soft Stop     | narges @ 1.10%  |                 |                 |              |                 |             |             | 23                |                       |                      | <u> </u>           |
| Telephone Li  | nk Ltd.,        |                 |                 |              |                 |             |             | 28                |                       |                      |                    |
| The League C  | Club            |                 |                 |              |                 |             |             | 6                 |                       |                      |                    |
| Vijayakumar   | 5               |                 |                 |              |                 |             |             | 11                |                       |                      |                    |
|               |                 |                 |                 |              |                 |             |             |                   |                       |                      |                    |
|               |                 |                 |                 |              |                 |             |             |                   |                       |                      | l                  |
|               |                 |                 |                 |              |                 |             |             |                   |                       |                      |                    |
|               |                 |                 |                 |              |                 |             |             |                   |                       |                      |                    |
|               |                 |                 |                 |              |                 |             |             |                   |                       |                      | F9: Inv Reports    |
|               |                 |                 |                 |              |                 |             |             |                   |                       |                      | F10: Acc Reports   |
|               |                 |                 |                 |              |                 |             |             |                   |                       |                      | F10: Audit Reports |
|               |                 |                 |                 |              |                 |             |             |                   |                       |                      | F11: Features      |
|               |                 |                 |                 |              |                 |             |             |                   |                       |                      | F12: Configure     |
| 0.0.2         |                 | -               |                 | 1            | 1               |             |             |                   |                       | a                    | F12: Range         |
| Q: Quit       | Accept          |                 | _               |              |                 | <u> </u>    | C: Remove l |                   | : Restore All Space   | Ctrl + N             | F12: Value         |

- 2. Select a ledger and click **Enter** to drill-down to Ledger Vouchers
- 3. Select a particular voucher and click **Alt** + **Enter** for a detailed view.

| P: Print   | t <u>E</u> : Expor | t <u>M</u> :E-N | /lail <u>O</u> : U | Jpload <u>S</u> : | Shop         | G: Language | K: Keyboard                                   | K: Control | ol Centre H: | Support Centre H: Help        | F1: Detailed              |
|------------|--------------------|-----------------|--------------------|-------------------|--------------|-------------|-----------------------------------------------|------------|--------------|-------------------------------|---------------------------|
| Verific    | ation of Vouchers  | - Ledger Vouc   | hers               |                   | National Tra | aders 09-10 |                                               |            |              | Ctrl + M 🙁                    | F2: Period                |
| Ledger :   | Soft Stop ( All V  | ouchers)        |                    |                   |              |             |                                               |            |              | 1-Apr-2009 to 31-Mar-2010     | F4: Ledger                |
| Date       | Particulars        |                 |                    |                   | Vch Typ      | be Vch N    | <ol> <li>Transactio</li> <li>Value</li> </ol> | n ⊿<br>s   | Audit        | Audit Note                    | F8: Show Ledger           |
|            |                    |                 |                    |                   |              |             | Value                                         | 3          | tutus        |                               | F9: Audit                 |
| 13-6-2009  | Sales @ 12.5%      |                 |                    |                   | Sales        |             | 25 1,12,500.00 I                              | Dr         |              |                               | I: Other Info             |
| 17-6-2009  | HDFC OD A/c        |                 |                    |                   | Receipt      | t           | 23 20,000.00 C                                | Cr         |              |                               |                           |
| 20-9-2009  | HDFC OD A/c        |                 |                    |                   | Receipt      | t           | 56 25,000.00 0                                | Cr         |              |                               | See Sat Hanval Complex    |
| 20-10-2005 | HDFC OD A/c        |                 |                    |                   | Receipt      | t           | 63 17,500.00 0                                | ur -       |              |                               | 3. Set manual camping     |
|            |                    |                 |                    |                   |              |             |                                               |            |              |                               | D: Delete Marital Samping |
|            |                    |                 |                    |                   |              |             |                                               |            |              |                               |                           |
|            |                    |                 |                    |                   |              |             |                                               |            |              |                               |                           |
|            |                    |                 |                    |                   |              |             |                                               |            |              |                               |                           |
|            |                    |                 |                    |                   |              |             |                                               |            |              |                               |                           |
|            |                    |                 |                    |                   |              |             |                                               |            |              |                               |                           |
|            |                    |                 |                    |                   |              |             |                                               |            |              |                               |                           |
|            |                    |                 |                    |                   |              |             |                                               |            |              |                               |                           |
|            |                    |                 |                    |                   |              |             |                                               |            |              |                               |                           |
|            |                    |                 |                    |                   |              |             |                                               |            |              |                               |                           |
|            |                    |                 |                    |                   |              |             |                                               |            |              |                               |                           |
|            |                    |                 |                    |                   |              |             |                                               |            |              |                               |                           |
|            |                    |                 |                    |                   |              |             |                                               |            |              |                               |                           |
|            |                    |                 |                    |                   |              |             |                                               |            |              |                               |                           |
|            |                    |                 |                    |                   |              |             |                                               |            |              |                               |                           |
|            |                    |                 |                    |                   |              |             |                                               |            |              |                               | F10: Acc Reports          |
|            |                    |                 |                    |                   |              |             |                                               |            |              |                               | F10: Audit Reports        |
| Gran       | nd Total           |                 |                    |                   |              |             |                                               |            |              |                               | F11: Features             |
| Q: Quit    | A: Accept          |                 |                    | Enter: Alt Vch    |              |             |                                               |            |              | Space: Select Space: Select A | F12: Configure            |
|            | )                  |                 |                    |                   |              | ~           |                                               |            |              | Ctrl + N                      | F12: Range                |

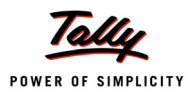

#### 4. Select a voucher/transaction and click **Enter** to record Audit Note / Evidence.

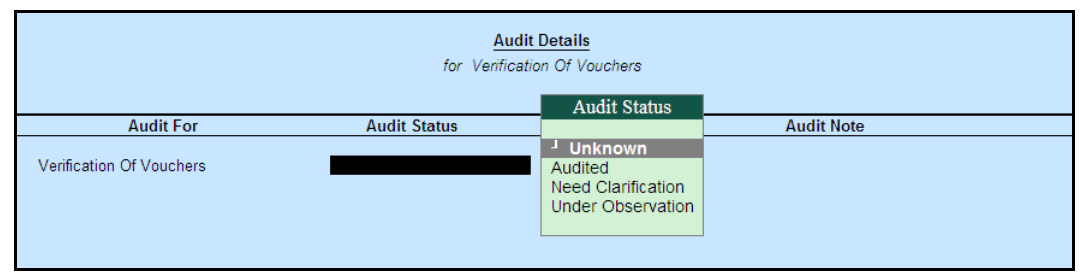

### Use Scenario 3

Compare prices of stock items during the current financial year and the previous financial year. The comparision is based on stock group-wise or stock item-wise.

Audit steps:

#### 1. Audit & Analysis > Verification of Vouchers > Click F9: Stock Summary

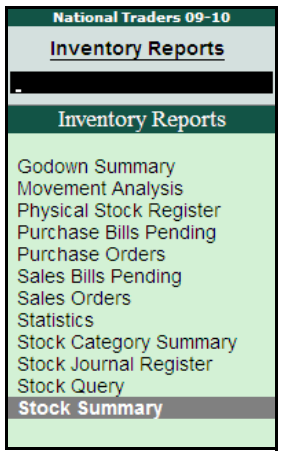

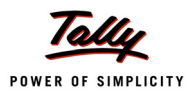

2. Click **F12**: **Configuration** > Activate **Show Goods Inwards** > Set value for **Show Closing Balance** as **No** > Click **Alt** + **C**: **New Column** > Select appropriate company, previous year and period

| Stock Summary               |                                         |                                         |                              |                  |                           | Ctrl + M ×                  |
|-----------------------------|-----------------------------------------|-----------------------------------------|------------------------------|------------------|---------------------------|-----------------------------|
| Particulars                 | Nation<br>1-Apr-2                       | n <mark>al Trader</mark><br>009 to 31-1 | r <b>s 09-10</b><br>Mar-2010 | Natio<br>1-Apr-2 | nal Trader<br>1008 to 31- | <b>rs 08-09</b><br>Mar-2009 |
|                             |                                         | Inwards                                 |                              |                  | Inwards                   |                             |
|                             | Quantity                                | Rate                                    | Value                        | Quantity         | Rate                      | Value                       |
|                             |                                         |                                         |                              |                  |                           |                             |
| Accessories                 | 9,716 Nos                               | 22.87                                   | 2,22,250.00                  | 9,704 Nos        | 17.99                     | 1,74,615.00                 |
| CDROM Disks 100s            | 20 Box                                  | 450.00                                  | 9,000.00                     | 20 Box           | 450.00                    | 9,000.00                    |
| CDROM Disks 10s             | 48 Box                                  | 162.92                                  | 7,820.00                     | 49 Box           | 162.04                    | 7,940.00                    |
| CDROM Jackets               | 500 Box                                 | 15.00                                   | 7,500.00                     | 500 Box          | 15.00                     | 7,500.00                    |
| Dust Covers                 | 560 Nos                                 | 37.52                                   | 21,013.00                    | 622 Nos          | 36.94                     | 22,978.00                   |
| IBM Mouse                   | 6 Nos                                   | 15,000.00                               | 90,000.00                    | 107 Nos          | 841.12                    | 90,000.00                   |
| KeyBoard                    | 250 Nos                                 | 250.00                                  | 62,500.00                    | 100 Nos          | 250.00                    | 25,000.00                   |
| Mouse                       | 100 Nos                                 | 150.00                                  | 15,000.00                    | 10 Nos           | 250.00                    | 2,500.00                    |
| Mouse Pad                   | 1,320 Nos                               | 7.13                                    | 9,417.00                     | 1,375 Nos        | 7.05                      | 9,697.00                    |
| Components                  | 3,455 Nos                               | 2,377.04                                | 82,12,690.00                 |                  |                           | 83,05,990.00                |
| Floppy Drive                | 350 Nos                                 | 227.86                                  | 79,750.00                    | 415 Nos          | 218.07                    | 90,500.00                   |
| Hard Disk                   | 610 Nos                                 | 3,798.77                                | 23, 17, 250.00               | 516 Nos          | 4,038.37                  | 20,83,800.00                |
| Monitor                     | 460 Nos                                 | 3,504.89                                | 16, 12, 250.00               | 415 Nos          | 3,058.55                  | 12,69,300.00                |
| Mother Board                | 360 Nos                                 | 5,082.22                                | 18,29,600.00                 | 415 Nos          | 5,057.11                  | 20,98,700.00                |
| Pentium - IV Processor      | 360 Nos                                 | 3,663.89                                | 13, 19, 000.00               | 415 Nos          | 3,609.16                  | 14,97,800.00                |
| USB Pen Drives 64 MB        | 357 Nos                                 | 1,535.91                                | 5, 48, 320.00                | 442 Nos          | 1,524.71                  | 6,73,920.00                 |
| Wireless Keyboard           | 454 Nos                                 | 706.21                                  | 3,20,620.00                  | 536 Nos          | 693.23                    | 3,71,570.00                 |
| Wireless Mouse              | 504 Nos                                 | 368.85                                  | 1,85,900.00                  | 619 Nos          | 356.06                    | 2,20,400.00                 |
| Computers                   | 577 Nos                                 | 15,642.38                               | 90,25,652.12                 | 527 Nos          | 17,960.78                 | 94,65,329.56                |
| HCL                         | 104 Nos                                 | 17,500.00                               | 18,20,000.00                 | 104 Nos          | 17,500.00                 | 18,20,000.00                |
| IBM                         | 8 Nos                                   | 19,750.00                               | 1,58,000.00                  | 8 Nos            | 19,750.00                 | 1,58,000.00                 |
| Assembled PIV               | 465 Nos                                 | 15,156.24                               | 70, 47, 652.12               | 415 Nos          | 18,041.76                 | 74,87,329.56                |
| Defective Items             |                                         |                                         |                              |                  |                           | 600.00                      |
| CDROM Disks 10s - Defective |                                         |                                         |                              | 5 Box            | 120.00                    | 600.00                      |
| Dot Matrix Printers         | 64 Nos                                  | 4 500 00                                | 2.88.000.00                  |                  |                           | 8.30.500.00                 |
| TVS MSP 245 132 Col Printer | ,,,,,,,,,,,,,,,,,,,,,,,,,,,,,,,,,,,,,,, | .,                                      |                              | 95 Nos           | 5.636.84                  | 5,35,500.00                 |
|                             |                                         |                                         |                              |                  |                           | 12 more                     |
| Grand Total                 |                                         |                                         | 3,20,78,654.62               |                  |                           | 3,14,29,597.06              |

3.Click **Ctrl** + **F12**: **Value** to filter vouchers of purchase type only (exclude stock transfer, credit & debit note vouchers)

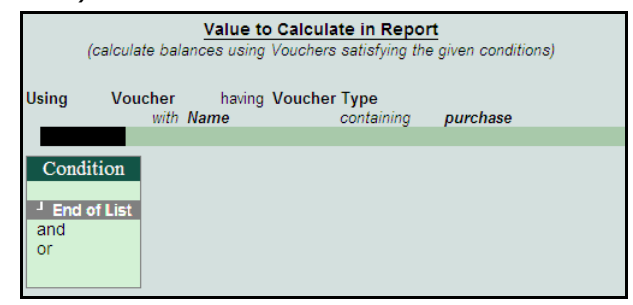

| Stock Summary               |        |       |              |                |                           |           | CUITM         |  |
|-----------------------------|--------|-------|--------------|----------------|---------------------------|-----------|---------------|--|
|                             | N      | atio  | nal Tradei   | rs 09-10       | National Traders 08-09    |           |               |  |
| Particulars                 | 1-/    | Apr-2 | 2009 to 31-1 | Vlar-2010      | 1-Apr-2008 to 31-Mar-2009 |           |               |  |
|                             |        |       | Inwards      |                |                           | Inwards   |               |  |
|                             | Quanti | ty    | Rate         | Value          | Quantity                  | Rate      | Value         |  |
|                             |        |       |              |                |                           |           |               |  |
| Accessories                 | 9,716  | Nos   | 22.87        | 2,22,250.00    | 9,694 Nos                 | 18.00     | 1,74,495.00   |  |
| CDROM Disks 100s            | 20     | Box   | 450.00       | 9,000.00       | 20 Box                    | 450.00    | 9,000.00      |  |
| CDROM Disks 10s             | 48     | Box   | 162.92       | 7,820.00       | 48 Box                    | 162.92    | 7,820.00      |  |
| CDROM Jackets               | 500    | Box   | 15.00        | 7,500.00       | 500 Box                   | 15.00     | 7,500.00      |  |
| Dust Covers                 | 560    | Nos   | 37.52        | 21,013.00      | 622 Nos                   | 36.94     | 22,978.00     |  |
| IBM Mouse                   | 6      | Nos   | 15,000.00    | 90,000.00      | 107 Nos                   | 841.12    | 90,000.00     |  |
| KeyBoard                    | 250    | Nos   | 250.00       | 62,500.00      | 100 Nos                   | 250.00    | 25,000.00     |  |
| Mouse                       | 100    | Nos   | 150.00       | 15,000.00      | 10 Nos                    | 250.00    | 2,500.00      |  |
| Mouse Pad                   | 1,320  | Nos   | 7.13         | 9,417.00       | 1,375 Nos                 | 7.05      | 9,697.00      |  |
| Components                  | 3,455  | Nos   | 2,377.04     | 82,12,690.00   |                           |           | 83,11,950.0   |  |
| Floppy Drive                | 350    | Nos   | 227.86       | 79,750.00      | 415 Nos                   | 218.07    | 90,500.00     |  |
| Hard Disk                   | 610    | Nos   | 3.798.77     | 23.17.250.00   | 516 Nos                   | 4.038.37  | 20.83.800.00  |  |
| Monitor                     | 460    | Nos   | 3,504,89     | 16,12,250.00   | 415 Nos                   | 3.058.55  | 12.69.300.0   |  |
| Mother Board                | 360    | Nos   | 5.082.22     | 18,29,600.00   | 415 Nos                   | 5.057.11  | 20.98.700.00  |  |
| Pentium - IV Processor      | 360    | Nos   | 3,663,89     | 13,19,000.00   | 415 Nos                   | 3,609,16  | 14.97.800.00  |  |
| USB Pen Drives 64 MB        | 357    | Nos   | 1.535.91     | 5.48.320.00    | 445 Nos                   | 1.524.94  | 6,78,600.00   |  |
| Wireless Keyboard           | 454    | Nos   | 706.21       | 3,20,620.00    | 537 Nos                   | 693.67    | 3,72,500.00   |  |
| Wireless Mouse              | 504    | Nos   | 368.85       | 1,85,900.00    | 620 Nos                   | 356.05    | 2,20,750.00   |  |
| Computers                   | 577    | Nos   | 15,642.38    | 90,25,652,12   | 112 Nos                   | 17,660.71 | 19.78.000.00  |  |
| нсі                         | 104    | Nos   | 17,500.00    | 18,20,000.00   | 104 Nos                   | 17,500.00 | 18,20,000.00  |  |
| IBM                         | 8      | Nos   | 19,750.00    | 1,58,000.00    | 8 Nos                     | 19,750.00 | 1,58,000.00   |  |
| Assembled PIV               | 465    | Nos   | 15,156.24    | 70,47,652.12   |                           |           |               |  |
| Defective Items             |        |       |              |                |                           |           |               |  |
| CDROM Disks 10s - Defective |        |       |              |                |                           |           |               |  |
| Dot Matrix Printers         | 64     | Nos   | 4,500.00     | 2,88,000.00    |                           |           | 8,30,500.00   |  |
| TVS MSP 245 132 Col Printer |        |       |              |                | 95 Nos                    | 5,636.84  | 5,35,500.00   |  |
|                             |        |       |              |                |                           |           | 12 more J     |  |
| Grand Total                 |        |       |              | 3.20.78.654.62 |                           |           | 2.39.47.507.5 |  |

#### The **Stock Summary** screen generated satisfying the above condition is displayed.

4. Select any stock item and click **Enter** to display the Stock Item Monthly Summary report The report can be further drilled down to the stock voucher level.

5. Select any voucher and click **Enter** to record Audit Note / Evidence

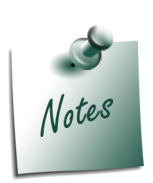

This additional filter enables the get a report of only purchase transactions ignoring any stock transfer / branch transfer and stock returns.

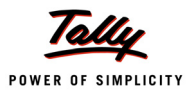

Compare purchase prices of items between the current FY and the previous based on supplier.

Audit steps:

## 1. Audit & Analysis > Verification of Vouchers > Click F9: Movement Analysis

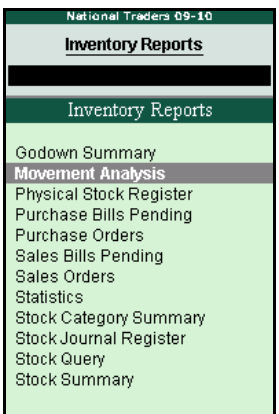

2. Click **F6**: **By Ledgers** > Click **Alt** + **F1**: **Detailed** > Click **F12**: **Configuration** and activate **Expand all levels in detailed format** and de-activate **Show Outwards Column** 

| Configuration                                                                       |             |                  |  |  |  |  |  |  |  |
|-------------------------------------------------------------------------------------|-------------|------------------|--|--|--|--|--|--|--|
| Format                                                                              | 1           | Detailed         |  |  |  |  |  |  |  |
| Expand all levels in Detailed Format<br>Show Inwards Column<br>Show Outwards Column | ????        | Yes<br>Yes<br>No |  |  |  |  |  |  |  |
| Show Quantities<br>Show using Alternate Units<br>Show Tail Units of Compound Units  | ?<br>?<br>? | Yes<br>No<br>No  |  |  |  |  |  |  |  |
| Show Rates<br>Show Values                                                           | ?<br>?      | Yes<br>Yes       |  |  |  |  |  |  |  |

3. Click Alt + C: New Column > choose appropriate company, previous year and period

The **Movement Analysis** screen is displayed.

| Movement Analysis              |            |           |                |                        |             | Ctrl + M       |
|--------------------------------|------------|-----------|----------------|------------------------|-------------|----------------|
|                                | Natio      | nal Trade | ers 09-10      | National Traders 08-09 |             |                |
| Particulars                    | 1-Apr-2    | 009 to 31 | -Mar-2010      | 1-Apr-2                | 2008 to 31  | -Mar-2009      |
|                                |            | Inward    | 1              |                        | Inward      | 1              |
|                                | Quantity   | Eff. Rate | Value          | Quantity               | Eff. Rate   | Value          |
|                                |            |           |                |                        |             |                |
| Current Liabilities            |            |           | 2.13.03.882.50 |                        |             | 2.39.28.747.50 |
| Sundry Creditors               |            |           | 2 13 03 882 50 |                        |             | 2.39.28.747.50 |
| Sundry Creditors - Non Trading | 14 Nos     | 4,500.00  | 63.000.00      | 7 Nos                  | 35.00       | 245.00         |
| Ashok Financiers               |            | .,        | ,              | 7 Nos                  | 35.00       | 245.00         |
| Azura Systems                  | 14 Nos     | 4,500.00  | 63.000.00      |                        |             |                |
| Sundry Creditors - Trading     | 11 718 Nos | 680 48    | 79 73 820 00   | 13 887 Nos             | 888 52      | 1 23 38 940 00 |
| Challenger Systems             |            |           |                | 1.051 Nas              | 1.886.13    | 19.82.320.00   |
| HP India Ltd.,                 |            |           |                | 315 Nos                | 3,269.84    | 10,30,000.00   |
| Infinite Infosolutions         | 300 Nos    | 1.978.70  | 5,93,610.00    | 300 Nos                | 1.978.70    | 5,93,610.00    |
| Mahaveer Computers             | 300 Nos    | 1,932.80  | 5,79,840.00    | 300 Nos                | 1,932.80    | 5,79,840.00    |
| Maruthi Traders                | 450 Nos    | 1,829.20  | 8,23,140.00    | 850 Nos                | 1,829.20    | 15,54,820.00   |
| Navin Traders                  | 23 Box     | 90.00     | 2,070.00       | 23 Box                 | 90.00       | 2,070.00       |
| Nayak Trading Co.,             | 500 Box    | 15.00     | 7,500.00       | 500 Box                | 15.00       | 7,500.00       |
| N.C.Jain                       | 5 Box      | 90.00     | 450.00         | 5 Box                  | 90.00       | 450.00         |
| New Buzz Traders               | 2,005 Nos  | 6.11      | 12,250.00      | 2,005 Nas              | 6.23        | 12,500.00      |
| New Era Computers              | 119 Nos    | 467.39    | 55,620.00      | 219 Nos                | 459.45      | 1,00,620.00    |
| NextGen Systems                | 206 Nos    | 9,295.24  | 19,14,820.00   | 228 Nos                | 8,541.97    | 19,47,570.00   |
| Sai Infotech (P) Ltd.,         | 150 Nos    | 1,932.80  | 2,89,920.00    | 300 Nos                | 1,932.80    | 5,79,840.00    |
| Samsung (I) Pvt. Ltd.,         | 40 Nos     | 8,200.00  | 3,28,000.00    | 40 Nos                 | 8,200.00    | 3,28,000.00    |
| Top Computers                  | 958 Nos    | 1,818.86  | 17,42,470.00   | 1,459 Nas              | 1,695.78    | 24,74,150.00   |
| TVS Electronics (I) Ltd.,      | 50 Nos     | 4,500.00  | 2,25,000.00    | 80 Nos                 | 6,725.00    | 5,38,000.00    |
| Vinayaka Trading Corporation   | 700 Nos    | 1,978.70  | 13,85,090.00   | 300 Nos                | 1,978.70    | 5,93,610.00    |
| Zen Enterprises                | 1,160 Nos  | 12.10     | 14,040.00      | 1,160 Nas              | 12.10       | 14,040.00      |
| All India Computer Institute   |            |           |                |                        |             |                |
| Chandra Timbers                | 2,925 MT   | 2,180.88  | 63,79,062.50   | 925 MT                 | 6,301.69    | 58, 29, 062.50 |
| Customer A                     |            |           |                |                        |             |                |
|                                |            |           |                |                        |             | 3 moro         |
|                                |            |           |                |                        |             | is more ↓      |
| Grand lotal                    | 1.725 Nos  | 14.532.27 | 2.50.68.162.50 | 1110 Nos               | 2.17.650.43 | 2.39.41.547.50 |

# 4. Select any ledger for a detailed view/ledger analysis, e.g. Top Computers

| Ledger Analysis        |          |              |              |                           |            | Ctrl + M     |
|------------------------|----------|--------------|--------------|---------------------------|------------|--------------|
|                        |          | Top Comput   | ters         |                           | Fop Comput | ers          |
|                        | Natio    | nal Trader   | s 09-10      | National Traders 08-09    |            |              |
| Particulars            | 1-Apr-   | 2009 to 31-1 | Mar-2010     | 1-Apr-2008 to 31-Mar-2009 |            |              |
|                        |          | Purchase     | s            | Purchases                 |            | s            |
|                        | Quantity | Eff. Rate    | Value        | Quantity                  | Eff. Rate  | Value        |
|                        |          |              |              |                           |            |              |
| Dust Covers            | 85 Nos   | 35.00        | 2,975.00     | 125 Nos                   | 35.00      | 4,375.00     |
| Floppy Drive           | 85 Nos   | 200.00       | 17,000.00    | 125 Nas                   | 200.00     | 25,000.00    |
| Hard Disk              | 85 Nos   | 4,000.00     | 3,40,000.00  | 125 Nas                   | 4,000.00   | 5,00,000.00  |
| IBM Mouse              | 6 Nos    | 15,000.00    | 90,000.00    | 107 Nas                   | 841.12     | 90,000.00    |
| IBM PIV                | 3 Nos    | 21,000.00    | 63,000.00    | 3 Nas                     | 21,000.00  | 63,000.00    |
| Monitor                | 85 Nos   | 3,000.00     | 2,55,000.00  | 125 Nas                   | 3,000.00   | 3,75,000.00  |
| Mother Board           | 85 Nos   | 5,000.00     | 4,25,000.00  | 125 Nas                   | 5,000.00   | 6,25,000.00  |
| Mouse Pad              | 85 Nos   | 7.00         | 595.00       | 125 Nas                   | 7.00       | 875.00       |
| Pentium - IV Processor | 85 Nos   | 3,500.00     | 2,97,500.00  | 125 Nas                   | 3,500.00   | 4,37,500.00  |
| USB Pen Drives 64 MB   | 85 Nos   | 1,500.00     | 1,27,500.00  | 125 Nas                   | 1,500.00   | 1,87,500.00  |
| Wireless Keyboard      | 85 Nos   | 700.00       | 59,500.00    | 125 Nas                   | 700.00     | 87,500.00    |
| Wireless Mouse         | 184 Nos  | 350.00       | 64,400.00    | 224 Nas                   | 350.00     | 78,400.00    |
|                        |          |              |              |                           |            |              |
|                        |          |              |              |                           |            |              |
|                        |          |              |              |                           |            |              |
|                        |          |              |              |                           |            |              |
|                        |          |              |              |                           |            |              |
|                        |          |              |              |                           |            |              |
|                        |          |              |              |                           |            |              |
| Grand Total            | 958 Nos  | 1,818.86     | 17,42,470.00 | 1,459 Nos                 | 1,695.78   | 24,74,150.00 |

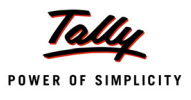

Identify cash payments in excess of specified amount excluding inter-bank transfers, payments towards statutory dues and advance tax

Audit steps:

1. Audit & Analysis > Verification of Vouchers > Drill-down to Cash Book

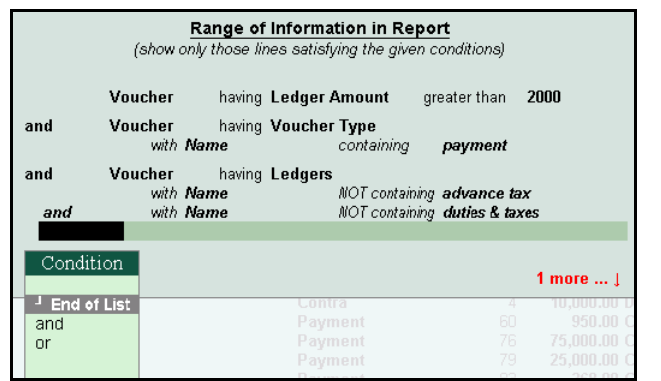

The **Verification of Vouchers**- **Ledger Vouchers** screen with the details of cash payments based on the conditions defined in the **Range** option is displayed.

| Verification of Vouchers - Ledger Vouchers | National Traders 09-10 |         |                |                      | Ctrl + M 🛛                |
|--------------------------------------------|------------------------|---------|----------------|----------------------|---------------------------|
| Ledger : Cash ( All Vouchers )             |                        |         |                |                      | 1-Apr-2009 to 31-Mar-2010 |
| Date Particulars                           | Vch Type               | Vch No. | Transaction    | Audit                | Audit Note                |
|                                            |                        |         | Value          | Status               |                           |
|                                            |                        |         |                |                      |                           |
| 1-4-2009 Business Promotion Expenses       | Payment                | 1       | 25,000.00 Cr   | <sup>J</sup> Unknown |                           |
| 3-4-2009 Travelling & Conveyance           | Payment                | 5       | 2,500.00 Cr    |                      |                           |
| 3-4-2009 Travelling & Conveyance           | Payment                | 6       | 35,000.00 Cr   |                      |                           |
| 10-4-2009 New Era Computers                | Payment                | 9       | 2,920.00 Cr    |                      |                           |
| 1-5-2009 The League Club                   | Payment                | 37      | 5,000.00 Cr    |                      |                           |
| 15-5-2009 Legal Fees                       | Payment                | 51      | 15,000.00 Cr   |                      |                           |
| 5-6-2009 Business Promotion Expenses       | Payment                | 76      | 75,000.00 Cr   |                      |                           |
| 7-6-2009 The League Club                   | Payment                | 79      | 25,000.00 Cr   |                      |                           |
| 23-6-2009 Vehicle Repairs & Maintenance    | Payment                | 95      | 3,650.00 Cr    |                      |                           |
| 6-7-2009 Navin Traders                     | Payment                | 123     | 2,153.00 Cr    |                      |                           |
| 13-7-2009 Staff Welfare Expenses           | Payment                | 127     | 2,00,000.00 Cr |                      |                           |
| 17-7-2009 Travelling & Conveyance          | Payment                | 131     | 25,000.00 Cr   |                      |                           |
| 20-7-2009 Travel Expenses                  | Payment                | 134     | 35,000.00 Cr   |                      |                           |
| 22-7-2009 Research & Development Expenses  | Payment                | 136     | 1,70,000.00 Cr | <sup>J</sup> Unknown |                           |
| 2-8-2009 Legal Fees                        | Payment                | 168     | 12,500.00 Cr   | <sup>J</sup> Unknown |                           |
| 16-8-2009 Staff Welfare Expenses           | Payment                | 179     | 8,630.00 Cr    |                      |                           |
| 21-9-2009 Travelling & Conveyance          | Payment                | 213     | 2,030.00 Cr    |                      |                           |
| 1-10-2009 New Era Computers                | Payment                | 228     | 6,385.00 Cr    |                      |                           |
| B-10-2009 Airconditioner                   | Payment                | 232     | 25,000.00 Cr   |                      |                           |
| B-10-2009 The League Club                  | Payment                | 234     | 7,500.00 Cr    |                      |                           |
| 21-10-2009 Travelling & Conveyance         | Payment                | 242     | 2,569.00 Cr    |                      |                           |
| 26-10-2009 B Ramesh - Loan                 | Payment                | 245     | 25,000.00 Cr   |                      |                           |
| 1-1-2010 Simco Machinery Co.,              | Payment                | 330     | 21,000.00 Cr   |                      |                           |
| 13-1-2010 New Buzz Traders                 | Payment                | 337     | 3,380.00 Cr    |                      |                           |
| 25-1-2010 Nayak Trading Co.,               | Payment                | 343     | 7,800.00 Cr    |                      |                           |
| 5-2-2010 Travelling & Conveyance           | Payment                | 368     | 2,103.00 Cr    |                      |                           |
| 1-3-2010 Shankar                           | Payment                | 395     | 21,000.00 Cr   |                      |                           |
| 1-3-2010 Shankar                           | Payment                | 397     | 21,000.00 Cr   |                      |                           |
| 1-3-2010 Shankar                           | Payment                | 399     | 21,000.00 Cr   |                      |                           |
| 31-3-2010 DEF Ltd                          | Payment                | 422     | 21,000.00 Cr   |                      |                           |
|                                            |                        |         |                |                      | 1 more )                  |
| Grand Total                                |                        |         | 8.33.120.00 Cr |                      |                           |

2. Select any ledger and click Enter to store Audit Note / Evidence

| Audit Details<br>for Verification Of Vouchers |              |                                                                 |            |  |  |  |  |  |
|-----------------------------------------------|--------------|-----------------------------------------------------------------|------------|--|--|--|--|--|
|                                               |              | Audit Status                                                    |            |  |  |  |  |  |
| Audit For                                     | Audit Status |                                                                 | Audit Note |  |  |  |  |  |
| Verification Of Vouchers                      |              | J Unknown<br>Audited<br>Need Clarification<br>Under Observation |            |  |  |  |  |  |

Identify cash receipts in excess of a specified amount.

Audit steps:

# 1. Audit & Analysis > Verification of Vouchers > Drill-down to Cash Book

|   |           | (show c         | Range of<br>only those lit | Information in Re          | <b>port</b><br>n conditions) |                         |
|---|-----------|-----------------|----------------------------|----------------------------|------------------------------|-------------------------|
|   | v         | /oucher         | having                     | Ledger Amount              | as a Debit Amount            |                         |
| a | and V     | /oucher         | having                     | Ledger Amount              | greater than                 | 20000                   |
| a | and V     | oucher/<br>with | having<br><b>Name</b>      | Voucher Type<br>containing | receipt                      |                         |
|   | Condition | n               |                            |                            |                              |                         |
|   | and<br>or | St              |                            | Contra<br>Payment          | 4<br>60                      | 10,000.00 D<br>950.00 C |

The **Verification of Vouchers**- **Ledger Vouchers** screen with detailed view of cash payments in excess of a particular amount is displayed.

| Verification of Vouchers - Ledger Vouchers | National Traders 09-10 |         |                      |                 | Ctrl + M 🛛                |
|--------------------------------------------|------------------------|---------|----------------------|-----------------|---------------------------|
| Ledger : Cash (All Vouchers )              |                        |         |                      |                 | 1-Apr-2009 to 31-Mar-2010 |
| Date Particulars                           | ∨ch Type               | Vch No. | Transaction<br>Value | Audit<br>Status | Audit Note                |
|                                            |                        |         |                      |                 |                           |
| 15-5-2009 Office Automation Systems        | Receipt                | 16      | 1,20,000.00 Dr       |                 |                           |
| 17-6-2009 Soft Stop                        | Receipt                | 23      | 20,000.00 Dr         |                 |                           |
| 15-9-2009 Manjunath Systems                | Receipt                | 53      | 56,250.00 Dr         |                 |                           |
| 29-9-2009 B Ramesh - Loan                  | Receipt                | 58      | 25,000.00 Dr         |                 |                           |
| 15-10-2009 Prism Softlinks                 | Receipt                | 61      | 25,000.00 Dr         |                 |                           |
| 1-11-2009 Shankar                          | Receipt                | 67      | 35,000.00 Dr         |                 |                           |
| 12-11-2009 Prism Softlinks                 | Receipt                | 71      | 25,000.00 Dr         |                 |                           |
| 26-11-2009 Prism Softlinks                 | Receipt                | 76      | 25,000.00 Dr         |                 |                           |
| 1-12-2009 Manjunath Systems                | Receipt                | 80      | 28,080.00 Dr         |                 |                           |
| 15-12-2009 Narayan                         | Receipt                | 83      | 45,000.00 Dr         |                 |                           |
| 15-12-2009 Prism Softlinks                 | Receipt                | 84      | 25,000.00 Dr         |                 |                           |
| 1-1-2010 MNO Ltd                           | Receipt                | 92      | 30,000.00 Dr         |                 |                           |
| 1-1-2010 MNO Ltd                           | Receipt                | 94      | 30,000.00 Dr         |                 |                           |
| 21-2-2010 Janata Timbers                   | Receipt                | 111     | 30,000.00 Dr         |                 |                           |
| 21-2-2010 Janata Timbers                   | Receipt                | 112     | 30,000.00 Dr         |                 |                           |
| 31-3-2010 MNO Ltd                          | Receipt                | 127     | 45,000.00 Dr         |                 |                           |
|                                            |                        |         |                      |                 |                           |
|                                            |                        |         |                      |                 |                           |
|                                            |                        |         |                      |                 |                           |
|                                            |                        |         |                      |                 |                           |
|                                            |                        |         |                      |                 |                           |
|                                            |                        |         |                      |                 |                           |
|                                            |                        |         |                      |                 |                           |
|                                            |                        |         |                      |                 |                           |
|                                            |                        |         |                      |                 |                           |
|                                            |                        |         |                      |                 |                           |
|                                            |                        |         |                      |                 |                           |
|                                            |                        |         |                      |                 |                           |
|                                            |                        |         |                      |                 |                           |
|                                            |                        |         |                      |                 |                           |
|                                            |                        |         |                      |                 |                           |
| Grand Total                                |                        |         | 5.94,330.00 Dr       |                 |                           |

2. Select any ledger and click **Enter** to record Audit Note / Evidence

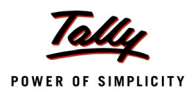

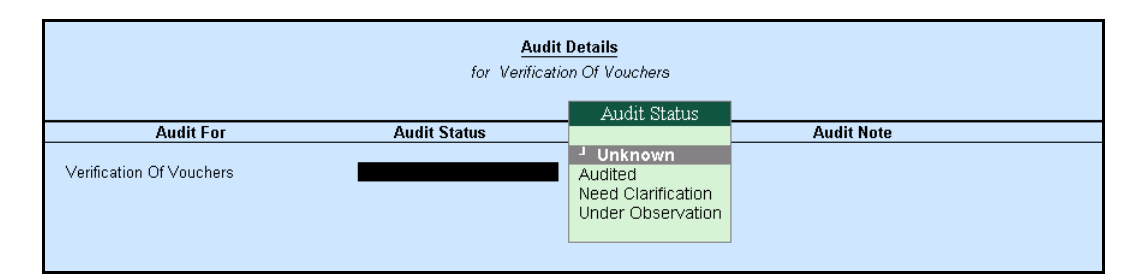

Identify purchase transactions made to sundry debtors.

Audit steps:

#### 1. Audit & Analysis > Click F10: Purchase Register

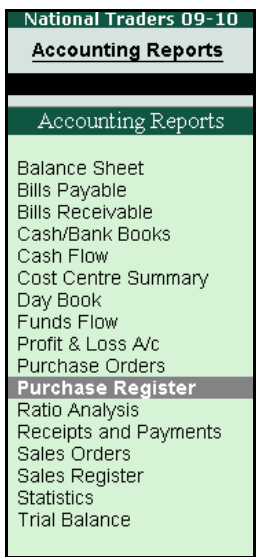

The **Purchase Register** screen is displayed.

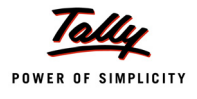

| Purchase Register National Traders 09-10 |                |                    | Ctrl + M 🛛 🗙      |
|------------------------------------------|----------------|--------------------|-------------------|
|                                          |                | Purchase           |                   |
|                                          | Nat            | ional Traders 09   | -10               |
| Particulars                              | 1-Api          | r-2009 to 31-Mar-2 | 010               |
|                                          | Iransa         | ctions             | Closing           |
|                                          | Debit          | Credit             | Balance           |
|                                          |                |                    |                   |
| Agril                                    | 54.20.165.72   |                    | 54.20.165.72 Dr   |
| May                                      | 49.51.070.64   |                    | 1.03.71.236.36 Dr |
| June June June June June June June June  | 14,98,544,28   |                    | 1,18,69,780,64 Dr |
| YIL                                      | 25,73,808.46   |                    | 1,44,43,589.10 Dr |
| August                                   | 29,89,318.49   |                    | 1,74,32,907.59 Dr |
| September                                | 3,08,129.49    |                    | 1,77,41,037.08 Dr |
| October                                  | 30,09,826.00   |                    | 2,07,50,863.08 Dr |
| November                                 | 17,85,320.72   |                    | 2,25,36,183.80 Dr |
| December                                 | 22,74,665.82   |                    | 2,48,10,849.62 Dr |
| January                                  | 5,87,954.62    |                    | 2,53,98,804.24 Dr |
| February                                 | 38,72,241.88   |                    | 2,92,71,046.12 Dr |
| March                                    | 12,88,947.86   |                    | 3,05,59,993.98 Dr |
|                                          |                |                    |                   |
|                                          |                |                    |                   |
|                                          |                |                    |                   |
|                                          |                |                    |                   |
|                                          |                |                    |                   |
|                                          |                |                    |                   |
| Consult Tatal                            | 90 000 03 30 0 |                    | 2 65 50 002 00 0  |
|                                          | 2,00,08,882.80 |                    | 3,03,33,333.36 DI |
| 4                                        |                |                    |                   |
|                                          |                |                    |                   |
| 4000000                                  |                | _                  |                   |
|                                          |                |                    |                   |
|                                          |                |                    |                   |
|                                          | _              |                    |                   |
| Anr May Jun Jul Aug Sen Oct Nov Dec      | Jan Feb        | Mar                |                   |

- 2. Select any month and drill-down and define the required period clicking Alt + F2: Period
- 3. Click **Alt** + **F12**: **Filter** and define the condition as displayed.

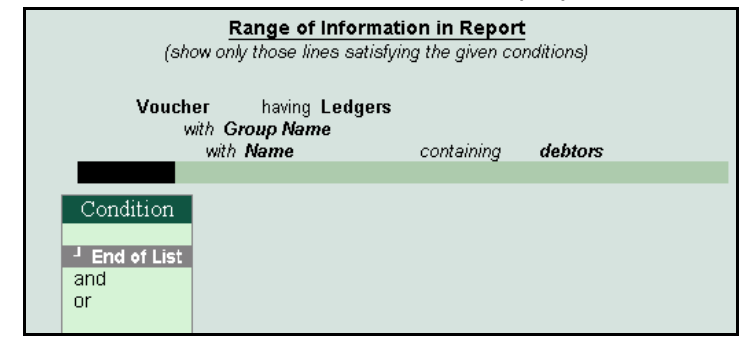

The **Voucher Register** screen containing details based on the conditions defined in the above image is displayed.

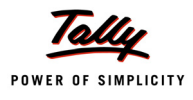

| Voucher Register             | Natior            | al Traders 09-10 |        |             |         |               | Ctrl + M   |
|------------------------------|-------------------|------------------|--------|-------------|---------|---------------|------------|
| ist of All Purchase Vouchers |                   |                  |        |             |         | 1-Apr-2009 to | 31-Mar-201 |
| Date Particulars             | Vch Type          | Vch No.          | Debit  | Credit      | Audit   | Audit Note    |            |
|                              |                   |                  | Amount | Amount      | Status  |               |            |
| 1.4.2009 Challenger Systems  | Entire Durchase   | 1                |        | 7 00 000 00 | Altorod |               | _          |
| 3-4-2009 HP India Ltd        | Purchase          | 5                |        | 1 03 500 00 | Allereu |               | _          |
| 5-4-2009 Challenger Systems  | Purchase          | 12               |        | 4.16.000.00 |         |               |            |
| 1-6-2009 HP India I td       | Purchase          | 32               |        | 18,720.00   |         |               |            |
| 2-6-2009 Challenger Systems  | Purchase          | 37               |        | 3.80.474.00 |         |               |            |
| 2-7-2009 HP India I td       | Purchase          | 40               |        | 1,71,600,00 |         |               |            |
| 5-7-2009 HP India Ltd.,      | Purchase          | 41               |        | 5.17.500.00 |         |               |            |
| -10-2009 Challenger Systems  | Excise - Purchase | 2                |        | 7,17,631.00 |         |               |            |
| 2-10-2009 Challenger Systems | Purchase          | 63               |        | 3,80,474.00 |         |               |            |
| 1-2-2010 Challenger Systems  | Purchase          | 84               |        | 4,75,592.00 |         |               |            |
| · .                          |                   |                  |        |             |         |               |            |
|                              |                   |                  |        |             |         |               |            |
|                              |                   |                  |        |             |         |               |            |
|                              |                   |                  |        |             |         |               |            |
|                              |                   |                  |        |             |         |               |            |
|                              |                   |                  |        |             |         |               |            |
|                              |                   |                  |        |             |         |               |            |
|                              |                   |                  |        |             |         |               |            |
|                              |                   |                  |        |             |         |               |            |
|                              |                   |                  |        |             |         |               |            |
|                              |                   |                  |        |             |         |               |            |
|                              |                   |                  |        |             |         |               |            |
|                              |                   |                  |        |             |         |               |            |
|                              |                   |                  |        |             |         |               |            |
|                              |                   |                  |        |             |         |               |            |
|                              |                   |                  |        |             |         |               |            |
|                              |                   |                  |        |             |         |               |            |
|                              |                   |                  |        |             |         |               |            |
|                              |                   |                  |        |             |         |               |            |
|                              |                   |                  |        |             |         |               |            |
|                              |                   |                  |        |             | т       | otal:         | 39 71 491  |

4. Select any ledger and click Enter to store Audit Note / Evidence

#### **Use Scenario 8**

Identify sales transactions made to sundry creditors.

Audit steps:

#### 1. Audit & Analysis > Click F10: Sales Register

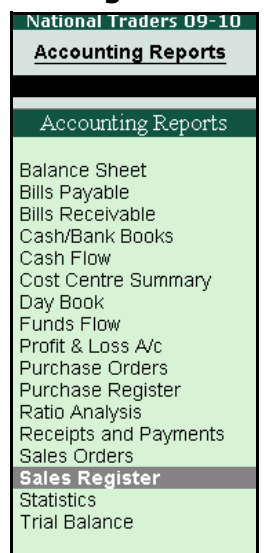

2. Select any month and drill-down and define the required period clicking **Alt** + **F2**: **Period** in the **Sales Register** screen.

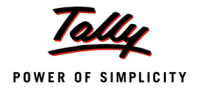

| Voucher Register                    | Nation   | al Traders 09 | -10         |        |                      | Ctrl + M                |
|-------------------------------------|----------|---------------|-------------|--------|----------------------|-------------------------|
| List of All Sales Vouchers          |          |               |             |        |                      | 1-Apr-2009 to 31-Mar-20 |
| Date Particulars                    | Vch Type | Vch No.       | Debit       | Credit | Audit                | Audit Note              |
|                                     |          |               | Amount      | Amount | Status               |                         |
|                                     |          |               |             |        |                      |                         |
| 2-4-2009 Computer Junction          | Sales    | 1             | 51,420.00   |        | <sup>J</sup> Unknown |                         |
| 2-4-2009 InfoSoft Solutions         | Sales    | 2             | 32,966.40   |        |                      |                         |
| 2-4-2009 Cash                       | Sales    | 3             | 49,000.00   |        |                      |                         |
| 3-4-2009 Euro Softs                 | Sales    | 4             | 489.60      |        |                      |                         |
| 8-4-2009 Janata Timbers             | Sales    | 5             | 4,91,412.00 |        |                      |                         |
| 9-4-2009 Aravind Kumar              | Sales    | 6             | 26,000.00   |        |                      |                         |
| 10-4-2009 Universal Systems         | Sales    | 7             | 2,31,300.00 |        |                      |                         |
| 13-4-2009 Hindustan Timbers         | Sales    | 8             | 3,12,191.13 |        |                      |                         |
| 25-4-2009 Global Traders            | Sales    | 9             | 10,400.00   |        |                      |                         |
| 25-4-2009 Amar Computer Peripherals | Sales    | 10            | 1,35,000.00 |        |                      |                         |
| 25-4-2009 Silverplus Computers      | Sales    | 11            | 4,61,240.00 |        |                      |                         |
| 30-4-2009 Modern Advertisers        | Sales    | 12            | 5,618.00    |        |                      |                         |
| 1-5-2009 Horizon Systems            | Sales    | 13            | 1,12,736.00 |        |                      |                         |
| 3-5-2009 Office Automation Systems  | Sales    | 14            | 1,24,875.00 |        |                      |                         |
| 5-5-2009 Computer Junction          | Sales    | 15            | 1,59,740.00 |        |                      |                         |
| 5-5-2009 Aravind Kumar              | Sales    | 16            | 81,692.00   |        |                      |                         |
| 10-5-2009 Computer World            | Sales    | 17            | 3,77,476.00 |        |                      |                         |
| 15-5-2009 Nirmaan Timbers           | Sales    | 18            | 5,96,970,13 |        |                      |                         |
| 25-5-2009 Worldwide Computers       | Sales    | 19            | 6,52,500.00 |        |                      |                         |
| 25-5-2009 Hindustan Timbers         | Sales    | 20            | 5,96,882.88 |        |                      |                         |
| 30-5-2009 Modern Advertisers        | Sales    | 21            | 7,640,48    |        |                      |                         |
| 5-6-2009 Janata Timbers             | Sales    | 22            | 5.77.298.00 |        |                      |                         |
| 5-6-2009 Euro Softs                 | Sales    | 23            | 969.00      |        |                      |                         |
| 10-6-2009 Silverplus Computers      | Sales    | 24            | 2.57.300.00 |        |                      |                         |
| 13-6-2009 Soft Stop                 | Sales    | 25            | 1.12.500.00 |        |                      |                         |
| 18-6-2009 Gaitonde Traders          | Sales    | 26            | 56,250,00   |        |                      |                         |
| 20-6-2009 Nirmaan Timbers           | Sales    | 27            | 3.65.378.13 |        |                      |                         |
| 25-6-2009 Maniunath Systems         | Sales    | 28            | 56,250,00   |        |                      |                         |
| 25-6-2009 Computer World            | Sales    | 29            | 5.22.500.00 |        |                      |                         |
|                                     | 00100    | 20            | 2,22,000100 |        |                      | 02                      |
|                                     |          |               |             |        |                      | 93 more                 |
|                                     |          |               |             |        | Tot                  | al: 4./11.3/.298.38     |

3. Click **Alt** + **F12**: **Filter** and define the condition as displayed.

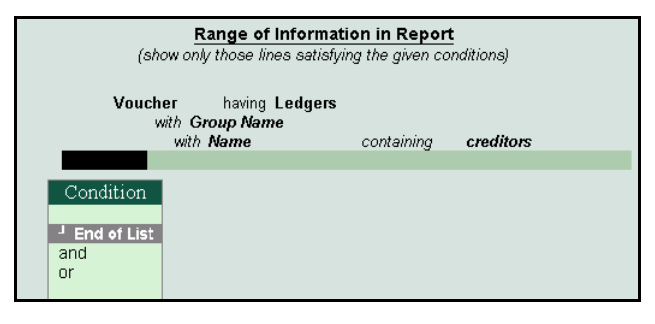

The **Voucher Register** screen containing details based on the conditions defined in the above image is displayed.

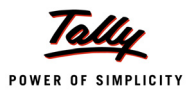

| Voucher Register           | National Traders | 09-10        |        |        | Ctrl + M                 |
|----------------------------|------------------|--------------|--------|--------|--------------------------|
| List of All Sales Vouchers |                  |              |        |        | 1-Apr-2009 to 31-Mar-201 |
| Date Particulars           | Vch Type Vch No. | Debit        | Credit | Audit  | Audit Note               |
|                            |                  | Amount       | Amount | Status |                          |
| 28-6-2009 S.V.S.Computers  | Sales 31         | 89 437 50    |        |        |                          |
| 19-10-2009 S.V.S Computers | Sales 64         | 1,26,562.50  |        |        |                          |
| 8-2-2010 Customer A        | Sales 107        | 46,80,000.00 |        |        |                          |
|                            |                  |              |        |        |                          |
|                            |                  |              |        |        |                          |
|                            |                  |              |        |        |                          |
|                            |                  |              |        |        |                          |
|                            |                  |              |        |        |                          |
|                            |                  |              |        |        |                          |
|                            |                  |              |        |        |                          |
|                            |                  |              |        |        |                          |
|                            |                  |              |        |        |                          |
|                            |                  |              |        |        |                          |
|                            |                  |              |        |        |                          |
|                            |                  |              |        |        |                          |
|                            |                  |              |        |        |                          |
|                            |                  |              |        |        |                          |
|                            |                  |              |        |        |                          |
|                            |                  |              |        |        |                          |
|                            |                  |              |        |        |                          |
|                            |                  |              |        |        |                          |
|                            |                  |              |        |        |                          |
|                            |                  |              |        |        |                          |
|                            |                  |              |        |        |                          |
|                            |                  |              |        |        | Cotal: 48.96.000.00      |

4. Select any ledger and click Enter to store Audit Note / Evidence

#### **Use Scenario 9**

Identify those debtors whose turnover and outstanding are in excess of an specified amount.

Audit steps:

1. Audit & Analysis > Verification of Voucher > Current Assets > Sundry Debtors > Click F5: Ledger-wise > Click Alt + F12: Range

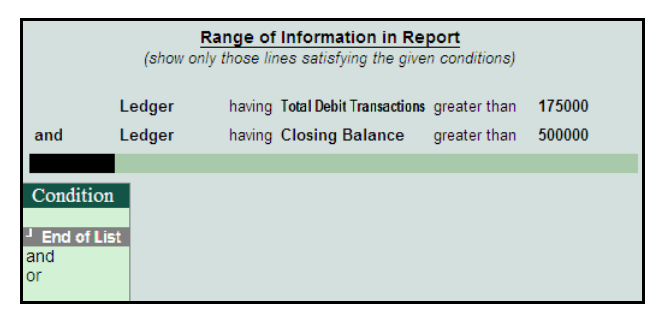

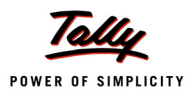

The **Verification of Vouchers** screen containing details of the ledgers' turnover and outstanding in excess of a specified amount is displayed.

| Verification of Vouchers | National Traders 09-1 | 10              |                 | Ctrl + M 🛛        |
|--------------------------|-----------------------|-----------------|-----------------|-------------------|
| Under : Sundry Debtors   |                       |                 | 1-Apr-200       | )9 to 31-Mar-2010 |
| Particulars              | Sampling Method       | Total           | Audited         | Sampled           |
|                          |                       | Ledger Vouchers | Ledger Vouchers | Vouchers          |
|                          |                       |                 |                 |                   |
| Aravind Kumar            |                       | 12              |                 |                   |
| AVT Computers            |                       | 1               |                 |                   |
| Challenger Systems       |                       | 14              |                 |                   |
| Computer World           |                       | 10              |                 |                   |
| Global Traders           |                       | 10              |                 |                   |
| Hindustan Timbers        |                       | 15              |                 |                   |
| HP India Ltd.,           |                       | 6               |                 |                   |
| Janata Timbers           |                       | 23              |                 |                   |
| M.M.Lal                  |                       | 3               |                 |                   |
| Nirmaan Timbers          |                       | 12              |                 |                   |
| Silverplus Computers     |                       | 13              |                 |                   |
|                          |                       |                 |                 |                   |
|                          |                       |                 |                 |                   |
|                          |                       |                 |                 |                   |
|                          |                       |                 |                 |                   |
|                          |                       |                 |                 |                   |
|                          |                       |                 |                 |                   |
|                          |                       |                 |                 |                   |
|                          |                       |                 |                 |                   |
|                          |                       |                 |                 |                   |
|                          |                       |                 |                 |                   |
|                          |                       |                 |                 |                   |
|                          |                       |                 |                 |                   |
|                          |                       |                 |                 |                   |
|                          |                       |                 |                 |                   |
|                          |                       |                 |                 |                   |
|                          |                       |                 |                 |                   |
|                          |                       |                 |                 |                   |
|                          |                       |                 |                 |                   |
|                          |                       |                 |                 |                   |
|                          |                       |                 |                 |                   |

### Use Scenario 10

Generate an analysis of ledgers that are subject to tax deductions (TDS).

Audit steps:

1. Audit & Analysis > Verification of Voucher > Click F5: Ledger-wise > Click Enter on the selected ledger for analysis

The **Verification of Vouchers** screen is displayed.

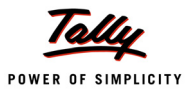

| Verification of Vouchers       | National Trader | s 09-10         |                 | Ctrl + M 🛛        |
|--------------------------------|-----------------|-----------------|-----------------|-------------------|
| Under : J All Items            |                 |                 | 1-Apr-20        | 09 to 31-Mar-2010 |
| Particulars                    | Sampling Method | Total           | Audited         | Sampled           |
|                                |                 | Ledger Vouchers | Ledger Vouchers | Vouchers          |
|                                |                 | Ť               |                 |                   |
|                                |                 |                 |                 |                   |
| ABC & Co.                      |                 | 3               |                 |                   |
| Accum. Dep. on Airconditioner  |                 | 1               |                 |                   |
| Accum. Dep. on Building        |                 | 1               |                 |                   |
| Accum. Dep. on Computer & Per. |                 | 1               |                 |                   |
| Accum. Dep. on Furn. & Fixt.   |                 | 1               |                 |                   |
| Accum. Dep. on Genset          |                 | 1               |                 |                   |
| Accum. Dep. on Motor Car       |                 | 1               |                 |                   |
| Accum. Dep. on P & M - I       |                 | 1               |                 |                   |
| Accum. Dep. on P & M - II      |                 | 1               |                 |                   |
| Advance Tax                    |                 | 1               |                 |                   |
| Advertising Expenenses         |                 | 4               |                 |                   |
| Airconditioner                 |                 | 1               |                 |                   |
| Akshaya Trust                  |                 | 1               |                 |                   |
| All India Computer Institute   |                 | 1               |                 |                   |
| Amar Computer Peripherals      |                 | 4               |                 |                   |
| ANS Tech                       |                 | 2               |                 |                   |
| Aravind Kumar                  |                 | 12              |                 |                   |
| Ashok Financiers               |                 | 1               |                 |                   |
| Assembling Charges             |                 | 1               |                 |                   |
| Avanthi Constructions          |                 | 1               |                 |                   |
| AVT Computers                  |                 | 1               |                 |                   |
| Azura Systems                  |                 | 2               |                 |                   |
| Bank Charges                   |                 | 5               |                 |                   |
| Basic Pay                      |                 | 36              |                 |                   |
| BBMP                           |                 | 1               |                 |                   |
| Best Travels Ltd               |                 | 2               |                 |                   |
| Bharat Petro A/C               |                 | 20              |                 |                   |
| Bonus                          |                 | 13              |                 |                   |
| B Ramesh - Loan                |                 | 2               |                 |                   |
|                                |                 |                 |                 | 109               |
|                                |                 |                 |                 | 130 more 1        |
|                                |                 |                 |                 |                   |

2. Ledger Vouchers > Click F8: Show Ledger > Select Alt + F8: Columnar > Click Enter on the selected ledger for analysis.

| Columnar Register Ali                                                                                                    | te                                      | ration                                                |              |
|----------------------------------------------------------------------------------------------------|-----------------------------------------|-------------------------------------------------------|--------------|
| Company: 1                                                                                                    | ١a                                      | tional Traders                                        | 09-10        |
| fo                                                                                                    | r:                                      | ABC & Co.                                             |              |
| Show Voucher Type<br>Show Voucher Number<br>Show Voucher Ref.<br>Show Party's Tax Regn. No.<br>Show Service Tax Regn. No.<br>Show PAN No.<br>Show PAN No.<br>Show CST No.<br>Show Excise Reg. No.<br>Show Voucher Narration<br>Show Quantity Details<br>Show Item Value | ??????????????????????????????????????? | Yes<br>Yes<br>No<br>No<br>No<br>No<br>No<br>No<br>Yes |              |
| Type of Column                                                                                                    |                                         | Nam                                                   | e of Account |
| All Items (Automatic Colu                                                                                                    | mr                                      | ns)                                                   |              |
|                                                                                                    |                                         |                                                       | Accept ?     |
|                                                                                                    |                                         |                                                       | Yes or No    |

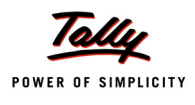

| Ledger V                   | /ouchers               | National Traders 09-10 |          |       |                          | Ct                        | rl + M               |
|----------------------------|------------------------|------------------------|----------|-------|--------------------------|---------------------------|----------------------|
| Ledger: A                  | BC & Co.               |                        |          |       | 1./                      | Apr-2009 to 31-           | Mar-2                |
| Date                       | Particulars            | Voucher<br>Type        | Vch No.  | Value | Gross Total              | Advertising<br>Expenenses | TDS<br>Cont<br>ts (A |
|                            |                        |                        |          |       |                          |                           |                      |
| 10-Apr-2009                | ABC & Co.              | Purchase               | 9        |       | (-)1.50.000.00           | (-)1.50.000.00            |                      |
| 14-Apr-2009<br>15-Apr-2009 | ABC & Co.<br>ABC & Co. | Purchase<br>Journal    | 11<br>10 |       | (-)50,000.00<br>2,000.00 | (-)50,000.00              | 2,000                |
|                            |                        |                        |          |       |                          |                           |                      |
|                            |                        |                        |          |       |                          |                           |                      |
|                            |                        |                        |          |       |                          |                           |                      |
|                            |                        |                        |          |       |                          |                           |                      |
|                            |                        |                        |          |       |                          |                           |                      |
|                            |                        |                        |          |       |                          |                           |                      |
|                            |                        |                        |          |       |                          |                           |                      |
|                            | 0                      |                        |          |       | (14.00.000.00            | ( )0.00.000.00            |                      |

The **Ledger Vouchers** (columnar) screen with a detailed break-up of transactions is displayed.

## Use Scenario 11

Track Sales/Purchase transactions with similar narrations.

Audit steps:

### 1. Audit & Analysis > Click F10: Accounting Reports > Sales / Purchase Register

2. Drill-down on any month and select an appropriate period using **Alt** + **F2**: **Period** in the **Sales Register** screen

3. Click **Alt** + **F12**: **Range** in the **Voucher Register** screen to search for transactions, using key words used in the narration

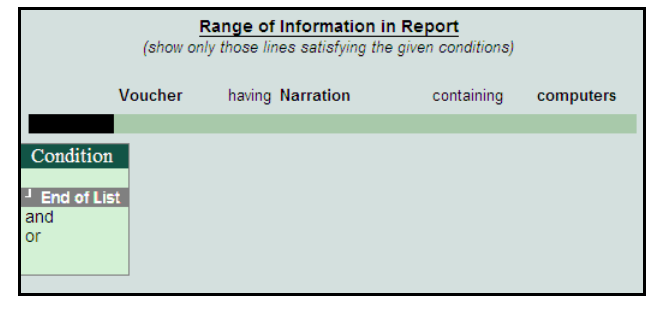

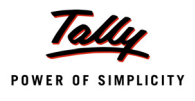

The **Voucher Register** screen based on the condition defined in the above image is displayed.

| Voucher     | Register                     |          |         | National Trader | rs 09-10     |        | Ctrl + M 🛛                                  |
|-------------|------------------------------|----------|---------|-----------------|--------------|--------|---------------------------------------------|
| List of All | Purchase Vouchers            |          |         |                 |              |        | 1-Apr-2009 to 31-Mar-2010                   |
|             |                              |          |         |                 |              |        |                                             |
| Date        | Particulars                  | Vch Type | Vch No. | Debit           | Credit       | Audit  | Audit Note                                  |
|             |                              |          |         | Amount          | Amount       | Status |                                             |
|             |                              |          |         |                 |              |        |                                             |
| 2-4-2009    | Simco Machinery Co.,         | Purchase | 2       |                 | 10,40,000.00 |        |                                             |
| 5-4-2009    | NextGen Systems              | Purchase | 6       |                 | 72,800.00    |        |                                             |
| 7-4-2009    | Vinayaka Trading Corporation | Purchase | 8       |                 | 10,28,924.00 |        |                                             |
| 21-4-2009   | Top Computers                | Purchase | 15      |                 | 3,80,474.00  |        |                                             |
| 26-4-2009   | New Era Computers            | Purchase | 19      |                 | 4,680.00     |        |                                             |
| 1-5-2009    | New Era Computers            | Purchase | 20      |                 | 46,800.00    |        |                                             |
| 2-5-2009    | Top Computers                | Purchase | 21      |                 | 1,59,120.00  |        |                                             |
| 7-5-2009    | Mahaveer Computers           | Purchase | 24      |                 | 3,01,517.00  |        |                                             |
| 22-5-2009   | Maruthi Traders              | Purchase | 30      |                 | 4,75,592.00  |        |                                             |
| 7-6-2009    | Vinayaka Trading Corporation | Purchase | 33      |                 | 2,05,785.00  |        |                                             |
| 22-6-2009   | Challenger Systems           | Purchase | 37      |                 | 3,80,474.00  |        |                                             |
| 7-7-2009    | Sai Infotech (P) Ltd.,       | Purchase | 43      |                 | 3,01,517.00  |        |                                             |
| 21-7-2009   | Infinite Infosolutions       | Purchase | 44      |                 | 2,05,785.00  |        |                                             |
| 2-8-2009    | NextGen Systems              | Purchase | 48      |                 | 9,10,000.00  |        |                                             |
| 7-8-2009    | Vinayaka Trading Corporation | Purchase | 49      |                 | 2,05,785.00  |        |                                             |
| 16-8-2009   | Simco Machinery Co.,         | Purchase | 50      |                 | 5,46,000.00  |        |                                             |
| 22-8-2009   | Mahaveer Computers           | Purchase | 51      |                 | 3,01,517.00  |        |                                             |
| 2-9-2009    | New Era Computers            | Purchase | 55      |                 | 7,072.00     |        |                                             |
| 7-9-2009    | Infinite Infosolutions       | Purchase | 56      |                 | 2,05,785.00  |        |                                             |
| 7-10-2009   | Maruthi Traders              | Purchase | 62      |                 | 3,80,474.00  |        |                                             |
| 22-10-2009  | Challenger Systems           | Purchase | 63      |                 | 3,80,474.00  |        |                                             |
| 23-11-2009  | Top Computers                | Purchase | 67      |                 | 3,80,474.00  |        |                                             |
| 26-11-2009  | NextGen Systems              | Purchase | 68      |                 | 3,64,000.00  |        |                                             |
| 5-1-2010    | NextGen Systems              | Purchase | 76      |                 | 5,46,000.00  |        |                                             |
| 13-1-2010   | Top Computers                | Purchase | 78      |                 | 35,000.00    |        |                                             |
|             |                              |          |         |                 |              |        |                                             |
|             |                              |          |         |                 |              |        |                                             |
|             |                              |          |         |                 |              |        |                                             |
|             |                              |          |         |                 |              |        |                                             |
|             |                              |          |         |                 |              |        |                                             |
|             |                              |          |         |                 |              |        | Total: 88.66.049.00                         |
|             |                              |          |         |                 |              |        | 10(01,040,040,040,040,040,040,040,040,040,0 |

4. Select any ledger and click **Enter** to store Audit Note / Evidence

### Use Scenario 12

Analyse payment performance of sundry debtors.

Audit steps:

# 1. Audit & Analysis > Click F10: Accounting Reports > Ratio Analysis > Select Receivable Turnover in Days

The **Ratio Analysis** screen is displayed.

| Ratio Analysis                       | National Tra                         | aders 09-10                                          | Ctrl + M 🛛       |
|--------------------------------------|--------------------------------------|------------------------------------------------------|------------------|
|                                      | National Traders                     |                                                      | National Traders |
|                                      | 09-10                                |                                                      | 09-10            |
| Principal Groups                     | 1-Apr-2009 to 31                     | Principal Ratios                                     | 1-Apr-2009 to 31 |
|                                      | -Mar-2010                            |                                                      | -Mar-2010        |
|                                      |                                      |                                                      |                  |
| Working Capital                      | 2.70.11.131.18 Dr                    | Current Ratio                                        | 5.56 : 1         |
| (Current Assets-Current Liabilities) |                                      | (Current Assets : Current Liabilities)               |                  |
| Cash-in-hand                         | 5,27,607.49 Dr                       | Quick Ratio                                          | 4.28 : 1         |
| Bank Accounts                        | 69,68,369.27 Dr                      | (Current Assets-Stock-in-hand : Current Liabilities) |                  |
| Bank OD A/c                          | 60,73,633.97 Cr                      | Debt/Equity Ratio                                    | 0.34 : 1         |
| Sundry Debtors                       | 1 /1 92 7/2 67 Dr                    | (Loans (Liability) : Capital Account + Nett Profit)  |                  |
| (due till today)                     | 1 80 10 660 76 Dr                    | Gross Profit %                                       | 49 92 %          |
| Sundry Creditors                     | 29 60 858 34 Cr                      | Nett Profit %                                        | 33.96 %          |
| (due till today)                     | 83.53.342.90 Cr                      | Operating Cost %                                     | 66.04 %          |
|                                      | 4 07 00 700 00 0                     | (as percentage of Sales Accounts)                    |                  |
| Sales Accounts                       | 4,27,99,762.28 Cr                    | Deau Turnaura in daus                                | 11C 27 Janua     |
| Purchase Accounts                    | 2,74,01,022.50 DI<br>75 02 142 44 De | Recv. Turnover in days                               | 116.57 days      |
| Stock-In-Italia                      | 1 45 26 794 52 0                     | (payment performance or Debtors)                     |                  |
| Nett From                            | 1,43,30,704.33 61                    | Return on Investment %                               | 60.47 %          |
| Wkg. Capital Turnover                | 1.58                                 | (Nett Profit / Capital Account + Nett Profit )       |                  |
| (Sales Accounts / Working Capital)   |                                      | Return on Wkg. Capital %                             | 53.82 %          |
| Inventory Turnover                   | 5.64                                 | (Nett Profit / Working Capital) %                    |                  |
| (Sales Accounts / Closing Stock)     |                                      |                                                      |                  |
|                                      |                                      |                                                      |                  |
|                                      |                                      |                                                      |                  |
|                                      |                                      |                                                      |                  |
|                                      |                                      |                                                      |                  |
|                                      |                                      |                                                      |                  |
|                                      |                                      |                                                      |                  |
|                                      |                                      |                                                      |                  |
|                                      |                                      |                                                      |                  |
|                                      |                                      |                                                      |                  |
|                                      |                                      |                                                      |                  |
|                                      |                                      |                                                      |                  |

# 2. Click **Alt** + **F1**: **Detailed** to display the details of the group payment performance.

| Group Payment Performance   | National Traders 09-10 |                   | Ctrl + M 🛛        |
|-----------------------------|------------------------|-------------------|-------------------|
|                             |                        | Sundry I          | Debtors           |
| Particulars                 |                        | 1-Apr-2009 to     | 31-Mar-2010       |
| i ulticuluis                |                        | Using Receivables | Using Actual Bill |
|                             |                        | Formula           | Clearance Dates   |
|                             |                        | -                 |                   |
| East Debtors                |                        | 231.75 days       | 26.50 days        |
| M.M.Lal                     |                        | 363.63 days       | 2.00 days         |
| Universal Systems           |                        | 8.94 days         | 51.00 days        |
| North Debtors               |                        | 115.73 days       | 142.25 days       |
| Computer World              |                        | 115.73 days       | 142.25 days       |
| South Debtors               |                        | 220.78 days       | 123.19 days       |
| Adview Consultants          |                        |                   |                   |
| Amar Computer Peripherals   |                        | 91.70 days        |                   |
| Aravind Kumar               |                        | 100.58 days       | 107.33 days       |
| Computer Junction           |                        | 138.22 days       | 1.00 days         |
| Fortune Computer Services   |                        | 162.90 days       | 189.00 days       |
| Futura Systems              |                        | 555.51 days       |                   |
| Gaitonde Traders            |                        | 296.60 days       |                   |
| Global Traders              |                        | 526.68 days       |                   |
| Horizon Systems             |                        | 276.73 days       | 103.00 days       |
| Mani Electricals            |                        | 50.05 days        |                   |
| Manjunath Systems           |                        | 0.45.07.1         | 004.00.1          |
| Office Automation Systems   |                        | 245.27 days       | 201.00 days       |
| Prism Sottlinks             |                        | 144.38 days       | 115.00 days       |
| Silverplus Computers        |                        | 270.40 days       | 93.00 days        |
| Stop in Computers           |                        | 117 16 days       |                   |
| Sterling Business Solutions |                        | 280.68 days       | 268.00 dave       |
| Venkateshwara Softwares     |                        | 203.00 0893       | 200.00 days       |
| Sundry Debtors - Overseas   |                        | 60.15 days        | 217.00 days       |
|                             |                        |                   | 18 more           |
| Performance for the Group   |                        | 116.37 days       | 88.18 days        |
|                             |                        |                   |                   |

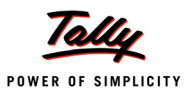

Detailed Analysis of Sales / Purchase Registers.

Audit steps:

1. Audit & Analysis > Click F10: Accounting Reports > Sales / Purchase Register

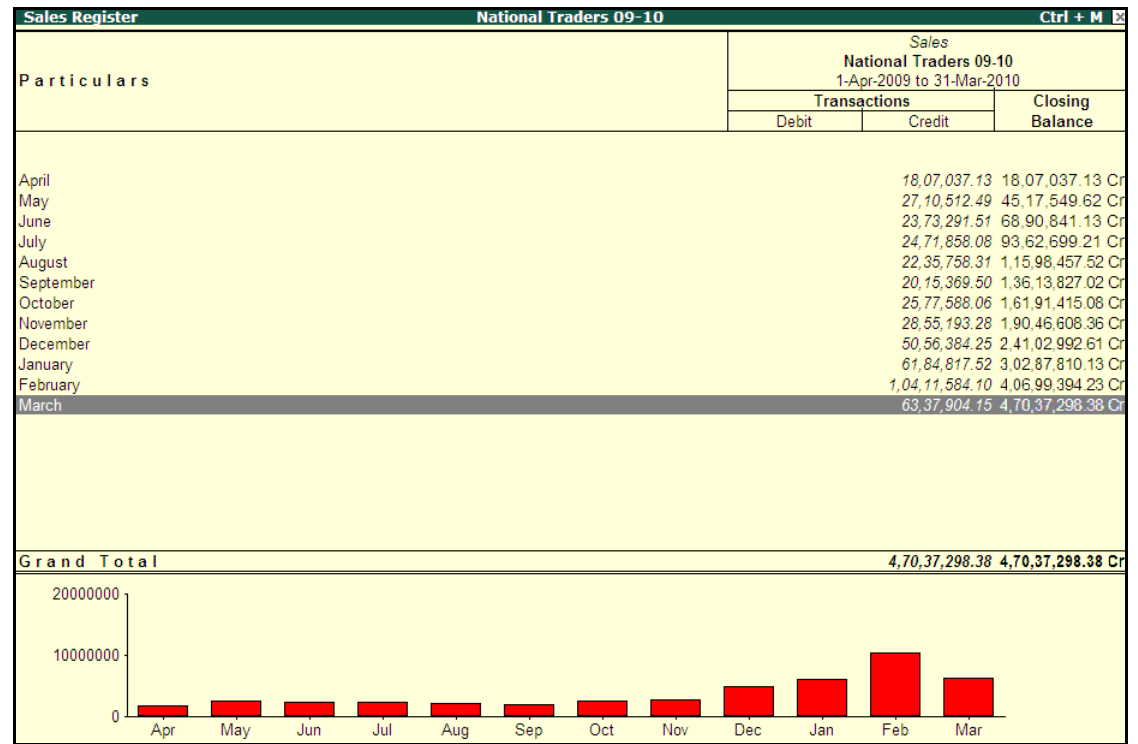

- 2. Select any month and drill down to the voucher level
- 3. Select period using Alt + F2: Period
- 4. Click F6: Extract

The **Voucher Register** screen providing the analysis details is displayed.

| Voucher Register              | National Traders 09-10 | Ctrl + M                                 |
|-------------------------------|------------------------|------------------------------------------|
| Extract of All Sales Vouchers |                        | 1-Apr-2009 to 31-Mar-2010                |
| Particulars                   |                        | Debit Amount Credit Amoun                |
|                               |                        |                                          |
| Sundry Debtors                |                        | 4.20.46.768.38                           |
| East Debtors                  |                        | 37,15,520.00                             |
| North Debtors                 |                        | 18,53,876.00                             |
| South Debtors                 |                        | 87,94,732.00                             |
| Sundry Debtors - Overseas     |                        | 2,01,659.48                              |
| West Debtors                  |                        | 29,53,000.00                             |
| AVT Computers                 |                        | 11,47,856.00                             |
| Hindustan Timbers             |                        | 59,06,796.28                             |
| Janata Timbers                |                        | 1,27,47,859.27                           |
| Modern Advertisers            |                        | 63, 539. 58                              |
| Nirmaan Timbers               |                        | 46,61,929.77                             |
| Sundry Creditors              |                        | 48,96,000,00                             |
| Customer A                    |                        | 46.80,000,00                             |
| S.V.S Computers               |                        | 2,16,000.00                              |
| Cash-in-hand                  |                        | 94,530.00                                |
| Cash                          |                        | 94,530.00                                |
| Sales Accounts                |                        | 4,27,99,362.2                            |
| CST Sales                     |                        | 60,36,000.00                             |
| Local Sales                   |                        | 3,65,19,130.0                            |
| Cash Sales                    |                        | 49,000.00                                |
| Sales AMC for Computers       |                        | 65,000.00                                |
| Sales - Exports               |                        | 1,30,232.28                              |
| Current Liabilities           |                        | 41.15.358.10                             |
| Duties & Taxes                |                        | 41,15,358.1                              |
| Direct Expenses               |                        | 3,500.00                                 |
|                               |                        | 5 more                                   |
|                               |                        | and Total : 4,70,37,298,38 4,70,37,298,3 |

Analyse the Sales / Purchase Registers by party.

Audit steps:

#### 1. Audit & Analysis > Click F10: Accounting Reports > Sales / Purchase Register

- 2. Select any month and drill down to the voucher level.
- 3. Select period using Alt + F2: Period
- 4. Click F5: Columnar

The **Columnar Registration Alteration** window is displayed.

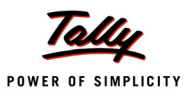

| Columnar Register Al                                                                                                    | teratio                                                                        | n                                                                                                 |                                                                                                    |
|----------------------------------------------------------------------------------------------------|--------------------------------------------------------------------------------|---------------------------------------------------------------------------------------------------|----------------------------------------------------------------------------------------------------|
| Company:                                                                                                    | Nationa                                                                        | al Traders 09-10                                                                                  |                                                                                                    |
|                                                                                                    | for: Sa                                                                        | ales                                                                                              |                                                                                                    |
| Show Voucher Type<br>Show Voucher Number<br>Show Excise Book and Serial No<br>Show Voucher Ref.<br>Show Party's Tax Regn. No.<br>Show Serrice Tax Regn. No.<br>Show VAIN No.<br>Show VAIN No.<br>Show VEST No.<br>Show Voucher Narration<br>Show Quantity Details<br>Show Item Value<br>Type of Column | ? Yes<br>? Yes<br>? No<br>? No<br>? No<br>? No<br>? No<br>? No<br>? No<br>? No | Type of Column<br>J End of List<br>All Items (automatic colur<br>All Items (in one col.)<br>Group | E<br>Am<br>51,42<br>32,96<br>49,00<br>48<br>4,91,41<br>26,00<br>2,31,30<br>3,12,19<br>10,44<br>1,35,00<br>nns) |
|                                                                                                    |                                                                                | Ledger                                                                                            | 6,52,50<br>5,96,84<br>7,64<br>5,77,22<br>99<br>2,57,30<br>1,12,50<br>5,6,22<br>3,65,37<br>5,22,50              |

- 5. Accept the alterations in the **Columnar Register Alteration** report.
- 6. Click F12: Configure in the Voucher Register screen

|                                       | Config                          | uration                              |                                                  | 48,000.00                                  | 1,500.00                                            | 1,920.00                         |  |
|---------------------------------------|---------------------------------|--------------------------------------|--------------------------------------------------|--------------------------------------------|-----------------------------------------------------|----------------------------------|--|
| Show Extract                          | of Register                     | ? No                                 |                                                  |                                            |                                                     |                                  |  |
| Show Column<br>Show Gross F<br>Format | ar Register<br>Profit estimates | ?Yes<br>?No<br>:Cond                 | lensed                                           | 2,20,000.00                                |                                                     |                                  |  |
| Show Entered                          | l/Altered By                    | ? No                                 |                                                  | Alphabet                                   | Sorting M                                           | ethods                           |  |
| Show Forex T                          | ransactions                     | ? No                                 |                                                  | Alphabe                                    | tical (Incr                                         | easing)                          |  |
| Appearance o<br>Sorting Metho         | of Names<br>od                  | : Nam<br>: Defa                      | e Only<br>ult                                    | Amount-<br>Amount-<br>Currency<br>Currency | wise (Decr<br>wise (Incre<br>(Decreas<br>(Increasir | easing)<br>asing)<br>ing)<br>ig) |  |
| Sales<br>Sales<br>Sales<br>Sales      | 20<br>21<br>22<br>23            | 5,40,000.00<br>5,40,000.00<br>969.00 | 5,96,882.88<br>7,640.48<br>5,77,298.00<br>969.00 | Default<br>In Seque<br>Voucher<br>Voucher  | nce of Ent<br>Number (E<br>Number (I                | ry<br>Decreasing)<br>ncreasing)  |  |

The **Voucher Register** screen after the configurations are accepted is displayed.

| Voucher                   | Register                                            | Na             | tional Trad | ers 09-10      |                |                |              | Ctrl + M 🛛            |  |
|---------------------------|-----------------------------------------------------|----------------|-------------|----------------|----------------|----------------|--------------|-----------------------|--|
| List of All               | List of All Sales Vouchers 1-Apr-2009 to 31-Mar-201 |                |             |                |                |                |              |                       |  |
|                           |                                                     |                |             |                |                |                |              |                       |  |
| Date                      | Particulars                                         | Voucher Type   | Vch No.     | Value          | Gross Total    | Sales @ 12.5   | Output VAT   | Sales @ 4%            |  |
|                           |                                                     |                |             |                |                | %              | @ 12.5%      |                       |  |
|                           |                                                     |                |             |                |                |                |              |                       |  |
|                           |                                                     |                |             |                |                |                |              |                       |  |
|                           |                                                     |                |             |                |                |                |              |                       |  |
|                           |                                                     |                |             |                |                |                |              | 47                    |  |
| 25 Apr 2000               | Amar Computer Peripherals                           | Salas          | 10          | 1 20 000 00    | 1 25 000 00    | 1 20 000 00    | 15 000 00    | 17 more $\rightarrow$ |  |
| 25-A0-2009<br>16 Sep 2009 | Amar Computer Peripherals                           | Sales          | 55          | 28 000 00      | 29 120 00      | 1,20,000.00    | 15,000.00    | 28,000,00             |  |
| 9-Apr-2009                | Anar Computer Perpherais                            | Salas          | 6           | 25,000.00      | 26,000,00      |                |              | 25,000.00             |  |
| 5-May-2009                | Aravind Kumar                                       | Sales          | 16          | 78 550 00      | 81 692 00      |                |              | 78 550 00             |  |
| 10-Aug-2009               | Aravind Kumar                                       | Sales          | 47          | 7 74 000 00    | 8 04 960 00    |                |              | 7 74 000 00           |  |
| 12-Dec-2009               | Aravind Kumar                                       | Sales          | 84          | 6.70.000.00    | 6.96.800.00    |                |              | 6 70 000 00           |  |
| 8-Jan-2010                | Aravind Kumar                                       | Sales          | 91          | 7,49,000,00    | 7,78,960,00    |                |              | 7.49.000.00           |  |
| 1-Mar-2010                | AVT Computers                                       | Excise - Sales | 1           | 11.00.000.00   | 11,47,856.00   |                |              | 11.00.000.00          |  |
| 2-Apr-2009                | Cash                                                | Sales          | 3           | 49,000.00      | 49,000.00      |                |              |                       |  |
| 2-Jul-2009                | Cash                                                | Sales          | 33          | 2,500.00       | 2,600.00       |                |              | 2,500.00              |  |
| 2-Jul-2009                | Cash                                                | Sales          | 34          | 7,500.00       | 7,800.00       |                |              | 7,500.00              |  |
| 10-Dec-2009               | Cash                                                | Sales          | 81          | 3,960.00       | 4,118.00       |                |              | 3,960.00              |  |
| 15-Dec-2009               | Cash                                                | Sales          | 85          | 7,020.00       | 7,373.00       |                |              | 7,373.00              |  |
| 15-Dec-2009               | Cash                                                | Sales          | 86          | 4,410.00       | 4,763.00       |                |              | 4,763.00              |  |
| 10-Jan-2010               | Cash                                                | Sales          | 92          | 9,075.00       | 9,438.00       |                |              | 9,075.00              |  |
| 10-Jan-2010               | Cash                                                | Sales          | 95          | 9,075.00       | 9,438.00       |                |              | 9,075.00              |  |
| 2-Apr-2009                | Computer Junction                                   | Sales          | 1           | 48,000.00      | 51,420.00      |                |              |                       |  |
| 5-May-2009                | Computer Junction                                   | Sales          | 15          | 1,50,000.00    | 1,59,740.00    |                |              |                       |  |
| 2-Jul-2009                | Computer Junction                                   | Sales          | 32          | 1,00,000.00    | 1,04,000.00    |                |              |                       |  |
| 10-May-2009               | Computer World                                      | Sales          | 17          | 3,60,000.00    | 3,77,476.00    |                |              | 3,60,000.00           |  |
| 25-Jun-2009               | Computer World                                      | Sales          | 29          | 5,00,000.00    | 5,22,500.00    |                |              |                       |  |
| 25-Jul-2009               | Computer World                                      | Sales          | 39          | 2,50,000.00    | 2,62,500.00    |                |              |                       |  |
| 25-Oct-2009               | Computer World                                      | Sales          | 67          | 2,20,000.00    | 2,31,300.00    |                |              |                       |  |
| 10-Jan-2010               | Computer World                                      | Sales          | 93          | 4,40,000.00    | 4,60,100.00    |                |              | 45 00 000 00          |  |
| 8-rep-2010                | Customer A                                          | Sales          | 107         | 45,00,000.00   | 46,80,000.00   |                |              | 45,00,000.00          |  |
|                           |                                                     |                |             |                |                |                |              | 97 more ↓             |  |
|                           | Grand Total                                         |                |             | 4.27.32.216.28 | 4.70.37.298.38 | 2.06.17.200.00 | 26.38.917.32 | 1.59.01.930.00        |  |

Analyse a customer/supplier account.

Audit steps:

1. Audit & Analysis > Verification of Vouchers > Click F5: Ledger-wise > Click F4: Group > Sundry Debtors / Sundry Creditors > Drill-down on a specified ledger.

The Verification of Vouchers - Ledger Vouchers screen is displayed.

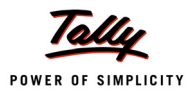

| Verification of Vouchers - Ledger Vouchers | National Traders | 09-10                           |         | Ctrl + M 🛛                |
|--------------------------------------------|------------------|---------------------------------|---------|---------------------------|
| Ledger : Chandra Timbers ( All Vouchers )  |                  |                                 |         | 1-Apr-2009 to 31-Mar-2010 |
| Date Particulars                           | Vch Type         | Vch No. Transaction             | Audit   | Audit Note                |
|                                            |                  | Value                           | Status  |                           |
|                                            |                  |                                 |         |                           |
| 6-4-2009 Purchase @ 12.5%                  | Purchase         | 7 12,10,781.00 Cr <sup>_1</sup> | Unknown |                           |
| 30-4-2009 Canara Bank                      | Payment          | 21 5,00,000.00 Dr               |         |                           |
| 3-5-2009 Purchase Import                   | Purchase         | 22 3,12,000.00 Cr               |         |                           |
| 31-5-2009 Canara Bank                      | Payment          | 61 7,10,781.00 Dr               |         |                           |
| 9-6-2009 Purchase @ 12.5%                  | Purchase         | 34 8,82,141.00 Cr               |         |                           |
| 25-7-2009 Purchase @ 12.5%                 | Purchase         | 45 3,74,766.00 Cr               |         |                           |
| 29-6-2009 Canara Bank                      | Payment          | 186 2,00,000.00 Dr              |         |                           |
| 23-6-2009 Purchase @ 12.5%                 | Purchase         | 54 10,23,398.30 CF              |         |                           |
| 20 11 2000 Conora Bonk                     | Purchase         | 225 14 00 000 00 D-             |         |                           |
| 10 12 2000 Durchaso @ 12 5%                | Purchase         | 73 20 58 229 00 Cr              |         |                           |
| 31.12-2009 Canara Bank                     | Payment          | 316 25 00 000 00 Dr             |         |                           |
| 30.1.2010 Canara Bank                      | Payment          | 345 2 38 633 50 Dr              |         |                           |
| 7-3-2010 Purchase @ 12.5%                  | Purchase         | 90 10.37.813.00 Cr              |         |                           |
|                                            | r aronaco        |                                 |         |                           |
|                                            |                  |                                 |         |                           |
|                                            |                  |                                 |         |                           |
|                                            |                  |                                 |         |                           |
|                                            |                  |                                 |         |                           |
|                                            |                  |                                 |         |                           |
|                                            |                  |                                 |         |                           |
|                                            |                  |                                 |         |                           |
|                                            |                  |                                 |         |                           |
|                                            |                  |                                 |         |                           |
|                                            |                  |                                 |         |                           |
|                                            |                  |                                 |         |                           |
|                                            |                  |                                 |         |                           |
|                                            |                  |                                 |         |                           |
|                                            |                  |                                 |         |                           |
|                                            |                  |                                 |         |                           |
|                                            |                  |                                 |         |                           |
| Grand Total                                |                  | 16,09,813.00 Cr                 |         |                           |

2. Click **F8**: **Show Ledger**> Click **Alt** + **F8**: **Columnar** and select the desired fields for display.

| Ledger \                  | Vouchers        |          | Nat     | ional Traders | 09-10           |                 |              |                | Ctrl + M 🛛                          |
|---------------------------|-----------------|----------|---------|---------------|-----------------|-----------------|--------------|----------------|-------------------------------------|
| Ledger: C                 | handra Timbers  |          |         |               |                 |                 |              | 1-Apr-2009 to  | 31-Mar-2010                         |
|                           | 1               |          |         |               |                 |                 |              |                |                                     |
| Date                      | Particulars     | Voucher  | Vch No. | Value         | Gross Total     | Purchase @      | TCS @ 2.5    | Input VAT @    | Canara Bank                         |
|                           |                 | Туре     |         |               |                 | 12.5%           | % on         | 12.5%          |                                     |
|                           |                 |          |         |               |                 |                 | Purchases    |                |                                     |
|                           |                 |          |         |               |                 |                 |              |                |                                     |
| C A 2000                  | Chandra Timbara | Durchase | 7       | 10 50 000 00  | ( )42 40 704 00 | ( )10 50 000 00 | ( )00 050 00 | ()1 24 521 00  | $3 \text{ more } \dots \rightarrow$ |
| 6-Apr-2009<br>20 Apr-2009 | Chandra Timbers | Purchase | 1       | 10,50,000.00  | (-)12,10,781.00 | (-)10,50,000.00 | (-)26,250.00 | (-)1,34,531.00 | 5 00 000 00                         |
| 2 May 2000                | Chandra Timbers | Durchase | 21      | 2 00 000 00   | ()2 12 000 00   |                 |              |                | 5,00,000.00                         |
| 31 May 2003               | Chandra Timbors | Payment  | 61      | 3,00,000.00   | 7 10 781 00     |                 |              |                | 7 10 781 00                         |
| 9. Jun. 2009              | Chandra Timbers | Purchase | 34      | 7 65 000 00   | ( )8 82 141 00  | (.)7 84 125 00  |              | (.)98 016 00   | 7,10,701.00                         |
| 25. Jul.2009              | Chandra Timbers | Purchase | 45      | 3 25 000 00   | (-)3 74 766 00  | (-)3 33 125 00  |              | (-)41 641 00   |                                     |
| 29-Aug-2009               | Chandra Timbers | Payment  | 186     | 3,23,000.00   | 2 00 000 00     | (1)5,55,125.00  |              | ()+1,0+1.00    | 2 00 000 00                         |
| 29-Aug-2009               | Chandra Timbers | Purchase | 54      | 8.87.500.00   | (.)10.23.398.50 | (-)9 09 687 50  |              | (-)1 13 711 00 | 2,00,000.00                         |
| 3-Oct-2009                | Chandra Timbers | Purchase | 61      | 2.50.000.00   | (-)2.60.000.00  | ( )0,00,007.00  |              | ( ) !, !!!     |                                     |
| 30-Nov-2009               | Mahesh Timbers  | Payment  | 285     |               | 12.12.126.00    |                 |              |                | 26.12.126.00                        |
| 10-Dec-2009               | Chandra Timbers | Purchase | 73      | 17,85,000.00  | (-)20,58,328.00 | (-)18,29,625.00 |              | (-)2,28,703.00 |                                     |
| 31-Dec-2009               | Chandra Timbers | Payment  | 316     |               | 25,00,000.00    |                 |              |                | 25,00,000.00                        |
| 30-Jan-2010               | Chandra Timbers | Payment  | 345     |               | 2,38,633.50     |                 |              |                | 2,38,633.50                         |
| 7-Mar-2010                | Chandra Timbers | Purchase | 90      | 9,00,000.00   | (-)10,37,813.00 | (-)9,22,500.00  |              | (-)1,15,313.00 |                                     |
|                           |                 |          |         |               |                 |                 |              |                |                                     |
|                           |                 |          |         |               |                 |                 |              |                |                                     |
|                           |                 |          |         |               |                 |                 |              |                |                                     |
|                           |                 |          |         |               |                 |                 |              |                |                                     |
|                           |                 |          |         |               |                 |                 |              |                |                                     |
|                           |                 |          |         |               |                 |                 |              |                |                                     |
|                           |                 |          |         |               |                 |                 |              |                |                                     |
|                           |                 |          |         |               |                 |                 |              |                |                                     |
|                           |                 |          |         |               |                 |                 |              |                |                                     |
|                           |                 |          |         |               |                 |                 |              |                |                                     |
|                           |                 |          |         |               |                 |                 |              |                |                                     |
|                           |                 |          |         |               |                 |                 |              |                |                                     |
|                           |                 |          |         |               |                 |                 |              |                |                                     |
|                           |                 |          |         |               |                 |                 |              |                |                                     |
|                           | Grand Tota      | 1        |         | 62.62.500.00  | (-)17.97.687.00 | (-)58,29,062,50 | (-)26,250.00 | (-)7.31.915.00 | 67.61.540.50                        |